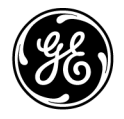

# **Technical Publication** 4700-0043-00 Rev. 4

## Invenia<sup>™</sup> ABUS 2.0 System Setup and Basic Service Manual

Operating Documentation Copyright © 2018-2019 by General Electric Company Inc. All Rights Reserved.

## **Product Information**

This manual is a reference for the **Invenia ABUS 2.0**. It applies to Version 2.0 software or later.

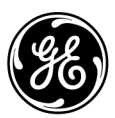

# **Change history**

#### **Revision History**

| Revision | Date<br>(YYYY-MM-DD) | Reason for change                                  |
|----------|----------------------|----------------------------------------------------|
| Rev. 1   | 2018-07-19           | Initial release                                    |
| Rev. 2   | 2019-01-04           | Update package information and unpacking procedure |
| Rev. 3   | 2019-01-18           | Update revision number                             |
| Rev. 4   | 2019-04-07           | Update device label information                    |

#### List of Effected Pages (LOEP)

| Pages        | Revision | Pages      | Revision |
|--------------|----------|------------|----------|
| Front        | Rev. 4   | Chapter 6  | Rev. 4   |
| Front matter | Rev. 4   | Chapter 7  | Rev. 4   |
| TOC          | Rev. 4   | Chapter 8  | Rev. 4   |
| Chapter 1    | Rev. 4   | Chapter 9  | Rev. 4   |
| Chapter 2    | Rev. 4   | Chapter 10 | Rev. 4   |
| Chapter 3    | Rev. 4   | Index      | Rev. 4   |
| Chapter 4    | Rev. 4   | Rear Cover | Rev. 4   |
| Chapter 5    | Rev. 4   |            |          |

Please verify that you are using the latest revision of this document. Information pertaining to this document is maintained in the Engineering Central portion in MyWorkshop. If you need to know the latest revision, contact your distributor, local GE Sales Representative or in the USA call the GE Ultrasound Clinical Answer Center at 1 800 682 5327 or 1 262 524 5698.

## **Translation policy**

## WARNING

This Service Manual is available in English only.

- If a customer's service provider requires a language other than English, it is the customer's responsibility to provide translation services.
- Do not attempt to service the equipment unless this Service Manual has been consulted and is understood.
- Failure to heed this Warning may result in injury to the service provider, operator or patient from electric shock, mechanical or other hazards.

## AVERTISSEMENT

Ce manuel de maintenance est disponible en anglais uniquement.

- Si un client de la personne responsable de la maintenance demande une langue autre que l'anglais, il est de la responsabilité du client de fournir les services de traduction.
- N'essayez pas d'effectuer vous-même la maintenance de l'équipement avant d'avoir préalablement lu et compris le manuel de maintenance.
- Le non-respect cet avertissement peut entraîner des blessures dues à un choc électrique, une défaillance mécanique ou à d'autres éléments dangereux chez la personne en charge de la maintenance, l'opérateur ou le patient.

Hrançais

English

(EN)

## ADVERTENCIA

Este Manual de servicio está disponible en idioma inglés únicamente.

- Si un proveedor de servicio del cliente requiere un idioma distinto, es responsabilidad del cliente ofrecer servicios de traducción.
- No intente reparar el equipo a menos que haya consultado y comprendido este Manual de servicio.
- Si no presta atención a esta Advertencia, se pueden ocasionar lesiones al proveedor de servicio, al operador o al paciente por descarga eléctrica, por riesgos mecánicos o de otra índole.

## WARNUNG

Dieses Wartungshandbuch ist nur auf Englisch verfügbar.

- Wenn der Kundendiensttechniker eines Kunden eine andere Sprache als Englisch benötigt, unterliegt es der Verantwortung des Kunden eine Übersetzung anfertigen zu lassen.
- Warten Sie das Gerät nur, wenn Sie dieses Wartungshandbuch gelesen und verstanden haben.
- Die Nichtbeachtung dieses Warnhinweises kann zu Verletzungen des Kundendiensttechnikers, Anwenders oder Patienten durch Stromschläge, mechanische oder andere Gefahren führen.

## AVVERTENZA

Il presente Manuale di assistenza è disponibile solo in inglese.

- Se il fornitore di servizi di un cliente ne richiede una copia in una lingua diversa dall'inglese, è responsabilità del cliente fornire il servizio di traduzione.
- Non tentare di riparare l'apparecchio se questo Manuale di assistenza non è stato letto e compreso.
- Il mancato rispetto di questa avvertenza può comportare il rischio di lesioni al fornitore di servizi, all'operatore o al paziente causate da scosse elettriche o da pericoli di origine meccanica o di altro tipo.

(S) Español

(IT)

Deutsch

(DE)

## WAARSCHUWING

Deze servicehandleiding is alleen beschikbaar in het Engels.

- Als de serviceleverancier van een klant vraagt om een andere taal dan Engels, is het de verantwoordelijkheid van de klant om een vertaalde versie te bieden.
- Probeer geen onderhoud aan de apparatuur uit te voeren tenzij deze servicehandleiding is geraadpleegd en begrepen.
- Het niet opvolgen van deze waarschuwing kan bij de serviceleverancier, de operator of de patiënt leiden tot letsel door elektrische schokken, mechanische of andere gevaren.

## ADVERTÊNCIA

Este Manual de Manutenção está disponível apenas em Inglês.

- Caso um prestador de serviços do cliente solicite o manual em idioma diferente do inglês, é de responsabilidade do cliente o fornecimento de serviços de tradução.
- Não tente realizar a manutenção do equipamento antes de ler e compreender este Manual de manutenção.
- O não cumprimento desta advertência pode resultar em danos por choque elétrico e riscos mecânicos para o prestador de serviços, operador ou paciente.

## HOIATUS!

Service Manual (Hooldusjuhend) on saadaval ainult ingliskeelsena.

- Kui kliendi teenusepakkuja nõue on, et juhend oleks mõnes muus keeles, korraldab juhendi tõlkimise klient.
- Tutvuge enne seadme hooldustööde tegemist kindlasti juhendiga Service Manual (Hooldusjuhend).
- Selle nõude eiramise korral võib teenindaja, kasutaja või patsient saada elektrilöögi, samuti võivad kaasneda muud ohud.

Rederlands

Português

(PT-BR)

(II) Eesti

## OPOZORILO

Ta servisni priročnik je na voljo samo v angleščini.

- Če ponudnik servisnih storitev za stranko potrebuje navodila v drugem jeziku, mora stranka sama poskrbeti za prevajanje.
- Ne poskušajte servisirati opreme, ne da bi prej prebrali in razumeli servisni priročnik.
- Če tega opozorila ne upoštevate, obstaja nevarnost električnega udara, mehanskih ali drugih nevarnosti in posledičnih poškodb ponudnika servisnih storitev, uporabnika opreme ali pacienta.

#### 警告

このサービスマニュアルは英語版のみ提供されています。

- お客様の保守担当者が英語以外のマニュアルを必要とされる場合は、 お客様の負担にて翻訳サービスをご利用ください。
- 装置の保守を行う前に、必ずサービスマニュアルを読み、内容を理解してください。
- (JA) ・ この警告に注意を払わない場合、保守担当者やオペレータ、患者に 対して、電気ショック、機械またはその他の危険による傷害が発生 する恐れがあります。

#### 警告

🛛 本维修手册仅提供英文版。

Slovenšcina

(SL)

盟

₩

ш

- 如果客户需要其它语种版本,请自行翻译。
- 在维修机器前,请务必阅读并完全理解本维修手册。
- 💷 🔹 若违反本警告,有可能会给维修提供商、操作员或患者带来电击伤害、

(ZH-CN) 机械损伤或其它危害。

## VARNING

Den här servicehandboken finns endast på engelska.

- Om en kunds servicetekniker kräver ett annat språk än engelska är det kundens ansvar att tillhandahålla en översatt version.
- Försök inte att utföra service på utrustningen om du inte har läst igenom och förstått den här servicehandboken.
- Om du inte tar hänsyn till den här varningen kan serviceteknikern, operatören eller patienten utsättas för elektriska stötar eller mekaniska eller andra faror, vilket kan leda till personskador.

警告

- 此服務手冊僅推出英文版。
  - 若客戶的維修人員需要英文以外的其他語言版本,客戶需自行負責提 供翻譯服務。
    - 在詳閱此服務手冊並充分理解其內容之前,請勿試圖開始維修設備。
- (ZH-T₩) 若忽視此警告,可能導致維修人員、操作人員或病患因為觸電、機械 問題或其他危險而受傷。

#### 경고

이 서비스 설명서는 영어로만 제공됩니다.

- 고객의 서비스 공급자가 영어 이외의 언어를 요구하는 경우 번역 서비스를 제공할 책임은 고객에게 있습니다.
- · 이 서비스 설명서를 참조 및 이해하지 못한 경우 장비를 만지지 이 마십시오.
- (KO) 이 경고를 무시한 경우 서비스 공급자, 오퍼레이터 또는 환자가 감전, 기계적 위험 또는 기타 위험으로 인한 부상을 입을 수 있습니다.

Svenska

(SV)

ਠ

## ПРЕДУПРЕЖДЕНИЕ

Данное руководство по обслуживанию доступно только на английском языке.

- Если специалисту по техническому обслуживанию клиента требуется документация на каком-либо другом языке, ответственность за выполнение перевода возлагается на клиента.
- Приступайте к обслуживанию оборудования только после того, как изучите данное руководство по обслуживанию и полностью поймете его содержание.
- Несоблюдение данного требования может привести к травмированию специалиста по техническому обслуживанию, пользователя или пациента вследствие поражения электрическим током, механических и прочих повреждений.

## OSTRZEŻENIE

Niniejszy podręcznik serwisowy jest dostępny wyłącznie w języku angielskim.

- Jeżeli dostawca usług klienta posługuje się językiem innym niż angielski, za zapewnienie usług tłumaczeniowych odpowiada klient.
- Przed przystąpieniem do czynności serwisowych należy zapoznać się z informacjami zawartymi w niniejszym podręczniku serwisowym i je zrozumieć.
- W przeciwnym wypadku dostawca usług, operator lub pacjent mogą odnieść obrażenia spowodowane porażeniem prądem elektrycznym, działaniem elementów mechanicznych lub innymi zagrożeniami.

## ΠΡΟΕΙΔΟΠΟΙΗΣΗ

Το παρόν Εγχειρίδιο σέρβις διατίθεται μόνο στα Αγγλικά.

- Εάν ο πάροχος σέρβις του πελάτη απαιτεί γλώσσα εκτός των Αγγλικών, η παροχή μεταφραστικών υπηρεσιών αποτελεί ευθύνη του πελάτη.
- Μην επιχειρήσετε να επισκευάσετε τον εξοπλισμό εάν πρώτα δεν συμβουλευτείτε και κατανοήσετε το παρόν Εγχειρίδιο σέρβις.
- Σε περίπτωση μη τήρησης της παρούσας προειδοποίησης, ενδέχεται να προκληθεί τραυματισμός στον πάροχο σέρβις, το χειριστή ή τον ασθενή εξαιτίας ηλεκτροπληξίας καθώς και μηχανικών ή άλλων κινδύνων.

Dolski

λληνικά

(EL)

На русском языке

(RU)

## FIGYELMEZTETÉS

A szervizkézikönyv kizárólag angol nyelven érhető el.

- Amennyiben az ügyfél szolgáltatójának nem felel meg az angol nyelvű dokumentáció, úgy a fordításról az ügyfélnek kell gondoskodnia.
- Kizárólag úgy lásson hozzá a berendezés karbantartásához, hogy elolvasta és megértette a szervizkézikönyvben foglaltakat.
- Ezen figyelmeztetés figyelmen kívül hagyása esetén a szolgáltató, a kezelő vagy a páciens áramütést, mechanikus sérülést vagy más veszély által okozott személyi sérülést szenvedhet.

## VAROVANIE

Táto servisná príručka je dostupná iba v anglickom jazyku.

- Ak poskytovateľ služieb zákazníkom vyžaduje iný jazyk ako anglický jazyk, jeho povinnosťou je zabezpečiť prekladateľské služby.
- Zariadenie nepoužívajte bez prečítania a porozumenia tejto servisnej príručky.
- Nedodržanie tejto výstrahy môže viesť k zraneniu poskytovateľa služieb, operátora alebo pacienta spôsobeného elektrickým šokom, mechanickým alebo iným nebezpečenstvom.

## VÝSTRAHA

Tato servisní příručka je k dispozici pouze v angličtině.

- Pokud poskytovatel služby zákazníkovi požaduje jiný jazyk než angličtinu, je odpovědností zákazníka poskytnout služby překladu.
- Nepokoušejte se provádět servis zařízení, dokud si neprostudujete a neporozumíte servisní příručce.
- Nevěnování pozornosti této výstraze může způsobit poskytovateli služeb, obsluze nebo pacientovi úraz elektrickým proudem, mechanická nebo jiná nebezpečí.

x<sup>s)</sup> Slovenčina

česky

(CZ)

Magyar

(HU)

## UYARI

Servis Kılavuzu yalnızca İngilizce olarak mevcuttur.

- Müşterinin servis sağlayıcısı için kılavuzun İngilizce dışında başka bir dile çevrilmesi gerekiyorsa çeviri hizmeti sağlamak müşterinin sorumluluğudur.
- Bu Servis Kılavuzu'na bakıp talimatları anlamadan ekipmanı kullanmaya çalışmayın.
- Bu Uyarının göz ardı edilmesi servis sağlayıcısının, operatörün veya hastanın, elektrik çarpması, mekanik arıza ya da diğer tehlikeler nedeniyle yaralanmasına neden olabilir.

## ADVARSEL

Denne servicemanual fås kun på engelsk.

- Hvis en kundes tjenesteudbyder kræver et andet sprog end engelsk, er det kundens ansvar at sørge for oversættelsesydelserne.
- Forsøg ikke at udføre service på udstyret, medmindre denne servicemanual er læst og forstået.
- Manglende overholdelse af denne advarsel kan medføre skade på serviceudbyderen, operatøren eller patienten som følge af elektrisk stød, mekaniske eller andre farer.

## ADVARSEL

Denne servicehåndboken er bare tilgjengelig på engelsk.

- Hvis en kundes tjenestetilbyder krever et annet språk enn engelsk, er det kundens ansvar å tilby oversettelsestjenester.
- Ikke forsøk å utføre service på utstyret før denne servicehåndboken er lest og forstått.

 Dersom det ikke tas hensyn til denne advarselen, kan det føre til skader på tjenestetilbyderen, operatøren eller pasienten fra elektrisk støt, mekaniske eller andre farer.

,∃ Türkçe

Dansk

(DA)

O Norsk

## VAKAVA VAROITUS

Tämä huolto-opas on saatavana vain englanniksi.

- Jos asiakkaan palveluntarjoaja tarvitsee oppaan jollain muulla kielellä, käännöspalveluiden hankkiminen on asiakkaan vastuulla.
- Laitetta ei saa huoltaa ellei huolto-oppaaseen ole sitä ennen tutustuttu huolellisesti.

Jos tätä varoitusta ei noudateta, palveluntarjoaja, käyttäjä tai potilas saattaa saada sähköiskun, ja saattaa aiheutua mekaanisia tai muita vaurioita.

## ПРЕДУПРЕЖДЕНИЕ

Настоящото Сервизно ръководство се предлага само на английски език.

- Ако доставчикът на сервизни услуги на клиента изисква ръководство на език, който се различава от английския, клиентът има отговорност да осигури адекватен превод.
- Не правете опити за сервиз на оборудването, без да проверите и да разберете съветите в Сервизното ръководство.
- Неспазването на това предупреждение може да доведе до (BG) нараняване на доставчика на сервизни услуги, оператора или пациента вследствие на токов удар, механична или други опасности.

## AVERTISMENT

Acest manual de service este disponibil doar în engleză.

- Dacă furnizorul de servicii al unui client solicită altă limbă decât engleza, este responsabilitatea clientului să ofere servicii de traducere.
  - Nu încercați să efectuați lucrări de service asupra echipamentului, în afară de cazul când ați consultat acest manual de service și l-ați înțeles.
  - Nerespectarea acestui avertisment poate avea ca rezultat rănirea furnizorului de servicii, a operatorului sau a pacientului ca urmare a electrocutării, pericolelor mecanice sau a altor pericole.

Română

(RO)

Български

i-10

Suom (FI)

## UPOZORENJE

Ovaj servisni priručnik dostupan je samo na engleskom jeziku.

- Ako klijentov serviser zahtijeva jezik koji nije engleski, odgovornost klijenta je pružiti usluge prijevoda.
- Nemojte pokušavati servisirati opremu ako niste pročitali i razumjeli servisni priručnik.
- Ako ne poštujete ovo upozorenje, može doći do ozljede servisera, operatera ili pacijenta prouzročene strujnim udarom, mehaničkim i drugim opasnostima.

## ĮSPĖJIMAS

- Šis priežiūros vadovas galimas tik anglų kalba.
  - Jei kliento paslaugų teikėjas reikalauja kitos kalbos nei anglų, klientas atsako už vertimo paslaugos teikimą.
  - Atlikite įrangos priežiūrą tik gerai susipažinę su priežiūros vadovu ir jį supratę.
  - Nesilaikant šio įspėjimo galimas paslaugos teikėjo, operatoriaus ar paciento sužeidimas dėl elektros šoko, mechaninio ar kito pavojaus.

## BRĪDINĀJUMS

Šī apkalpes rokasgrāmata ir pieejama tikai angļu valodā.

- Ja klienta pakalpojumu sniedzējam ir nepieciešama cita valoda, kas nav angļu valoda, klienta pienākums ir nodrošināt tulkojumu.
- Nemēģiniet apkalpot aprīkojumu, ja apkalpes rokasgrāmata nav izlasīta un izprasta.
- Ja šis brīdinājums netiek ievērots, pakalpojumu sniedzējs, operators vai pacients var gūt traumas no elektrošoka vai var rasties mehānisks vai cita veida apdraudējums.

(HR)

Lietuvių k.

(LT

Latviski

Hrvatski

## UPOZORENJE

Ovaj priručnik za servisiranje dostupan je samo na engleskom jeziku.

- Ako klijentov serviser zahteva jezik koji nije engleski, odgovornost je na klijentu da pruži usluge prevođenja.
- Nemojte da pokušavate da servisirate opremu ako prethodno niste pročitali i razumeli ovaj priručnik.
- Ako ne poštujete ovo upozorenje, može doći do povređivanja servisera, operatera ili pacijenta uzrokovanog električnim udarom, mehaničkim i drugim opasnostima.

## AVISO

Este manual de assistência está disponível apenas em inglês.

- Se o prestador de serviços de assistência do cliente necessitar do manual noutro idioma, a disponibilização dos serviços de tradução é da responsabilidade do cliente.
- Não tente reparar o equipamento se não tiver consultado e compreendido este manual de assistência.
- O não cumprimento das instruções constantes neste aviso pode resultar em ferimentos no prestador de serviços de assistência, no operador ou no paciente devido a choques eléctricos, perigos mecânicos ou outros problemas.

## ПОПЕРЕДЖЕННЯ

Цей посібник із технічного обслуговування доступний лише англійською мовою.

- Якщо постачальнику послуг із технічного обслуговування потрібна інформація мовою, відмінною від англійської, відповідальність за надання послуг перекладу несе користувач.
- Технічне обслуговування обладнання можна виконувати лише після ознайомлення з посібником із технічного обслуговування та усвідомлення його змісту.
- Недотримання цього попередження може призвести до травм постачальника послуг, оператора або пацієнта, спричинених дією електричного струму, механічних або інших пошкоджень.

🖌 Українська

Srpski

ortuauês

tugal

(PT-PT)

## PERINGATAN

Panduan Servis ini hanya tersedia dalam Bahasa Inggris.

- Jika penyedia layanan pelanggan memerlukan bahasa di luar Bahasa Inggris, maka pelanggan bertanggung jawab untuk memberikan layanan tersebut.
  - Jangan mencoba menyervis peralatan ini, kecuali Panduan Servis ini telah dijadikan rujukan dan dipahami dengan baik.
- Kelalaian memperhatikan Peringatan ini dapat menyebabkan cedera terhadap penyedia layanan, operator, atau pasien akibat bahaya kejutan listrik, mekanik, dan bahaya lainnya.

## กำเ**ต**ือน

กู่มือช่อมบำรุงนี้มีเฉพาะภาษาอังกฤษเท่านั้น

(H)

ndonesia

sahasa

(ID)

- หากผู้ให้บริการของลูกค้าต้องการฉบับภาษาอื่นนอกเหนือจากภาษาอังกฤษ ลูกค้าต้องเป็นผู้รับผิดชอบในการจัดเตรียมคู่มีอซ่อมบำรุงฉบับแปล
- โปรดอย่าซ่อมบำรุงอุปกรณ์โดยไม่ศึกษา และทำความเข้าใจคู่มือซ่อมบำรุงนี้
- หากไม่ปฏิบัติตามคำเตือนนี้อาจส่งผลให้ผู้ให้บริการ ผู้ใช้งานอุปกรณ์ หรือผู้ป่วยได้รับบาดเจ็บจากไฟฟ้าช็อต อันตรายจากกลไกของอุปกรณ์ หรืออันตรายอื่น ๆ

## CẢNH BÁO

Hướng dẫn sử dụng dịch vụ này chỉ sẵn dùng bằng tiếng Anh.

- Nếu nhà cung cấp dịch vụ của khách hàng yêu cầu ngôn ngữ khác ngoài tiếng Anh, thì khách hàng phải có trách nhiệm cung cấp các dịch vụ dịch thuật.
- Không được tìm cách sửa chữa thiết bị trừ khi đã tham khảo và hiểu rõ Hướng dẫn sử dụng dịch vụ này.
- Bỏ qua lời cảnh báo này có thể gây thương tích cho nhà cung cấp dịch vụ, nhân viên vận hành hoặc bệnh nhân do sốc điện, những nguy hiểm về máy móc hoặc yếu tố khác.

## ЕСКЕРТУ

Осы қызмет көрсету нұсқаулығы тек ағылшын тілінде қолжетімді.

- Егер тұтынушылардың қызметтер жеткізушісі ағылшын тілінен басқа тілді талап етсе, аудару қызметтерімен қамтамасыз ету тұтынушының жауапкершілігіне кіреді.
- Осы қызмет көрсету нұсқаулығын түсініп, ол туралы кеңес алмайынша жабдыққа қызмет көрсетуге тырыспаңыз.
- Осы ескертуді орындамау электр тогының соғуы, механикалық немесе басқа да қауіптер салдарынан қызметтер жеткізушісінің, оператордың немесе емделушінің жарақаттануына алып келуі мүмкін.

## BABALA

Available lamang sa Ingles ang Manwal ng Serbisyong ito.

- Kung ang kailangan lamang ng tagabigay ng serbisyo ng kustomer ng wika maliban sa Ingles, responsibilidad ng kustomer na magbigay ng serbisyo sa pagsasalin wika nito.
- Huwag subukan na iserbisyo ang mga kasangkapan maliban kung nakonsulta ang nauunawaan itong Manwal ng Serbisyo.
- Ang pagkabigong maunawaan ang Babalang ito ay maaring maging resulta ng pinsala sa tagabigay ng serbisyo, nagpapagana o pasyente mula sa pagkakakoryente, mekanikal o iba pang peligro.

🛪 Қазақ тілінде

Tiếng Việt

Tagalog (TL)

#### Damage in transportation

All packages should be closely examined at time of delivery. If damage is apparent, write "Damage In Shipment" on ALL copies of the freight or express bill BEFORE delivery is accepted or "signed for" by a GE representative or hospital receiving agent. Whether noted or concealed, damage MUST be reported to the carrier immediately upon discovery, or in any event, within 14 days after receipt, and the contents and containers held for inspection by the carrier. A transportation company will not pay a claim for damage if an inspection is not requested within this 14 day period.

#### Certified electrical contractor statement - For USA Only

All electrical Installations that are preliminary to positioning of the equipment at the site prepared for the equipment shall be performed by licensed electrical contractors. Other connections between pieces of electrical equipment, calibrations and testing shall be performed by qualified personnel. In performing all electrical work on these products, GE will use its own specially trained field engineers. All of GE's electrical work on these products will comply with the requirements of the applicable electrical codes.

The purchaser of GE equipment shall only utilize qualified personnel (i.e., GE's field engineers, personnel of third-party service companies with equivalent training, or licensed electricians) to perform electrical servicing on the equipment.

## **Omission and errors**

|                          | If there are any omissions, errors or suggestions for improving<br>this documentation, please contact the GE Global Ultrasound<br>Documentation Group with specific information listing the<br>system type, manual title, part number, revision number, page<br>number and suggestion details. |
|--------------------------|----------------------------------------------------------------------------------------------------|
| Mail the information to: | GE Medical Systems Ultrasound and Primary Care Diagnostics, LLC<br>9900 Innovation Drive<br>Wauwatosa, WI 53226                                                                                                    |
|                          | GE employees should use Post-market Quality Management (PQM) to report service documentation issues.                                                                                                    |
|                          | These issues will then be in the internal problem reporting tool and communicated to the writer.                                                                                                    |

## Service Safety Considerations

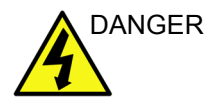

DANGEROUS VOLTAGES, CAPABLE OF CAUSING DEATH, ARE PRESENT IN THIS EQUIPMENT. USE EXTREME CAUTION WHEN HANDLING, TESTING AND ADJUSTING.

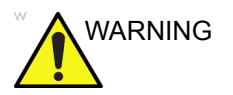

Use all Personal Protection Equipment (PPE) such as gloves, safety shoes, safety glasses, and kneeling pad, to reduce the risk of injury.

For a complete review of all safety requirements, refer to Chapter 1 in the Service Manual.

| Legal notes |                                                                                                    |
|-------------|----------------------------------------------------------------------------------------------------|
|             | The contents of this publication may not be copied or duplicated<br>in any form, in whole or in part, without prior written permission. |
|             | GE may revise this publication from time to time without written notice.                                                                |
| Trademarks  |                                                                                                    |
|             | All products and their name brands are trademarks of their respective holders.                                                          |
| Copyrights  |                                                                                                    |
|             | All Material Copyright © 2018-2019 by General Electric Company Inc. All Rights Reserved.                                                |

# **Table of Contents**

| Translation policy                                          | i-2  |
|-------------------------------------------------------------|------|
| Damage in transportation                                    | i 15 |
|                                                             |      |
| Certified electrical contractor statement - For USA Only    | I-15 |
| Omission and errors                                         | i-16 |
| Service Safety Considerations                               | i-17 |
| Legal notes                                                 | i-18 |
| Trademarks                                                  | i-18 |
| Copyrights                                                  | i-18 |
| Table of Contents                                           |      |
| Chapter 1 — Introduction                                    |      |
| Manual Overview                                             |      |
| Contents in this manual                                     | 1-2  |
| Typical users of the System Setup and Basic Service Manual- | 1-3  |
| Invenia ABUS 2.0 models covered by this manual              | 1-3  |
|                                                             |      |

| Invenia ABUS 2.0 models covered by this manual 1-3                       |
|--------------------------------------------------------------------------|
| Instrument Overview                                                      |
| Invenia ABUS 2.0 1-4                                                     |
| View-on PACs 1-7                                                         |
| Important conventions                                                    |
| Conventions used in book                                                 |
| Standard hazard icons 1-10                                               |
| Standard Icons that indicate that a special procedure is to be used 1-11 |
| Product icons 1-11                                                       |
| Label locations 1-12                                                     |
| Safety considerations                                                    |
| Introduction 1-13                                                        |
| Dangerous procedure warnings                                             |
| Electrical safety 1-17                                                   |
| Mechanical safety 1-18                                                   |
| Electromagnetic compatibility (EMC)                                      |
| What is FMC? 1-22                                                        |
| Compliance 1-22                                                          |
| Electrostatic discharge (ESD) prevention 1-23                            |
|                                                                          |
| Contact information                                                      |
| Phone numbers for Customer Assistance                                    |
| System manufacturer 1.26                                                 |
| Poturning parte                                                          |
| Deturning the transducer and repair parts 1.27                           |
|                                                                          |

## **Chapter 2 — Site Preparations**

| General requirements                                              |       |
|-------------------------------------------------------------------|-------|
| Invenia ABUS 2.0 environmental requirements                       | - 2-2 |
| Electrical requirements                                           | - 2-3 |
| Facility needs                                                    |       |
| Purchaser responsibilities                                        | - 2-7 |
| Time and manpower requirements                                    | - 2-8 |
| Facility needs                                                    | - 2-8 |
| Networking setup requirements                                     |       |
| Invenia ABUS 2.0 connected to hospital's network                  | 2-16  |
| Purpose of the DICOM network function                             | 2-16  |
| DICOM setup requirements                                          | 2-17  |
| Environmental Dangers                                             |       |
| Patient Vicinity UL60601-1 (USA)                                  | 2-19  |
| Chapter 3 — System Setup                                          |       |
| Setup Time and Warnings                                           |       |
| Average setup time                                                | - 3-2 |
| Setup warnings                                                    | - 3-2 |
| Receiving and Unpacking the Equipment                             |       |
| Warnings for receiving and unpacking                              | - 3-4 |
| Receiving the Invenia ABUS 2.0                                    | - 3-5 |
| Unpacking the Invenia ABUS 2.0                                    | - 3-9 |
| Preparing for Setup                                               |       |
| Verify customer order                                             | 3-34  |
| Physical inspection                                               | 3-34  |
| EMI protection                                                    | 3-34  |
| Warning Label Locations                                           | 3-35  |
| Setup Warnings and Cautions                                       | 3-40  |
| Electrical specifications                                         | 3-41  |
| Switch ON the AC Dewar to Invenie APUS 2.0                        | 3-4Z  |
| Switch ON the AC Power to Invenia ABUS 2.0                        | 3-40  |
| Setting up the Invenia ABUS 2.0                                   | 5-45  |
| Powering on the device                                            | 3-46  |
|                                                                   | 3-46  |
| Calibrating the Touch Screen Display                              | 3-47  |
| Entering Institution Name                                         | 3-48  |
| Setting up Time and Date Setting                                  | 3-49  |
| Setting up the Windows network                                    | 3-51  |
| Setting up Connectivity between Invenia ABUS 2.0 and destinations | 3-55  |
| Customizing the Invenia ABUS 2.0                                  |       |
| General Configuration                                             | 3-57  |
| Scanning Protocols                                                | 3-64  |
| Worklist Configuration                                            | 3-65  |
| Worklist Configuration (continued)                                | 3-66  |
| Storage Configuration                                             | 3-67  |

|    | Service Configuration Menu                                                    | 3-68           |
|----|-------------------------------------------------------------------------------|----------------|
|    | About Page Checking connections between the Invenia ABUS 2.0 and destinations | 3-69<br>3-70   |
|    | Paperwork after setup                                                         |                |
|    | User's Manual(s)                                                              | 3-71           |
|    | Product Locator Installation Card                                             | 3-72           |
| Ch | apter 4 — Functional Checks                                                   |                |
|    | General Procedures                                                            | 12             |
|    |                                                                               | - 4-3          |
|    | Power ON/Boot Up                                                              | - 4-4          |
|    | Moving and Transporting the Invenia ABUS 2.0                                  | - 4-7          |
|    | Where are the User Manuals and the Service Manual?                            | 4-11           |
|    | Functional checks                                                             | 4.40           |
|    | Overview                                                                      | 4-12           |
|    | Mechanical Functions Checks                                                   | 4-14           |
|    | Connectivity Functional Checks                                                | 4-15           |
| Ch | apter 5 — Components and Functions (Theory)                                   |                |
|    | Introduction                                                                  |                |
|    | Overview                                                                      | - 5-2          |
|    | General physical design of the ABUS 2.0 system                                | - 5-5          |
|    | Physical / mechanical main elements                                           | - 5-5          |
|    |                                                                               | - 5-7          |
|    |                                                                               | - 5-7          |
|    | Image file management                                                         | - 5-8          |
|    | System elements and their operation                                           | - 5-9          |
|    |                                                                               | 5-11           |
|    | Weight Tower                                                                  | 5-14           |
|    | Scan Head                                                                     | 5-17<br>5-19   |
|    | Display arm assembly with Touchscreen Monitor                                 | 5-23           |
|    | Controls, displays, and ports                                                 | 5-24           |
|    | Electrical / Electronic                                                       | 5-27           |
|    | Service-Related                                                               | 5-27           |
| Ch | apter 6 — Service Adjustments and lubrication                                 |                |
|    | Service Adjustments                                                           |                |
|    | Scan Head Drive Screw Damper Adjustment                                       | - 6-3<br>- 6-4 |
| Ch | apter 7 — Diagnostics/Troubleshooting                                         |                |
|    | Service safety considerations                                                 |                |
|    | Gathering troubleshooting data                                                |                |
|    | Collecting a screen capture with logs                                         | - 7-3          |
|    |                                                                               |                |
|    |                                                                               |                |

| Service Desktop                                             |       |
|-------------------------------------------------------------|-------|
| Introduction                                                | 7-4   |
| Connecting to Service Desktop                               | 7-5   |
| Color status                                                | 7-6   |
|                                                             | 7-7   |
|                                                             | /-8   |
|                                                             | 1-21  |
| I roubleshooting and System Messages                        | 7.00  |
| Invenia ABUS 2.0 Troubleshooting and System Messages        | 7-29  |
|                                                             | 7-30  |
| Deily error loge                                            | 7 / 1 |
| Collecting Error Logs                                       | 7 14  |
| Common Error Codes for the Invenia ABUS 2.0                 | 7-44  |
| Error Code Identifications                                  | 7-46  |
| Error Code List                                             | 7-48  |
|                                                             | 7 10  |
| Chapter 8 — Replacement Procedures                          |       |
| Warnings and important information                          |       |
| Warnings                                                    | 8-2   |
| Manpower                                                    | 8-3   |
| Returning/shipping transducers and repair parts             | 8-4   |
| Parts Disposal                                              |       |
| Used Media and Used Parts Disposal                          | 8-5   |
| Cleaning the Filter / Replacement                           |       |
| Filter Replacement Functional Check                         | 8-7   |
| Replacing the Transducer                                    |       |
| Replacing the Transducer (continued)                        | 8-10  |
| Transducer Functional Check                                 | 8-11  |
| B-Mode Functional Checks                                    | 8-11  |
| 3D Volume Functional Checks                                 | 8-11  |
| Periorning the Power Cord                                   | 0-12  |
| Replacing the Power Coru<br>System Backup and Software Load |       |
| System Backup and Sonware Load                              | 0 1 / |
|                                                             | 0-14  |
|                                                             |       |
| Chapter 9 — Renewal Parts                                   |       |
| List of Abbreviations                                       |       |
| Reordering Supplies                                         |       |
| Chapter 10 — Care and Maintenance                           |       |
| Why Do Maintenance?                                         |       |
| Keeping Records                                             | 10-2  |
| Customer Quality Assurance Program                          | 10-2  |

| Care  | and Maintenance Schedule    |      |
|-------|-----------------------------|------|
| Clean | ing                         |      |
|       | Cleaning Scan Head Assembly | 10-6 |
|       | Cleaning Air Filter         | 10-8 |
| dov   | -                           |      |

## Index

# Chapter 1 Introduction

This chapter describes important issues related to safely servicing the Invenia ABUS<sup>TM</sup> 2.0. The service provider must read and understand all the information presented here before installing or servicing the Invenia ABUS 2.0.

# Manual Overview

#### Contents in this manual

This manual provides installation and service information for the Invenia ABUS 2.0.

The manual is divided into ten chapters.

In the beginning of the manual, before Chapter 1, you will find the *Revision overview*, the *Important precautions* including *Translation policy*, *Damage in transportation*, *Certified electrical contractor statement*, *Omission & errors*, *Service safety considerations* and *Legal notes*, and the *Table of Contents*.

An Index has been included after Chapter 10.

| Chapter<br>Number | Chapter Title                               | Description                                                                                                    |  |
|-------------------|---------------------------------------------|----------------------------------------------------------------------------------------------------|--|
| 1.                | Introduction                                | Contains a content summary and warnings.                                                                                                 |  |
| 2.                | Site preparations                           | Contains pre-setup requirements for the Invenia ABUS 2.0.                                                                                |  |
| 3.                | System Setup                                | Contains setup procedure with procedure checklist.                                                                                       |  |
| 4.                | General Procedures and<br>Functional Checks | Contains functional checks that must be performed as part of the installation, or as required during servicing and periodic maintenance. |  |
| 5.                | Components and<br>Functions (Theory)        | Contains functional explanations of the electronics.                                                                                     |  |
| 6.                | Service Adjustments                         | Contains instructions on how to make any available adjustments to the Invenia ABUS 2.0.                                                  |  |
| 7.                | Diagnostics/<br>Troubleshooting             | Provides procedures for running diagnostic or related routines for the Invenia ABUS 2.0.                                                 |  |
| 8.                | Replacement procedures                      | Provides disassembly procedures and reassembly procedures for all changeable FRU.                                                        |  |
| 9.                | Renewal Parts                               | Contains a list of replacement parts for Invenia ABUS 2.0.                                                                               |  |
| 10.               | Care & Maintenance                          | Provides maintenance procedures for Invenia ABUS 2.0.                                                                                    |  |
| Index             | Index                                       | A quick way to the topic you're looking for.                                                                                             |  |

Table 1-1: Contents in this manual

## Typical users of the System Setup and Basic Service Manual

- GE Service Personnel (setup, maintenance, etc.)
- Invenia ABUS 2.0 User
- Licensed Hospitals' Service Providers
- Technical Trainers

## Invenia ABUS 2.0 models covered by this manual

Table 1-2: Invenia ABUS 2.0 Models and Hardware/Software Compatibility

| Model<br>Number | Description              | System SW                          | Application SW         |
|-----------------|--------------------------|------------------------------------|------------------------|
| H5018SS         | Invenia ABUS 2.0, Global | Windows Embedded Standard 7 64-bit | Version 2.0.3 or later |
| H5018SC         | Invenia ABUS 2.0, China  | Windows Embedded Standard 7 64-bit | Version 2.0.3 or later |

NOTE: When not otherwise specified, the contents of this manual applies to all Invenia ABUS 2.0 models.

#### Field Replaceable Units (FRUs)

Please refer to Chapter 8 in this manual.

#### How to turn the Invenia ABUS 2.0 ON and OFF

Please refer to Chapter 4 in this manual.

#### How to check for software version

To verify the software version on the instrument, please refer to Chapter 4 in this manual.

#### Purpose of the operator manual

The operator manual should be fully read and understood before operating the Invenia ABUS 2.0.

elFU

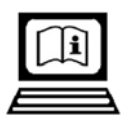

Invenia ABUS 2.0 documentation is provided to the customer in the electronic Instruction for Use Kit (eIFU Kit) that is shipped with the Invenia ABUS 2.0. The eIFU Kit provides all of the manuals in all languages. Printed version is available, free of charge. Check with your GE representative.

# **Instrument Overview**

#### Invenia ABUS 2.0

The Invenia ABUS\* 2.0 displays three-dimensional data sets for viewing in three orthogonal planes and standard Ultrasound images, permitting Interpreting Physicians to quickly review, locate, and mark regions of interest.

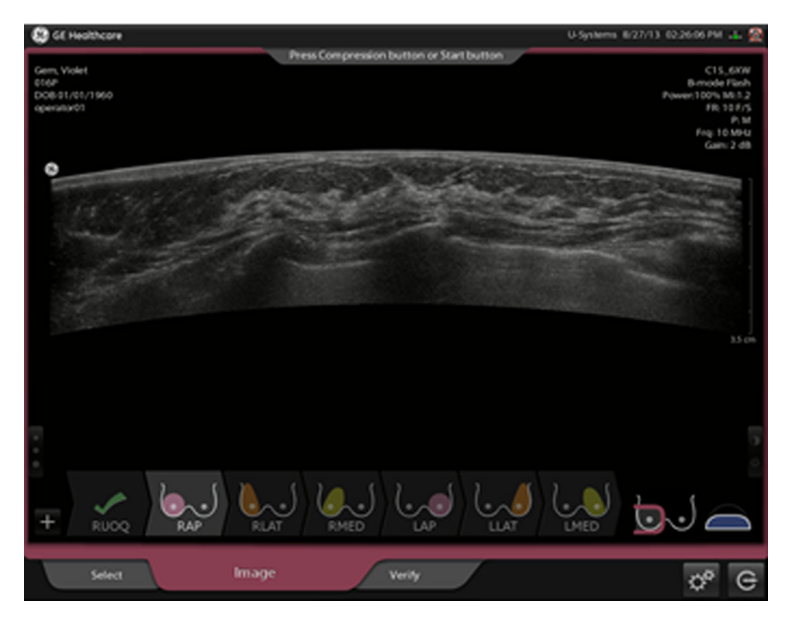

Figure 1-1. Invenia ABUS 2.0

The terms "scan station", "product", "device" or "instrument" may be used interchangeably throughout the manual to indicate the Invenia ABUS 2.0 product.

\*ABUS=Automated Breast Ultrasound System

#### Components

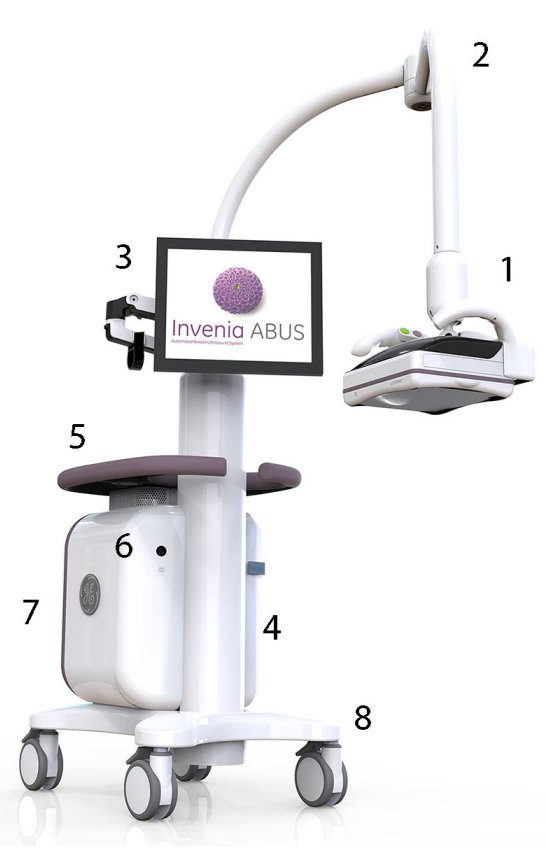

Figure 1-2. Invenia ABUS 2.0 Overview

- Scan Head with C15-6XW Reverse Curve<sup>TM</sup> Ultra-broadband transducer
- 2. Scan Arm
- 3. Display Arm with Touch Screen Monitor
- 4. Weight Tower

- 5. Table with Ultrasound Coupling Lotion Holders
- 6. System Standby Button (On/Off)
- 7. Chassis containing Power Cord, Mains Power Switch, Network Connector, and USB port (not
- shown) 8. Base and Locking Caster Wheels

Signal flows from the transducer in the Scan Head (1), down the Weight Tower (4), through the Invenia ABUS 2.0 chassis (7), and finally to the Display (3).

System configuration is stored on the itself. All necessary software is loaded from the hard drive upon powerup.

#### Room Layout

The Invenia ABUS<sup>TM</sup> 2.0 can be place at various positions around the exam table. The following figure shows the recommended clearance around the table.

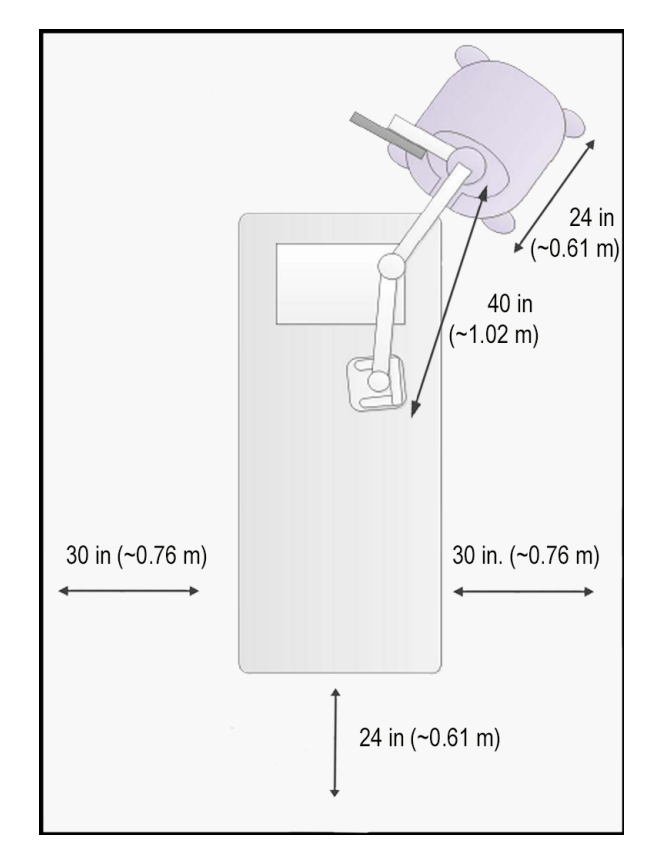

Figure 1-3. Minimum space around the exam bed.

Maximum arm reach is 40 inches (1.02 m) ~0.76 m, or 30" clear space recommended ~0.61 m, or 24" clear space recommended

## **View-on PACs**

After performing the exam on the Invenia ABUS 2.0, the exam can be transferred manually or automatically to a DICOMcompatible viewing station for review. After the review, the exam can be sent to a PACS for archiving, or to some other form of manual archive.

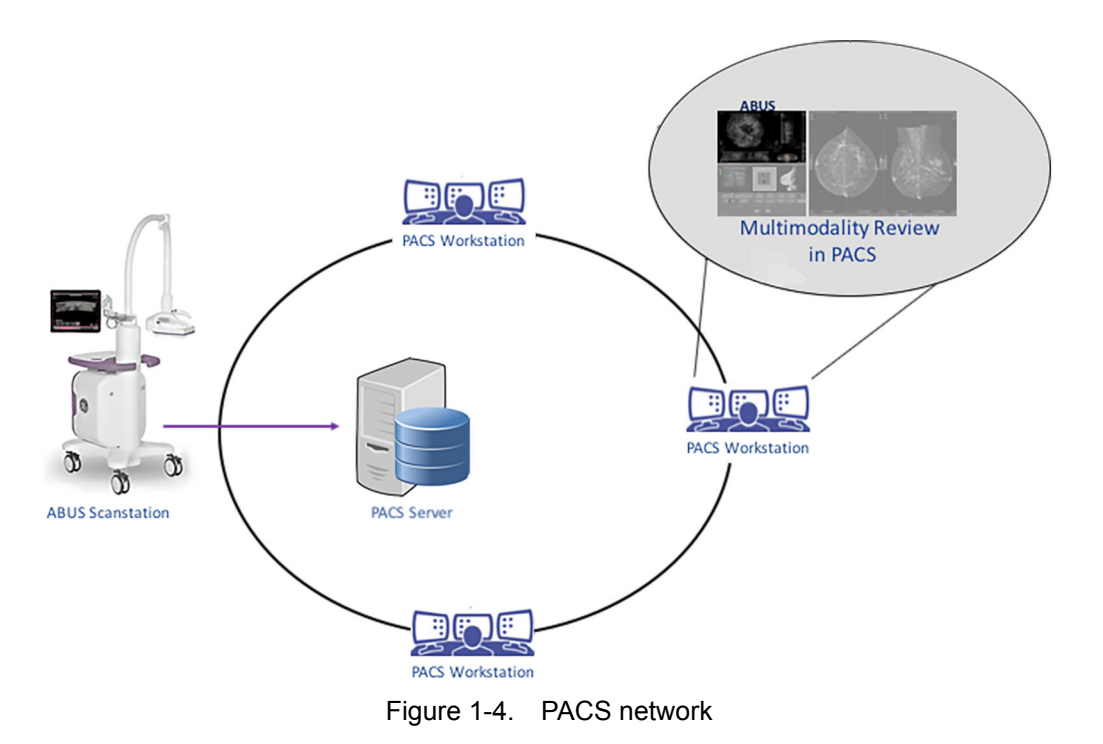

Customers that want more integrated workflows or enterprises with multiple locations can benefit from the storage and View-on PACS capability.

# Important conventions

#### Conventions used in book

Important conventions, used in this document, are described next.

Icons

Pictures, or icons, are used wherever they will reinforce the printed message. The icons, labels, and conventions used on the product and in the service information are described in this chapter.

#### Safety precaution messages

Various levels of safety precaution messages may be found on the equipment and in the service information. The different levels of concern are identified by a flag word that precedes the precautionary message. Known or potential hazards to personnel are labeled in one of three ways:

- DANGER
- WARNING
- CAUTION

DANGER DANGER IS USED TO INDICATE THE PRESENCE OF A HAZARD THAT WILL CAUSE SEVERE PERSONAL INJURY OR DEATH IF THE INSTRUCTIONS ARE IGNORED.

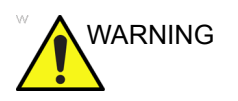

WARNING IS USED TO INDICATE THE PRESENCE OF A HAZARD THAT CAN CAUSE SEVERE PERSONAL INJURY AND PROPERTY DAMAGE IF INSTRUCTIONS ARE IGNORED.

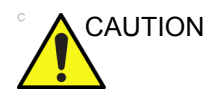

CAUTION IS USED TO INDICATE THE PRESENCE OF A HAZARD THAT WILL OR CAN CAUSE MINOR PERSONAL INJURY AND PROPERTY DAMAGE IF INSTRUCTIONS ARE IGNORED. EQUIPMENT DAMAGE POSSIBLE.

- NOTE: Notes are used to provide important information about an item or a procedure.
- NOTE: Be sure to read the notes; the information contained in a note can often save you time or effort.

## Standard hazard icons

Important information will always be preceded by either the exclamation point (!) contained within a triangle, or the symbols for "Danger", "Warning" or "Caution", as seen throughout this chapter. In addition to text, several different graphical icons (symbols) may be used to make you aware of specific types of hazards that could possibly cause harm. Even if a symbol isn't used in this manual, it may be included for your reference.

| 4          | ELECTRICAL       |
|------------|------------------|
| <b>S</b> R | MECHANICAL       |
|            | HEAT             |
| <b>K</b>   | PINCH            |
|            | MAGNET PACEMAKER |

Table 1-3:Standard hazard icons
### Standard Icons that indicate that a special procedure is to be used

Some others icons make you aware of specific procedures that should be followed.

Table 1-4: Standard Icons that indicates that a special procedure is to be used

| Avoid Static Electricity | Tag and Lockout | Wear Eye Protection |
|--------------------------|-----------------|---------------------|
|                          |                 | PROTECTION          |
| Hand Protection          | Foot Protection | Wear Eye Protection |
|                          |                 |                     |

Be sure to read the notes; the information contained in a note can often save you time or effort.

### **Product icons**

Always refer to the product's User Manual for a full list of labels used on the Invenia ABUS 2.0.

# Label locations

It is important to refer to the current revision of the Invenia ABUS 2.0 Basic User Manual for a full list of product labels prior to servicing the system.

The following figure shows the location of the GE Cares Label on the Invenia ABUS 2.0 monitor.

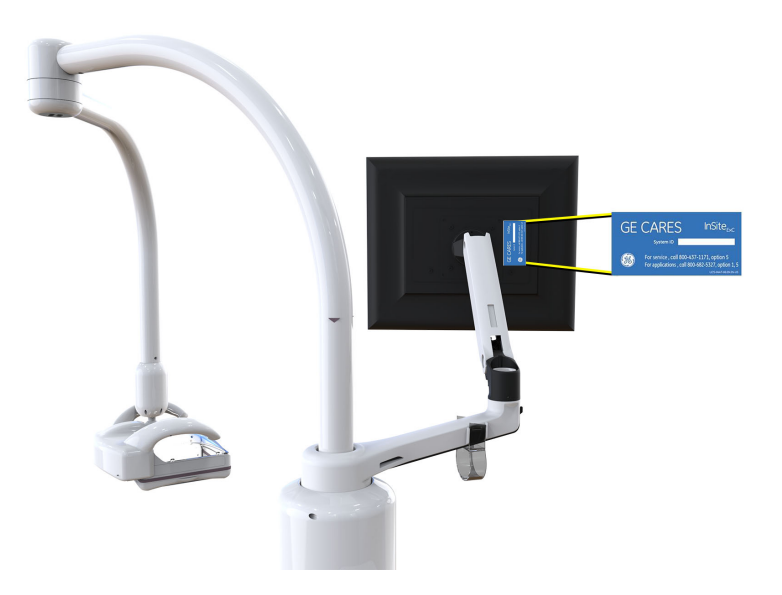

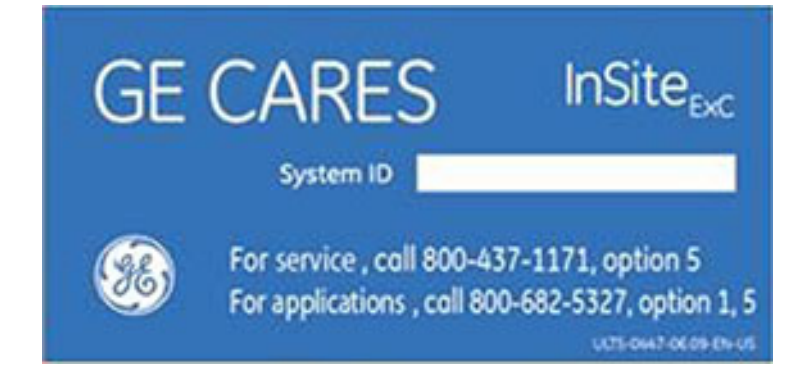

# Safety considerations

# Introduction

|              | The following safety precautions must be observed during all<br>phases of operation, service and repair of this equipment.<br>Failure to comply with these precautions, or with specific<br>warnings elsewhere in this manual, violates safety standards of<br>design, manufacture and intended use of the equipment.                                                                             |
|--------------|----------------------------------------------------------------------------------------------------|
| Human Safety |                                                                                                    |
|              | <ul> <li>Operating personnel must not remove the system covers.</li> <li>Servicing should be performed by authorized personnel only.</li> </ul>                                                                                                    |
|              | Only personnel who have participated in an Invenia ABUS 2.0<br>Training Seminar are authorized to service the internal<br>components of this equipment.                                                                                                    |
| DANGER       | DANGEROUS VOLTAGES, CAPABLE OF CAUSING DEATH,<br>ARE PRESENT IN THIS EQUIPMENT. USE EXTREME<br>CAUTION WHEN HANDLING, TESTING AND ADJUSTING.                                                                                                    |
| DANGER       | WHERE APPLICABLE, THERE ARE SEVERAL PLACES ON<br>THE IMAGING ENGINE CHASSIS, THE AC DISTRIBUTION,<br>DC DISTRIBUTION, AND TIP BOARD THAT ARE<br>DANGEROUS. BE SURE TO POWER DOWN THE SYSTEM,<br>TURN OFF THE MAINS POWER SWITCH AND<br>DISCONNECT THE MAINS POWER CABLE FROM THE<br>WALL OUTLET BEFORE YOU REMOVE ANY PARTS. BE<br>CAUTIOUS WHENEVER POWER IS STILL ON AND<br>COVERS ARE REMOVED. |
| WARNING      | If the covers are removed from an operating Invenia ABUS 2.0,<br>some metal surfaces may be warm enough to pose a potential<br>heat hazard if touched, even while in shutdown mode.                                                                                                    |

# Human Safety (continued)

| WARNING     | Because of the limited access to cabinets and equipment in the field, placing people in awkward positions, GE has limited the lifting weight for one person in the field to 16 KG (35 LBS). Anything over 16 KG (35 LBS) requires 2 people. |
|-------------|----------------------------------------------------------------------------------------------------|
| WARNING     | Attempts to move the Invenia ABUS 2.0 considerable distances or on an incline by one person could result in injury or damage or both.                                                                                                    |
| A Explosion | Explosion Warning                                                                                                    |
| Hazard      | DO NOT operate the equipment in an explosive atmosphere.<br>Operation of any electrical equipment in such an environment<br>constitutes a definite safety hazard.                                                                           |
|             | DO NOT substitute parts or modify equipment                                                                                                    |
|             | Because of the danger of introducing additional hazards, ONLY install GE approved parts. DO NOT perform any unauthorized modification of the equipment.                                                                                     |
|             | Ensure that the Invenia ABUS 2.0 is turned off and unplugged                                                                                                    |
|             | Wait for at least 20 seconds for capacitors to discharge as there are no test points to verify isolation.                                                                                                    |
|             | Invenia ABUS 2.0 components may be energized. Always refer to LOTO warnings and cautions                                                                                                    |
| WARNING     | Tilting the console requires two people in order to avoid injury to service personnel and damage to the equipment.                                                                                                    |

#### Human Safety (continued)

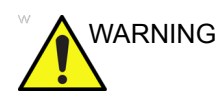

Use all Personal Protection Equipment (PPE) such as gloves, safety shoes, safety glasses, and kneeling pad, to reduce the risk of injury.

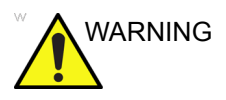

Beware of possible sharp edges on all mechanical parts. If sharp edges are encountered, the appropriate PPE should be used to reduce the risk of injury.

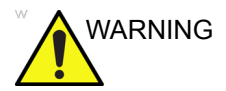

Wear all PPE including gloves as indicated in the chemical MSDS.

### **Dangerous procedure warnings**

Warnings, such as the example below, precede potentially dangerous procedures throughout this manual. Instructions contained in the warnings must be followed.

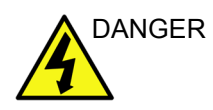

#### DANGEROUS VOLTAGE WARNING

DANGEROUS VOLTAGES, CAPABLE OF CAUSING DEATH, ARE PRESENT IN THIS EQUIPMENT. USE EXTREME CAUTION WHEN HANDLING, TESTING AND ADJUSTING.

### Heat warning

If the covers are removed from an operating Invenia ABUS 2.0, some metal surfaces may be warm enough to pose a potential heat hazard if touched, even while in shutdown mode.

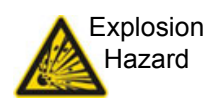

#### **Explosion Warning**

DO NOT operate the equipment in an explosive atmosphere. Operation of any electrical equipment in such an environment constitutes a definite safety hazard.

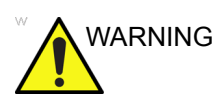

#### **Equipment Modification Warning**

DO NOT substitute parts or modify equipment

Because of the danger of introducing additional hazards, ONLY install GE approved parts. DO NOT perform any unauthorized modification of the equipment.

# **Electrical safety**

# Safe practices

Follow these guidelines to minimize shock hazards whenever you are using the Invenia ABUS 2.0:

- The Invenia ABUS 2.0 is equipped with a three-conductor AC power cable. This must be plugged into an approved electrical outlet with third wire safety ground.
- The power outlet used for this equipment should not be shared with other types of equipment.
- Both the system power cable and the power connector must meet international electrical standards

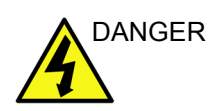

#### **Electrical Warning**

Connecting an Invenia ABUS 2.0 to the wrong voltage level will most likely damage it.

### Transducer

Follow these guidelines before connecting the transducer to the Invenia ABUS 2.0:

- Inspect the transducer prior to each use for damage or degradation to the:
  - housing
  - lens
  - seal
  - connector pins
- Do not use a damaged or defective transducer.
- Never immerse the transducer connector or adapter into any liquid.

# **Mechanical safety**

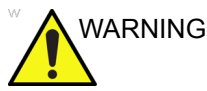

# $\bigcirc$

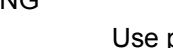

#### **Personal Injury**

Use protective glasses during drilling, filing smooth surfaces, and during all other work where eyes need protection.

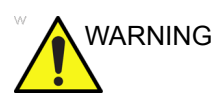

#### **Personal Injury**

Use safety shoes when doing work where there is any chance of foot injury.

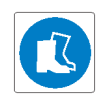

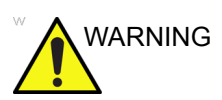

#### Personal Injury

Use protective gloves when working with sharp edges or when directed to wear PPE during a removal/replacement procedure.

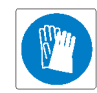

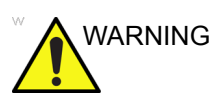

#### **Personal Injury**

Do not pull out or insert circuit boards while power is on.

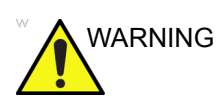

#### **Personal Injury**

To avoid injury when you move the Touch Screen Display and the Display Arm, do not put your finger, hand, or object on the joint of the Display or the Display arm.

# Mechanical safety (continued)

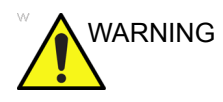

# MA

#### **Personal Injury**

Invenia ABUS 2.0 weighs 100 kg (220 lb.) when ready for use. Care must be used when moving it or replacing its parts.

Failure to follow the precautions listed below could result in personal injury, uncontrolled motion and costly damage.

ALWAYS:

- be sure the pathway is clear
- use slow, careful motions

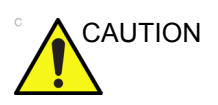

#### **Equipment Damage**

When the Invenia ABUS 2.0 is moved along any incline, use extreme caution since it may become unstable and tip over.

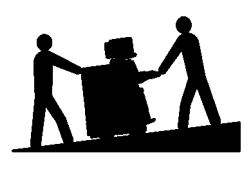

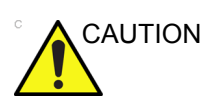

#### Loss of Data

While the software install procedure is designed to preserve data, ensure that all patient exams have transferred to an image viewer or storage, such as PACS.

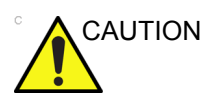

#### Equipment Damage

Ultrasound transducers are highly sensitive medical instruments that can easily be damaged by improper handling. Use care when handling and protect from damage when not in use. do not use a damaged or defective transducer. Failure to follow these precautions can result in serious injury and equipment damage.

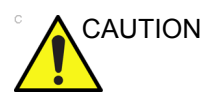

#### **Equipment Damage**

Never use a transducer that has fallen to the floor. Even if it looks OK, it may be damaged.

# Mechanical safety (continued)

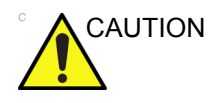

#### **Equipment Damage**

Before you move or transport the Invenia ABUS 2.0, make sure to lock the Touch Screen Display and Display Arm to prevent damage to the Invenia ABUS 2.0.

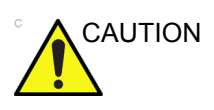

#### Equipment Damage

Keep the heat venting holes on the Touch Screen Display unobstructed to avoid overheating of the Display.

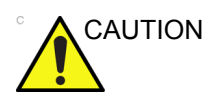

#### **Equipment Damage**

Practice good electrostatic discharge (ESD) prevention. Wear an anti–static strap when handling electronic parts and even when disconnecting/connecting cables.

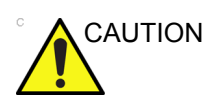

#### Equipment Damage

Do not operate this Invenia ABUS 2.0 unless all board covers and frame panels are securely in place. System performance and cooling require this.

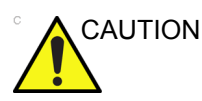

#### **Equipment Damage**

Be careful not to pinch any of the cables.

# Mechanical safety (continued)

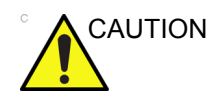

#### **Equipment Damage**

Do not transport Invenia ABUS 2.0 in a vehicle without locking the casters (wheels) and securing it as described in the User Manual.

NOTE: Special care should be taken when transporting the Invenia ABUS 2.0 in a vehicle:

- Before transporting, place the system in its special storage container.
- Ensure that the system is firmly secured while inside the vehicle.
- Secure system with straps or as directed otherwise to prevent motion during transport.
- Prevent vibration damage by driving cautiously. Avoid unpaved roads, excessive speeds, and erratic stops or starts.
- System must remain upright at all times. Severe damage may occur if transported other than upright.

# Electromagnetic compatibility (EMC)

# What is EMC?

Electromagnetic compatibility describes a level of performance of a device within its electromagnetic environment. This environment consists of the device itself and its surroundings including other equipment, power sources and persons with which the device must interface. Inadequate compatibility results when a susceptible device fails to perform as intended due interference from its environment or when the device produces unacceptable levels of emission to its environment. This interference is often referred to as radio–frequency or electromagnetic interference (RFI/EMI) and can be radiated through space or conducted over interconnecting power of signal cables. In addition to electromagnetic energy, EMC also includes possible effects from electrical fields, magnetic fields, electrostatic discharge and disturbances in the electrical power supply.

# Compliance

Invenia ABUS 2.0 conforms to all applicable conducted and radiated emission limits and to immunity from electrostatic discharge, radiated and conducted RF fields, magnetic fields and power line transient requirements.

For applicable standards, refer to the Safety Chapter of the Invenia ABUS 2.0 User's Manuals.

NOTE: It is critical that all covers, screws, shielding, gaskets, mesh, clamps, are in good condition, installed tightly without skew or stress. Proper installation following all comments noted in this service manual is required in order to achieve full EMC performance.

# Electrostatic discharge (ESD) prevention

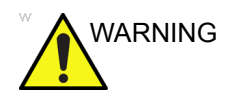

DO NOT touch any boards with integrated circuits prior to taking the necessary ESD precautions.

Always connect yourself, via an arm-wrist strap, to the advised ESD connection point located on the rear of the Invenia ABUS 2.0 (near the power connector).

Follow general guidelines for handling of electrostatic sensitive equipment.

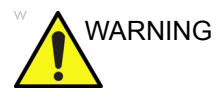

Risk of electrical shock, Invenia ABUS 2.0 must be turned off. Avoid all contact with electrical contacts, conductors and components. Always use non-conductive handles designed for the removal and replacement of ESD sensitive parts. All parts that have the potential for storing energy must be discharged or isolated before making contact.

# **Customer assistance**

# **Contact information**

If this equipment does not work as indicated in this service manual or in the user manual, or if you require additional assistance, please contact the GE Service or appropriate support resource. Note the following:

- 1. System ID serial number.
- 2. Software version.
- 3. Date and time of occurrence.
- 4. Sequence of events leading to issue.
- 5. Is the issue repeatable?

Refer to Figure 3-2 *on page* 3-35 to locate the System ID Serial Number on the Invenia ABUS 2.0. Specific label descriptions can be found in the user manuals.

# Phone numbers for Customer Assistance

| LOCATION                                                                         | NUMBER                      |                                                                |  |  |  |  |
|----------------------------------------------------------------------------------|-----------------------------|----------------------------------------------------------------|--|--|--|--|
|                                                                                  | Service                     | TEL: 1-800-437-1171                                            |  |  |  |  |
| USA<br>GE Healthcare                                                             | Service Parts               | TEL: 1-800-558-2040                                            |  |  |  |  |
| Ultrasound Service Engineering                                                   | Online Center               | TEL: 1-800-321-7937                                            |  |  |  |  |
| 9900 Innovation Drive (RP-2123)<br>Wauwatosa, WI 53226, USA                      | Analisation Ormand          | TEL: 1-800-682-5327                                            |  |  |  |  |
|                                                                                  | Application Support         | TEL: 1-262-524-5698                                            |  |  |  |  |
| 0 ana da                                                                         | Service                     | TEL: 1-800-668-0732                                            |  |  |  |  |
| Canada                                                                           | Application Support         | TEL: 1-262-524-5698                                            |  |  |  |  |
| Latte America                                                                    | Service                     | TEL: +1-262-524-5300                                           |  |  |  |  |
| Latin America                                                                    | Application Support         | TEL: +1-262-524-5698                                           |  |  |  |  |
| EUROPE<br>Ultrasound Europe<br>GE Ultraschall Deutschland GmbH                   | Support                     | TEL: +49 (0) 212 2802 652                                      |  |  |  |  |
| Beethovenstraße 239<br>Postfach 11 05 60, D-42655 Solingen<br>Germany            |                             | FAX: +49 (0) 212 2802 431                                      |  |  |  |  |
| ECM                                                                              | Saudi Arabia Service Center | TEL: (+966) 800 429 2222                                       |  |  |  |  |
|                                                                                  | UAE Service Center          | TEL: +971 800 3646                                             |  |  |  |  |
| <b>Asia (Singapore)</b><br>GE Ultrasound Asia<br>Service Department - Ultrasound | Service Department          | TEL: +65 6291-8528                                             |  |  |  |  |
| 298 Tiong Bahru Road #15-01/06<br>Central Placa<br>Singapore 168730              |                             | FAX: +65 6291-7006                                             |  |  |  |  |
|                                                                                  | Outing Operator             | TEL: +81 42-846-9011                                           |  |  |  |  |
| Japan                                                                            | Online Center               | FAX: +81 42-648-2905                                           |  |  |  |  |
| China                                                                            | Technical Support           | TEL: +(86) 800-810 8188<br>TEL: +(86) 400-812 8188             |  |  |  |  |
| ANZ                                                                              | Service Support             | TEL: +61 1800 659 465                                          |  |  |  |  |
| Australia                                                                        | Service Support             | TEL: +(61) 1-800-659-465                                       |  |  |  |  |
| India                                                                            | Technical Support           | TEL: 1800-425-8025<br>TEL: 1800-425-7255<br>TEL: 1800-102-7750 |  |  |  |  |
| Korea                                                                            | Technical Support           | TEL: +(82) 1544-6119                                           |  |  |  |  |
| Africa                                                                           | Algeria Service Center      | TEL: +213 2179 1212                                            |  |  |  |  |

# System manufacturer

#### MANUFACTURER

GE Medical Systems Ultrasound and Primary Care Diagnostics, LLC 9900 Innovation Drive Wauwatosa, WI 53226

# **Returning parts**

### Returning the transducer and repair parts

Equipment being returned must be clean and free of blood and other infectious substances. Policy states that body fluids must be properly removed from any part or equipment prior to shipment. Employees, as well as customers, are responsible for ensuring that parts/equipment have been properly decontaminated prior to shipment. Under no circumstance should a part or equipment with visible body fluids be taken or shipped from a clinic or site (for example, body coils or an ultrasound transducer).

The purpose of the regulation is to protect employees in the transportation industry, as well as the people who will receive or open this package.

- NOTE: The US Department of Transportation (DOT) has ruled that "items that were saturated and/or dripping with human blood that are now caked with dried blood; or which were used or intended for use in patient care" are "regulated medical waste" for transportation purposes and must be transported as a hazardous material.
- NOTE: The USER/SERVICE staff should dispose of all the waste properly, per federal, state, and local waste disposal regulations.

The Invenia ABUS 2.0 is not meant to be used for long-term storage of patient data or images. The user is responsible for the data on the system.

If the system is sent for repair, please ensure that any patient information is backed up and erased from the system before shipping as per HIPAA regulation. It is always possible during system failure and repair to lose patient data. GE is not responsible for the loss of this data.

# Returning the transducer and repair parts (continued)

If PHI (Patient Healthcare Information) data needs to be sent to GE employees for service purposes, GE will ascertain agreement from the customer. Patient information shall only be transferred by approved service processes, tools and devices restricting access, protecting or encrypting data where required, and providing traceability in the form of paper or electronic documents at each stage of the procedure while maintaining compliance with cross-border restrictions of patient information transfers.

# Chapter 2

# **Site Preparations**

This chapter provides the information required to plan and prepare for the setup of an Invenia ABUS 2.0. Included are descriptions of the facility and electrical needs to be met by the purchaser of the Invenia ABUS 2.0.

# **General requirements**

# Invenia ABUS 2.0 environmental requirements

#### If the Invenia ABUS 2.0 is very cold or hot

When unpacking the Invenia ABUS 2.0, allow the temperature of the Invenia ABUS 2.0 to stabilize before powering up. The following table describes guidelines for reaching operational temperatures from storage or transport temperatures.

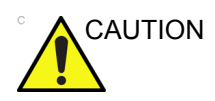

If the Invenia ABUS 2.0 is very cold or hot, do not turn on its power until it has had a chance to acclimate to its operating environment.

| Table 2-1: | Invenia ABUS 2.0 acclimation t | ime |
|------------|--------------------------------|-----|
|------------|--------------------------------|-----|

| °C  | -40 | -35 | -30 | -25 | -20 | -15 | -10 | -5 | 0  | 5  | 10 | 15 | 20 | 25 | 30 | 35 | 40  | 45  | 50  | 55  | 60  | 65  | 70  |
|-----|-----|-----|-----|-----|-----|-----|-----|----|----|----|----|----|----|----|----|----|-----|-----|-----|-----|-----|-----|-----|
| ٩   | -40 | -31 | -22 | -13 | -4  | 5   | 14  | 23 | 32 | 41 | 50 | 59 | 68 | 77 | 86 | 95 | 104 | 113 | 122 | 131 | 140 | 149 | 158 |
| Hrs | 20  | 18  | 16  | 14  | 12  | 10  | 8   | 6  | 4  | 2  | 0  | 0  | 0  | 0  | 0  | 0  | 0   | 2   | 4   | 6   | 8   | 10  | 12  |

#### Cooling

The cooling requirement for a typical console Ultrasound system with monitor and on board peripherals, is up to 3800 BTU/h. This figure does not include cooling needed for lights, people, or other equipment in the room.

NOTE: Each person in the room places an additional 300 BTU/h demand on the cooling system.

#### Lighting

Bright light is needed for Invenia ABUS 2.0 setup, updates, and repairs. However, operator and patient comfort may be optimized if the room light is subdued and indirect. Therefore a combination lighting system (dim/bright) is recommended. Keep in mind that lighting controls and dimmers can be a source of Electromagnetic Interference (EMI) which could degrade image quality. These controls should be selected to minimize possible interference.

# **Electrical requirements**

#### **General requirements**

The Invenia ABUS 2.0 requires a dedicated power and ground for the proper operation of its Ultrasound equipment. A separate power outlet with a minimum 10 amp circuit breaker for 100-240 VAC.

NOTE: Please note that image artifacts can occur, if at any time within the facility, the ground from the main facility's incoming power source to the Invenia ABUS 2.0 is only a conduit.

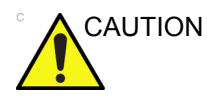

Power outage may occur. The Invenia ABUS 2.0 requires a dedicated single branch circuit. To avoid circuit overload and possible loss of critical care equipment, make sure you do not have any other equipment operating on the same circuit.

#### Site power outlets

A dedicated AC power outlet must be within reach of the Invenia ABUS 2.0 without extension cords. Other outlets adequate for the external peripherals, medical and test equipment needed to support this Invenia ABUS 2.0 must also be present within 1 m (3.2 ft.) of the Invenia ABUS 2.0. Electrical installation must meet all current local, state, and national electrical codes.

#### Unit power plug

Refer to Chapter 9 for Power Plug part numbers. If the Invenia ABUS 2.0 arrives without a power plug, or with the wrong plug, you must contact your GE dealer or the installation engineer must supply what is locally required.

#### Power stability requirements

#### Voltage drop-out:

Max 10 ms.

Power transients (all applications):

Less than 25% of nominal peak voltage for less than 1 millisecond for any time of transient, including line frequency, synchronous, asynchronous, or aperiodic transients.

| Voltage dips, short interruptions and      | <5% UT (>95% dip in<br>UT) for 0.5 cycle | <5% UT (>95% dip in<br>UT) for 0.5 cycle | Mains power quality should be that of a |  |
|--------------------------------------------|------------------------------------------|------------------------------------------|-----------------------------------------|--|
| power supply input lines<br>IEC 61000-4-11 | 40% UT (60% dip in<br>UT) for 5 cycles   | 40% UT (60% dip in<br>UT) for 5 cycles   | hospital environment.                   |  |
|                                            | 70% UT (30% dip in<br>UT) for 25 cycles  | 70% UT (30% dip in<br>UT) for 25 cycles  |                                         |  |
|                                            | <5% UT (>95% dip in<br>UT) for 5 s       | <5% UT (>95% dip in<br>UT) for 5 s       |                                         |  |

Table 2-2: Power Stability Requirement

#### **EMI** limitations

Ultrasound instruments are susceptible to Electromagnetic Interference (EMI) from radio frequencies, magnetic fields, and transients in the air or wiring. They also generate EMI. The Invenia ABUS 2.0 complies with limits as stated on the EMC label. However there is no guarantee that interference will not occur in a particular installation.

Possible EMI sources should be identified before the Invenia ABUS 2.0 devices are set up.

Electrical and electronic equipment may produce EMI unintentionally as the result of a defect. Some of these sources include:

- medical lasers
- scanners
- cauterizing guns
- computers
- monitors
- fans
- gel warmers
- microwave ovens
- light dimmers
- mobile phones
- in-house wireless phones (DECT phones)
- · wireless computer keyboard and mouse
- air conditioning system
- High Frequency (HF) surgery equipment
- general AC/DC adapters

The presence of a broadcast station or broadcast van may also cause interference.

See: 'EMI prevention/abatement' on *page 2-6* for EMI prevention tips.

#### **EMI** prevention/abatement

| EMI RULE                                                               | DETAILS                                                                                                    |
|------------------------------------------------------------------------|----------------------------------------------------------------------------------------------------|
| Be aware of Radio<br>Frequency sources                                 | <ul> <li>Keep the Invenia ABUS 2.0 at least 5 meters (15 feet) away from other EMI sources.</li> <li>Special shielding may be required to eliminate interference problems caused by high frequency, high powered radio or video broadcast signals.</li> </ul>                                                                                                    |
| Ground the<br>Ultrasound<br>instrument                                 | Poor grounding is the most likely reason an Ultrasound system will have noisy images. Check grounding of the power cord and power outlet.                                                                                                    |
| Replace all screws,<br>Radio Frequency<br>gaskets, covers,<br>cores    | <ul> <li>After you finish repairing or updating the Ultrasound system, replace all covers and tighten all screws.</li> <li>Any cable with an external connection requires a magnet wrap at each end.</li> <li>Install all covers. Loose or missing covers or Radio Frequency gaskets allow radio frequencies to interfere with the ultrasound signals.</li> </ul> |
| Replace broken<br>Radio Frequency<br>gaskets                           | If more than 20% or a pair of the fingers on an Radio Frequency gasket are broken, replace the gasket. Do not turn on the Ultrasound system until any loose metallic part is removed.                                                                                                    |
| Do not place labels<br>where Radio<br>Frequency gaskets<br>touch metal | Where applicable, never place a label where Radio Frequency gaskets meet the Ultrasound system. Otherwise, the gap created will permit Radio Frequency leakage. Or, if a label has been found in such a position, move the label.                                                                                                    |
| Take care with cellular phones                                         | Cellular phones may transmit a 5 V/m signal; that could cause image artifacts.                                                                                                    |

| Table 2-3: EMI prevention/abateme |
|-----------------------------------|
|-----------------------------------|

# Facility needs

### **Purchaser responsibilities**

The work and materials needed to prepare the site is the responsibility of the purchaser. Delay, confusion, and waste of manpower can be avoided by completing pre-installation work before delivery. Purchaser responsibility includes:

- Procuring the materials required
- Completing the preparations before delivery of the Ultrasound system (See Site Survey Planner below).
- Paying the costs for any alterations and modifications not specifically provided in the sales contract
- NOTE: All electrical installations that are preliminary to the positioning of the equipment at the site prepared for the equipment must be performed by licensed electrical contractors. Other connections between pieces of electrical equipment, calibrations, and testing must also be performed by qualified personnel. The products involved (and the accompanying electrical installations) are highly sophisticated and special engineering competence is required. All electrical work on these products must comply with the requirements of applicable electrical codes. The purchaser of GE equipment must only utilize qualified personnel to perform electrical servicing on the equipment.

The desire to use a non–listed or customer provided product or to place an approved product further from the Ultrasound system than the interface kit allows, presents challenges to the installation team. To avoid delays during installation, such variances should be made known to the individuals or group performing the installation at the earliest possible date (preferably prior to the purchase).

The ultrasound suite must be clean prior to delivery of the Ultrasound system. Carpet is not recommended because it collects dust and creates static. Potential sources of EMI (electromagnetic interference) should also be investigated before delivery. Dirt, static, and EMI can negatively impact Ultrasound system reliability.

#### Site Survey Planner

Use the Site Survey Planner to document the information required to install your Invenia ABUS system.

NOTE: Your sales or support representative can obtain the Site Survey Planner file, **DOC1864913**.

#### Time and manpower requirements

Site preparation takes time. Begin site preparation checks as soon as possible, if possible, six weeks before delivery, to allow enough time to make any changes.

#### **Facility needs**

The following are required:

- Dedicated single branch power outlet of adequate amperage, meeting all local and national codes, which is located less than 2.5 m (8 ft.) from the Ultrasound instrument's proposed location
- Door opening is at least 76 cm (30 in) wide
- Proposed location for Ultrasound system is at least 0.5 m (1.5 ft.) from the wall for cooling
- Power outlet and place for any external peripheral are within 2 m (6.5 ft.) of each other with peripheral within 1 m of the Ultrasound system to connect cables.
- · Power outlets for other medical equipment
- Power outlets for test equipment within 1 m (3.2 ft.) of Ultrasound system
- Material to safely clean transducers (done with a plastic container, never metal)

The following are desired:

- Door is at least 92 cm (3 ft.) wide
- Circuit breaker for dedicated power outlet is easily accessible
- Sink with hot and cold water
- Receptacle for bio–hazardous waste, for Single Use Stabilization Membrane
- Storage for linens and equipment
- Nearby waiting room, lavatory, and dressing room
- Dual level lighting (bright and dim)
- Storage area for Single Use Stabilization Membranes and Ultrasound Coupling Lotion

#### **Important Notices**

General Electric, Affiliate, or Distributor Field Engineers and Application Specialists will setup the system.

**NOTICE** This medical equipment is approved, in terms of the prevention of radio wave interference, to be used in hospitals, clinics and other institutions which are environmentally qualified. The use of this equipment in an inappropriate environment may cause some electronic interference to radios and televisions around the equipment.

Ensure that the following is provided for the new system:

- A separate power outlet with a minimum of a minimum 10 amp circuit breaker for 100-240 VAC.
- Take precautions to ensure that the console is protected from electromagnetic interference.

Precautions include:

- Operate the console at least 5 meters (15 feet) away from motors, typewriters, elevators, and other sources of strong electromagnetic radiation (non-medical grade UPS must be at least 2 meters (6 feet) away from console).
- Operation in an enclosed area (wood, plaster or concrete walls, floors and ceilings) helps prevent electromagnetic interference.
- Special shielding may be required if the console is to be operated in the vicinity of radio broadcast equipment.

# Important Notices (continued)

| WARNING | To avoid risk of electric shock, this equipment must only be connected to a supply mains with protective earth.                                                                                                    |
|---------|----------------------------------------------------------------------------------------------------|
|         | To avoid risk of fire, the system power must be supplied from a separate, properly rated outlet.                                                                                                    |
|         | Under no circumstances should the AC power plug be altered,<br>changed, or adapted to a configuration rated less than<br>specified. Never use an extension cord or adapter plug.                                                                     |
|         | To help assure grounding reliability, connect to a "hospital grade" or "hospital only" grounded power outlet.                                                                                                    |
|         | Use caution to ensure that the power cable does not disconnect during system use.                                                                                                    |
|         | If the system is accidentally unplugged, data may be lost.                                                                                                    |
|         | To avoid leakage current above safety limits as prescribed by IEC 60601-1 and to ensure continuity of protective earth. DO NOT connect Invenia ABUS 2.0 and mains-operated accessories to a single or multiple socket extension cord or power strip. |
|         | The Invenia ABUS 2.0 requires a dedicated power and ground                                                                                                    |

The Invenia ABUS 2.0 requires a dedicated power and ground for the proper operation of its Ultrasound equipment. A separate power outlet with a minimum 10 amp circuit breaker for 100-240 VAC.

### **Room Layout**

The device can be place at various positions around the exam table. The following figure shows the recommended clearance around the table.

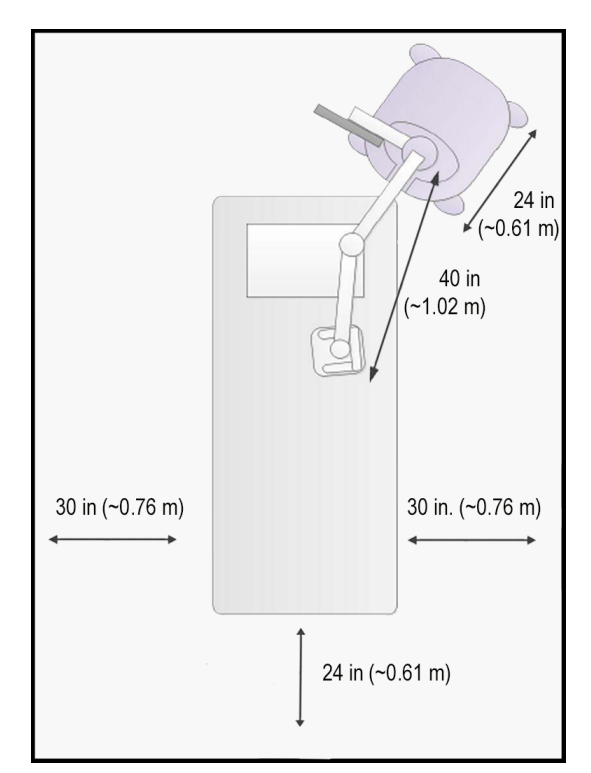

Figure 2-1. Position A – Desired Footprint

- Maximum arm reach is 40"
- ~0.76 m, or 30" clear side space recommended
- ~0.61 m, or 24" clear front and back space recommended

# Room Layout (continued)

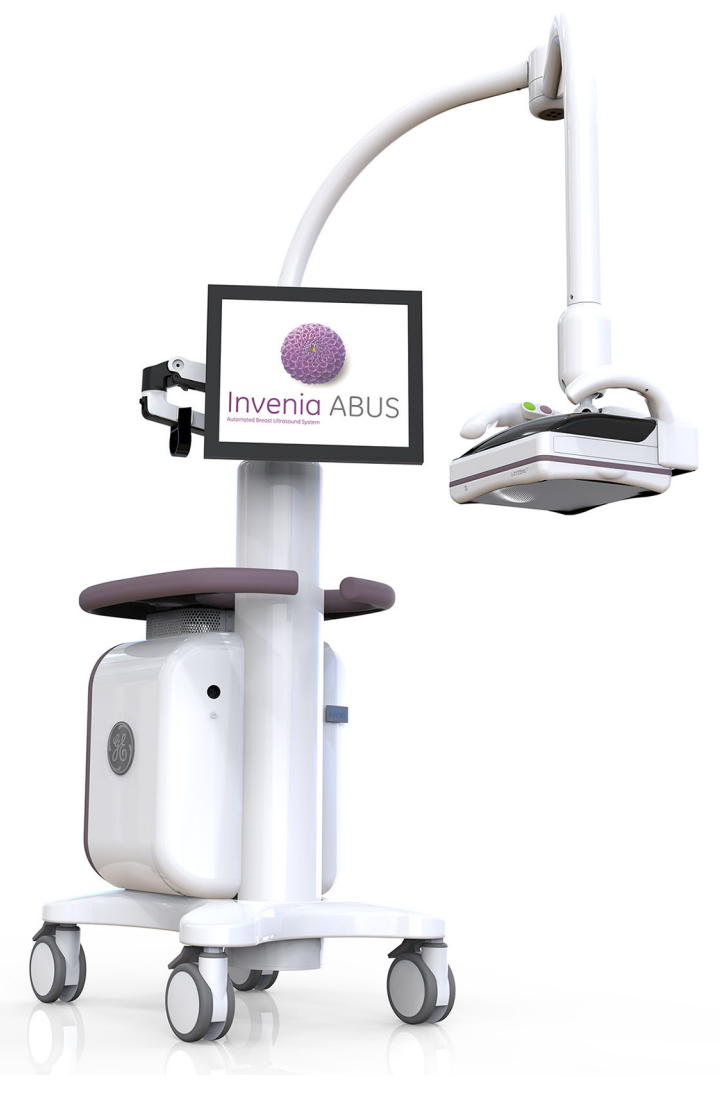

Figure 2-2. Invenia ABUS 2.0

#### Invenia ABUS 2.0 System Specifications

#### Features

- Multi-slice B-Mode image acquisition with frame-by-frame 3D position registration
- User-customizable workflow protocols
- Image Processing Algorithms
  - Tissue Equalization Algorithm (TEA)
  - Speckle Reduction
  - Nipple Shadow Compensation (NSC)
  - Breast Border Detection
  - Chest Wall Detection
- Acquisition Scout Images
  - Transverse Plane (Real-time)
  - Coronal Plane (Static, for Nipple Placement)
- DICOM 3.0 Compliant
  - Worklist (DMWL)
  - Modality Performed Procedure Step (MPPS)
  - Store (SCU)
- 10/100/1000 Base-T Ethernet
- User-Replaceable Fan Filter
- Remote Service Diagnostics

### Scan Head Assembly Features

- Compression Assist
  - Increase/Decrease Compression
  - Start Scan (one-touch volume acquisition)
  - Abort Scan
- Ergonomic Arm with 3 Operator-selectable Levels of Compression between 5-20 lbs (2.25-9.7 kg)
- Integrated, extra-wide transducer:
  - C15-6XW Reverse Curve<sup>TM</sup>
  - Frequency Range: 6-15 MHz
  - Aperture Length: 15.3 cm
  - Transducer Travel Distance: 16.9 cm
  - Number of Elements: 768
  - Element Pitch: 0.20 mm
  - Out-of-plane Aperture: 3.5 mm
  - Transducer Bandwidth: 85%
  - Imaging Depth: Up to 5.0 cm
- Single-Use Stabilization Membrane
- Single Volume Acquisition in less than 60 Seconds
- Multi-Row LED Task Lighting
- Removeable Scan Head Clear Cast Cover, for easier clean-up

#### Specifications

- Width: 23 inches (59 cm)
- Length: 26 inches (66 cm)
- Height (Arm): Lowest Position 65 inches (165 cm) Highest Position 85 inches (216 cm)
- Footprint: 4.2 sq. ft. (0.39 sq. m)
- Weight: 227 lbs (103 kg)
- Articulating Arm Reach (max): 39 inches (100 cm)
- Main Voltage: 100-240 VAC
- Maximum Current: 10 amps
- Mains Frequency: 50/60 Hz
- SSD Data Capacity: 200 GB (approximately 200 Studies), with Storage Status Indicator
- Study Transfer: Auto and Manual
- Display: 17" High Resolution LCD Touch Screen
- Cart: Mobile platform with 4-wheel steering and braking
- Operating System: MS Windows 7 Embedded Standard, 64 bit

# Networking setup requirements

# Invenia ABUS 2.0 connected to hospital's network

#### Supported networks:

10/100/1000 Base-T Ethernet

### Purpose of the DICOM network function

DICOM services provide the operator with clinically useful features for moving images and patient information over a hospital network.

Examples of DICOM services include the transfer of images to remote viewers for viewing or transferring images to remote printers.

As an added benefit, transferring images in this manner frees up the on-board monitor and peripherals, enabling viewing to be done while scanning continues.

With DICOM, images can be archived, stored, and retrieved faster, easier, and at a lower cost.

### **DICOM setup requirements**

To configure the Ultrasound system to work with other network connections, the site's network administrator must provide information to complete the form "Worksheet for DICOM Network Information". Ensure that there are no spaces in any field of the form.

#### Entries must include:

- A host name, local port number, AE Title, IP address and Net Mask for the Ultrasound system.
- The IP addresses for the default gateway and other routers at the site for ROUTING INFORMATION.
- The host name, IP address, port and AE Title for each device the site wants connected to the Ultrasound system for DICOM APPLICATION INFORMATION. A field for the make (manufacturer) and the revision of the device, is also included. This information may be useful for error solving.

# **Environmental Dangers**

Commercial devices such as laser cameras, printers, VCRs and external monitors, usually exceed allowable leakage current limits and, when plugged into separate AC outlets, are in violation of patient safety standards. Suitable electrical isolation of such external AC outlets, or providing the device with extra protective earth, will be required in order to meet UL60601-1 and IEC60601-1 / IEC60601-1-1 standards for electrical leakage.
# Patient Vicinity UL60601-1 (USA)

## 2.12.20DV (UL60601-1:2003)

In area in which patients are normally cared for, the patient vicinity is the space with surfaces likely to be contacted by the patient or attendant who can touch the patient. This encloses a space within the room 1.83 m (6 ft.) beyond the perimeter of the bed (examination table, dental chair, treatment booth, and the like) in its intended location, and extending vertically 2.29 m (7.5 ft.) above the floor.

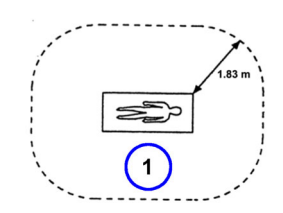

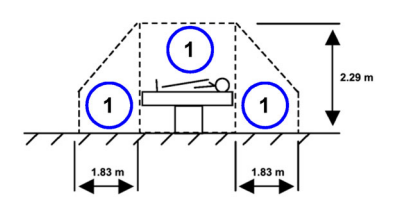

1. Patient environment

# Chapter 3

# System Setup

*This chapter contains information needed to install Invenia ABUS 2.0.* 

Included is a procedure that describes how to receive and unpack the equipment and how to file a damage or loss claim.

How to set up the system and how to check and test the unit, transducer, and external peripherals for electrical safety are also included in this procedure.

# **Setup Time and Warnings**

# Average setup time

- Unpacking the Invenia ABUS 2.0: 1 hour
- DICOM Network Configuration: 3 hours or more, depending on the configuration

# Setup warnings

| WHEN USING ANY TEST INSTRUMENT THAT IS CAPABLE<br>OF OPENING THE AC GROUND LINE (I.G., METER'S<br>GROUND SWITCH IS OPEN), DON'T TOUCH THE<br>ULTRASOUND SYSTEM! |
|----------------------------------------------------------------------------------------------------|
| To prevent electrical shock, connect the unit to a properly grounded power outlet. Do not use a three to two prong adapter. This defeats safety grounding.      |
| Do not wear the ESD wrist strap when you work on live circuits and more than 30 V peak is present.                                                              |
| Do not operate this unit unless all board covers and frame<br>panels are securely in place. System performance and cooling<br>require this.                     |
| The system must be supplied by an adequately rated electrical circuit. The capacity of the supply circuit must be as specified.                                 |

# Setup warnings (continued)

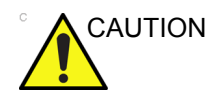

If the Ultrasound system is very cold or hot, do not turn on its power until it has had a chance to acclimate to its operating environment.

The following table describes guidelines for reaching operational temperatures from storage or transport temperatures.

| °C  | -40 | -35 | -30 | -25 | -20 | -15 | -10 | -5 | 0  | 5  | 10 | 15 | 20 | 25 | 30 | 35 | 40  | 45  | 50  | 55  | 60  | 65  | 70  |
|-----|-----|-----|-----|-----|-----|-----|-----|----|----|----|----|----|----|----|----|----|-----|-----|-----|-----|-----|-----|-----|
| ٩   | -40 | -31 | -22 | -13 | -4  | 5   | 14  | 23 | 32 | 41 | 50 | 59 | 68 | 77 | 86 | 95 | 104 | 113 | 122 | 131 | 140 | 149 | 158 |
| Hrs | 20  | 18  | 16  | 14  | 12  | 10  | 8   | 6  | 4  | 2  | 0  | 0  | 0  | 0  | 0  | 0  | 0   | 2   | 4   | 6   | 8   | 10  | 12  |

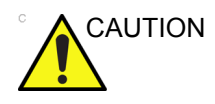

#### **Operator Manual**

The User Manual should be fully read and understood before operating the Invenia ABUS 2.0 and kept near the Ultrasound instrument for quick reference.

# Receiving and Unpacking the Equipment

# Warnings for receiving and unpacking

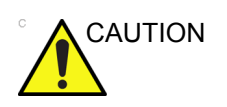

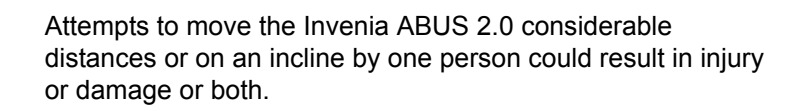

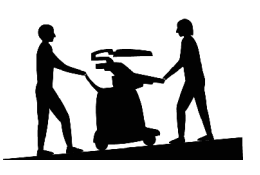

Two people are required whenever a part weighing 16 KG (35 lbs) or more must be lifted.

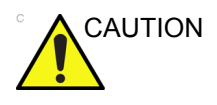

Remember to use relevant personal protecting equipment (PPE) during packing and unpacking. Check with your local EHS representative.

Work gloves are highly recommended to protect your hands while unpacking the crate.

# **Receiving the Invenia ABUS 2.0**

Improper handling during transportation may harm the equipment inside the package, even if the package itself is undamaged.

# Examine all packages

Examine package closely at time of delivery, as described in the procedure below.

| Step | Task                                                                                                    |
|------|----------------------------------------------------------------------------------------------------|
| 1.   | Is damage apparent?<br>• If <b>YES</b> ; continue with the instructions in 'Damage in transportation' on <i>page</i> 3-6.<br>• If <b>NO</b> ; continue with the next step. |
| 2.   | Continue with the instructions in 'Unpacking the Invenia ABUS 2.0' on page 3-9.                                                                                            |

| Table 3-1: | Examine all | packages |
|------------|-------------|----------|
|------------|-------------|----------|

## Damage in transportation

Follow this procedure if damage is apparent:

- Write "Damage In Shipment" on ALL copies of the freight or express bill BEFORE delivery is accepted or "signed for" by a GE representative or hospital receiving agent.
- 2. Report the damage to the carrier.
  - Whether noted or concealed, damage MUST be reported to the carrier immediately upon discovery, or in any event, within 14 days after receipt, and the contents and containers held for inspection by the carrier.
  - A transportation company will not pay a claim for damage if an inspection is not requested within this 14 day period.

#### **Invenia ABUS 2.0 Transportation Box Label**

The Invenia ABUS 2.0 transportation crate label is located at the front of the transportation crate.

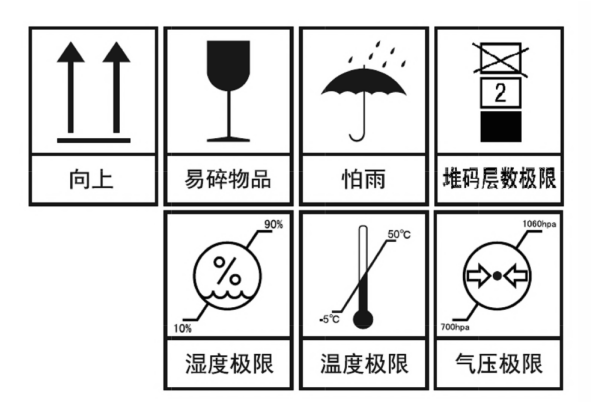

Figure 3-1. Invenia ABUS 2.0 transportation box label

# Invenia ABUS 2.0 Transportation Box Label (continued)

| Label/Icon                                 | Purpose/Meaning         | Location |
|--------------------------------------------|-------------------------|----------|
| ▲ ▲ ● ▲                                    | Keep this way up.       | Package  |
| 易碎物品                                       | Fragile.                | Package  |
| 竹雨                                         | Keep it away from rain. | Package  |
| 2 2 地格 化 化 化 化 化 化 化 化 化 化 化 化 化 化 化 化 化 化 | 2 levels at most.       | Package  |

Table 3-2: Package Label Icons

| Label/Icon                | Purpose/Meaning        | Location |
|---------------------------|------------------------|----------|
| 90%<br>20%<br>10%<br>湿度极限 | Humidity Limitation    | Package  |
|                           | Temperature Limitation | Package  |
| 1060hpa<br>700hpa<br>气压极限 | Pressure Limitation    | Package  |

#### Table 3-2: Package Label Icons

# **Unpacking the Invenia ABUS 2.0**

Instructions and pry bar are provided in the materials attached to the shipping crate.

There are two sizes of Invenia ABUS 2.0 package, one is 1715x845x1650mm and the other is 1167x905x1807mm.

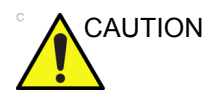

Wear gloves to protect your hands from wood splinters or metal edges.

| Table 3-3: | Unpacking the Invenia ABUS 2.0 | (for Size 1715x845x1650mm) | , |
|------------|--------------------------------|----------------------------|---|
|            |                                | · · · · · · · · /          |   |

| Step | Description                                                                                | Illustration                             |
|------|--------------------------------------------------------------------------------------------|------------------------------------------|
| 1.   | Position the crate to allow room<br>at both narrow ends to unload<br>the Invenia ABUS 2.0. | BIPTY CRITE WIJSKS<br>CRIE SPG. RN.575VD |

| Step | Description                                                    | Illustration                                                                                                    |
|------|----------------------------------------------------------------|----------------------------------------------------------------------------------------------------|
| 2.   | Locate the pry tool taped to one<br>of the sides of the crate. | Henrich and herrich<br>Henrich and herrich<br>Henrich and herrich<br>Henrich and herrich<br>Henrich and herrich<br>Henrich<br>Henric |
|      |                                                                |                                                                                                    |

| Step | Description                                                                                                    | Illustration |
|------|----------------------------------------------------------------------------------------------------|--------------|
| 3.   | <ul> <li>Remove the top of the crate.</li> <li>a. Use the pry tool to lift all of the metal tabs along the top of the crate.</li> <li>b. Lift the crate top until it clears the metal tabs, and set aside.</li> <li>NOTE: Ensure that the metal tabs are straightened until they are vertical, or the top will be difficult to remove.</li> </ul> |              |
|      |                                                                                                    |              |

| Step | Description                                                                                                    | Illustration   |
|------|----------------------------------------------------------------------------------------------------|----------------|
| 4.   | Continue lifting the metal tabs<br>along the side of the crate to<br>remove all side panel.<br>NOTE: Straighten the bottom<br>tabs first, and then straighten |                |
|      | the tabs on the side panels.                                                                                                    | Exp27201805,24 |
|      | Use caution when removing the crate side panels.                                                                                                    |                |
|      |                                                                                                    |                |
|      |                                                                                                    |                |
|      |                                                                                                    |                |

| Step | Description                                                     | Illustration |
|------|-----------------------------------------------------------------|--------------|
| 5.   | Use a pair of scissors to remove<br>the clear plastic wrapping. | <image/>     |

| Step | Description                 | Illustration |
|------|-----------------------------|--------------|
| 6.   | Remove the waterproof foil. | <image/>     |

| Step | Description                                                                          | Illustration |
|------|--------------------------------------------------------------------------------------|--------------|
| 7.   | Remove the accessories box<br>(membranes, lotion, network<br>cable, power cord, etc) | <image/>     |

| Step | Description                                                                                                    | Illustration |
|------|----------------------------------------------------------------------------------------------------|--------------|
| 8.   | Detach the orange safety strap<br>that secures the Invenia to the<br>crate base.<br>Ratchet Strap Release<br>Instructions:<br>a. To release, pull and hold<br>release tab on top<br>assembly to override<br>ratcheting function.<br>b. Open ratchet until it is<br>completely open and flat.<br>c. Grab webbing from<br>non-fixed side and pull to<br>release webbing. |              |

| Step | Description                                                  | Illustration |
|------|--------------------------------------------------------------|--------------|
| 9.   | Remove the ramps from both<br>sides of the Invenia ABUS 2.0. | <image/>     |

| Step | Description                                                                                                    | Illustration |
|------|----------------------------------------------------------------------------------------------------|--------------|
| 10.  | Unfold both ramps. Then attach the ramps to the end of the crate with the black hook and loop straps. <ul> <li>CAUTION: Ensure that the ramps are positioned with the white bounding boards outside of the black straps. These boards keep the wheels on the ramp.</li> </ul> |              |

| Step | Description                                                                                 | Illustration |
|------|---------------------------------------------------------------------------------------------|--------------|
| 11.  | Unlock the caster wheels, and<br>then carefully move the Invenia<br>ABUS 2.0 down the ramp. | <image/>     |

| Step | Description                                                                                                    | Illustration |
|------|----------------------------------------------------------------------------------------------------|--------------|
| 12.  | Remove the Scan Arm<br>Assembly protective foam.<br>Then, use a pair of scissors to<br>cut the cable ties holding the<br>protective Display Monitor foam. | Cable Ties   |

| Step | Description                                                                                                   | Illustration |
|------|----------------------------------------------------------------------------------------------------|--------------|
| 13.  | Move up the Scan Arm<br>Assembly then remove the<br>Scan Arm Assembly and<br>Display monitor protective foam. |              |
| 14.  | Remove the Tube Covers<br>protective foam.                                                                    |              |

| Sten | Description                                                                                                    | Illustration                                                 |
|------|----------------------------------------------------------------------------------------------------|--------------------------------------------------------------|
| 15.  | Remove the Service Table protective foam.                                                                                                    |                                                              |
| 16.  | <ul> <li>Place the Scan Head Handle into the Transport Ring on the Articulating Display Arm.</li> <li>WARNING: Secure the Scan Head and Scan Arm PRIOR to moving the Invenia</li> <li>ABUS 2.0. Failure to do so may cause the Scan Head and Scan Arm to swing around the unit and cause personal injury or cause damage to the Scan Head or other equipment.</li> </ul> |                                                              |
| 17.  | Remove all of the packaging and possible future use.                                                                                                    | place the removed packaging back into the crate to store for |

| Step | Description                                                                                    | Illustration |
|------|------------------------------------------------------------------------------------------------|--------------|
| 1.   | Position the crate to allow room<br>which have enough space to<br>unload the Invenia ABUS 2.0. | <image/>     |

| Step | Description                                                                        | Illustration |
|------|------------------------------------------------------------------------------------|--------------|
| 2.   | Unlock 4pcs Butterfly Lock,<br>open the package door and put<br>it down carefully. |              |
|      |                                                                                    |              |

| <ul> <li>3. Detach the orange safety strap that secures the two accessory boxes to the crate base.</li> <li>Ratchet Strap Release Instructions:         <ul> <li>To release, pull and hold release tab on top assembly to override ratcheting function.</li> <li>Open ratchet until it is completely open and flat.</li> <li>Grab webbing from non-fixed side and pull to release webbing.</li> </ul> </li> </ul> |
|----------------------------------------------------------------------------------------------------|
|                                                                                                    |
|                                                                                                    |

| Step | Description                 | Illustration |
|------|-----------------------------|--------------|
| 4.   | Take out the accessory box. |              |

| Step | Description                                                                                    | Illustration |
|------|------------------------------------------------------------------------------------------------|--------------|
| 5.   | Remove the baffle, then untie<br>the nylon cable which tie to seal<br>the high barrier PE bag. |              |

| Step | Description                                                                                 | Illustration |
|------|---------------------------------------------------------------------------------------------|--------------|
| 6.   | Unlock the caster wheels, and<br>then carefully move the Invenia<br>ABUS 2.0 down the ramp. |              |

| Step | Description                                                     | Illustration |
|------|-----------------------------------------------------------------|--------------|
| 7.   | Use a pair of scissors to remove<br>the clear plastic wrapping. |              |

| Step | Description                                                                                                    | Illustration |
|------|----------------------------------------------------------------------------------------------------|--------------|
| 8.   | Remove the Scan Arm<br>Assembly protective foam.<br>Then, use a pair of scissors to<br>cut the cable ties holding the<br>protective Display Monitor foam. | Cable Ties   |

| Step | Description                                                                                                   | Illustration |
|------|----------------------------------------------------------------------------------------------------|--------------|
| 9.   | Move up the Scan Arm<br>Assembly then remove the<br>Scan Arm Assembly and<br>Display monitor protective foam. |              |
| 10.  | Remove the Tube Covers<br>protective foam.                                                                    |              |

| Step | Description                                                                                                    | Illustration                                                 |
|------|----------------------------------------------------------------------------------------------------|--------------------------------------------------------------|
| 11.  | Remove the Service Table protective foam.                                                                                                    |                                                              |
| 12.  | <ul> <li>Place the Scan Head Handle into the Transport Ring on the Articulating Display Arm.</li> <li>WARNING:<br/>Secure the Scan Head and Scan Arm PRIOR to moving the Invenia</li> <li>ABUS 2.0. Failure to do so may cause the Scan Head and Scan Arm to swing around the unit and cause personal injury or cause damage to the Scan Head or other equipment.</li> </ul> |                                                              |
| 13.  | Remove all of the packaging and possible future use.                                                                                                    | place the removed packaging back into the crate to store for |

#### Packing materials - recycling information

#### **Packing materials**

The packing materials for Invenia ABUS 2.0 are recyclable:

- The Transportation Box is made of spruce or similar material. ("PHYTOSANITARY CERTIFICATE" included in all shipments to The People's Republic of China.)
- Lever locking (hinges) are made of zinc plated steel.
- The inner reinforcements are made of Ethafoam (Polyethylene foam).
- The plastic foil is made of LDPE (Low Density Polyethylene).

# **Preparing for Setup**

## Verify customer order

Compare items received by the customer to that which is listed on the delivery order. Report any items that are missing, back ordered, or damaged.

#### **Physical inspection**

Verify that the device arrived intact (visual inspection).

If the device has been damaged, please refer to 'Damage in transportation' on *page i-15* in the beginning of this manual.

## **EMI protection**

The Invenia ABUS 2.0 has been designed to minimize the effects of Electro-Magnetic Interference (EMI). Many of the covers, shields, and screws are provided primarily to protect the device from image artifacts caused by this interference. For this reason, it is imperative that all covers and hardware are installed and secured before the unit is put into operation.

See 'EMI limitations' on *page 2-5* for more information about EMI protection.

The Invenia ABUS 2.0 has been designed to minimize the effects of Electro-Magnetic Interference (EMI). Many of the covers, shields, and screws are provided primarily to protect the device from image artifacts caused by this interference. For this reason, it is imperative that all covers and hardware are installed and secured before the unit is put into operation.
# Warning Label Locations

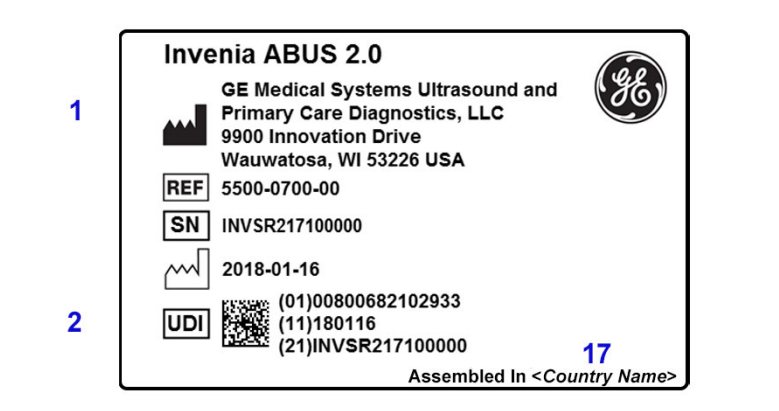

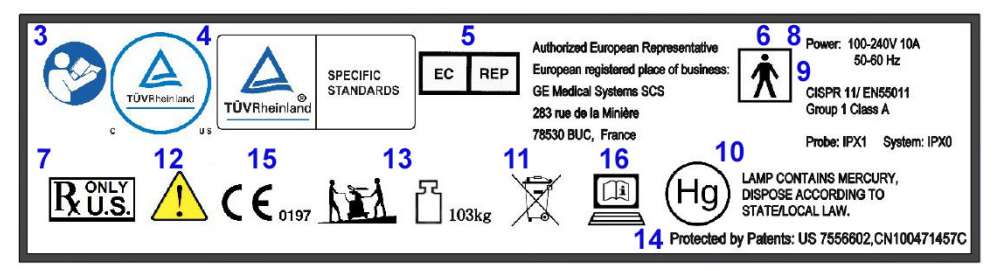

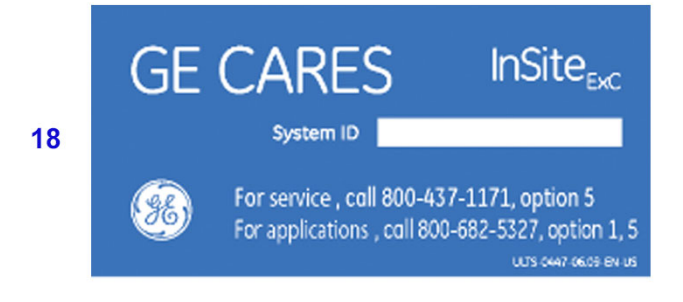

Figure 3-2. Rear Panel Label Location

# Warning Label Locations (continued)

Table 3-5: Rear Panel Label Explanations

- 1. Manufacturer's name and address
- 2. Unique Device Identification (UDI) Label.
- "ATTENTION Consult accompanying documents" is intended to alert the user to refer to the operator manual or other instructions when complete information cannot be provided on the label.
- 4. TUV Rhineland Label: NRTL Listing and Certification Mark is used to designate conformance to nationally recognized product safety standards. The Mark bears the name and/or logo of the testing laboratory, product category, safety standard to which conformity is assessed, and a control number.
- 5. Authorized European Representative address.
- 6. BF Applied Part
- 7. Prescription Device (For U.S.A. Only)
- 8. Identification and Rating Plate–USA/Asia 120V console
- 9. CISPR Emissions Label Device and transducer IP Code

## **GE Cares Label Placement**

- 10. Mercury Warning Label
- 11. WEEE Symbol
- Possible shock hazard. Do not remove covers or panels. No user serviceable parts are inside. Refer servicing to qualified service personnel.
- The equipment weighs approximately 103 kg (227 lbs). To avoid possible injury and equipment damage when transporting from one area of use to another:
  - Be sure the pathway is clear.
  - · Limit movement to a slow careful walk.
  - Use two or more persons to move the equipment on inclines or long distance.
- 14. Patents
- 15. CE Mark
- 16. eIFU Symbol
- 17. Country of Origin
- 18. GE Cares

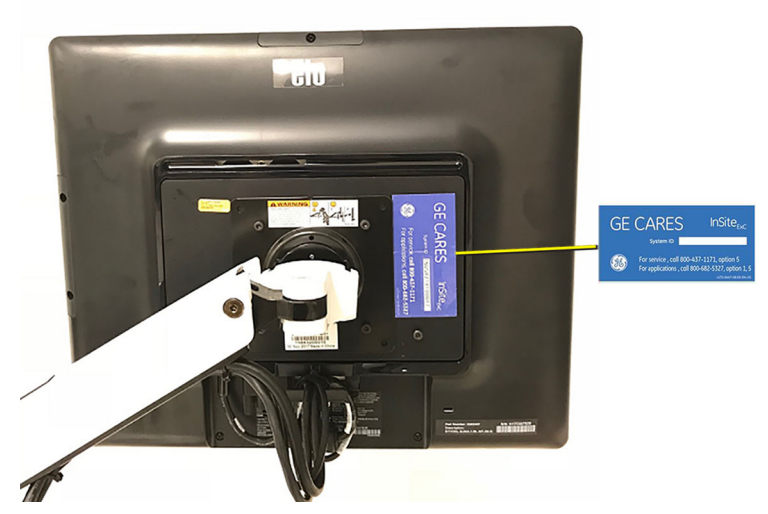

Figure 3-3. GE Cares Label Location

## Label Icon Description

The following table describes the purpose and location of safety labels and other important information provided on the equipment.

| Label/Icon                      | Purpose/Meaning                                                                                                    | Location     |
|---------------------------------|----------------------------------------------------------------------------------------------------|--------------|
| Identification and Rating Plate | Manufacturer's name and address                                                                                                 | Rating Plate |
| Identification and Rating Plate | Date of manufacture                                                                                                    | Rating Plate |
| SN                              | Serial Number                                                                                                    | Rating Plate |
| REF                             | Catalog Number                                                                                                    | Rating Plate |
| Type/Class Label                | Used to indicate the degree of safety or protection.                                                                            | Rating Plate |
| R ONLY                          | United States only<br>Prescription Requirement label                                                                            | Rating Plate |
|                                 | Use two people to transport device on inclines. This label also indicates the device weight.                                    | Rating Plate |
| IP Code<br>• IPX0<br>• IPX1     | Indicates the degree of protection<br>provided by the enclosure per IEC60<br>529. Can be used in operating room<br>environment. | Rating Plate |

Table 3-6: Label Icons

| Label/Icon     | Purpose/Meaning                                                                                                    | Location             |
|----------------|----------------------------------------------------------------------------------------------------|----------------------|
| Ŕ              | Type BF Applied Part (man in the box)<br>symbol is in accordance with IEC<br>60417-5333.                                                                                                    | Rating Plate         |
| EC REP         | Authorized European Representative address                                                                                                    | Rating Plate         |
| <b>CE</b> 0197 | The CE Mark of Conformity indicates<br>this equipment conforms with the<br>Council Directive 93/42/EEC.                                                                                                    | Rating Plate         |
|                | "ATTENTION - Consult<br>accompanying documents" is<br>intended to alert the user to refer to<br>the operator manual or other<br>instructions when complete<br>information cannot be provided on the<br>label. | Rating Plate         |
|                | Symbol indicating that the Instructions for Use are supplied in electronic form (eIFU).                                                                                                    | Rating Plate         |
|                | "General Warning Sign"                                                                                                    | Rating Plate         |
| 103kg          | Equipment weight: 103 kg (227 lbs).                                                                                                    | Rating Plate         |
| Patents        | US 7556602, CN100471457C                                                                                                    | Rating Plate         |
| Ο              | "Mains OFF" indicates the power off position of the mains power breaker.                                                                                                    | Rear Panel           |
| I              | "Mains ON" indicates the power on position of the mains power breaker.                                                                                                    | Rear Panel           |
| Ċ              | Power Switch<br>CAUTION: This Power Switch DOES<br>NOT ISOLATE Mains Supply.                                                                                                    | Power Standby Switch |

#### Table 3-6:Label Icons (Continued)

| Label/Icon                                                                                                    | Purpose/Meaning                                                                                                    | Location                             |
|----------------------------------------------------------------------------------------------------|----------------------------------------------------------------------------------------------------|--------------------------------------|
|                                                                                                    | Single Use Only                                                                                                    | Single-Use Stabilization<br>Membrane |
| X                                                                                                    | This symbol indicates that waste<br>electrical and electronic equipment<br>must not be disposed of as unsorted<br>municipal waste and must be collected<br>separately. Please contact an<br>authorized representative of the<br>manufacturer for information<br>concerning the decommissioning of<br>your equipment. | Rating Plate                         |
| TÜVRheinland<br>C                                                                                                    | TUV Rhineland Listing Mark<br>Monogram                                                                                                    | Rating Plate                         |
| Hg                                                                                                    | This product consists of devices that<br>may contain mercury, which must be<br>recycled or disposed of in accordance<br>with local, state, or country laws.<br>Within this device the backlight lamps<br>in the monitor display contain mercury.                                                                     | Rating Plate                         |
| Invenia ABUS 2.0<br>GE Medical Systems Ultrasound and<br>Primary Care Diagnostics, LLC<br>9900 Innovation Drive<br>Wauwatosa, WI 53226 USA<br>REF 5500-0700-00<br>SN INVSR217100000<br>2018-01-16<br>UDI 2019000682102933<br>(11)101016<br>(21)INVSR217100000<br>Assembled in <country name=""></country> | Product Label<br>Unique Device Identification (UDI)<br>Label. The UDI label consists of a<br>series of alpha-numeric characters<br>and barcode which uniquely identify<br>the device as a medical device<br>manufactured by General Electric.                                                                        | Next to the Rating Plate             |
| GE CARES InSite <sub>Exc</sub><br>System ID<br>For service, call 800-437-1171, option 5<br>For applications , call 800-682-5327, option 1, 5<br>UK3 Own (Mark et us                                                                                                    | GE Cares label with System ID and service phone number.                                                                                                    | Monitor<br>(rear panel)              |

| Table 3-6: | Label Icons | (Continued) |
|------------|-------------|-------------|
|            |             | \ · · · · / |

# **Setup Warnings and Cautions**

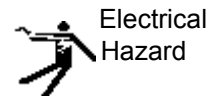

WHEN USING ANY TEST INSTRUMENT THAT IS CAPABLE OF OPENING THE AC GROUND LINE (I.E., METER'S GROUND SWITCH IS OPEN), DON'T TOUCH THE ULTRASOUND SYSTEM!

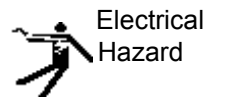

To prevent electrical shock, connect the unit to a properly grounded power outlet. Do not use a three to two prong adapter. This defeats safety grounding.

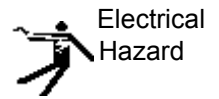

Do not wear the ESD wrist strap when you work on live circuits and more than 30 V peak is present.

# Setup Warnings and Cautions (continued)

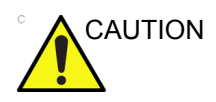

Do not operate this unit unless all board covers and frame panels are securely in place. System performance and cooling require this.

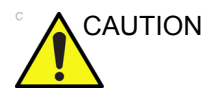

If the Ultrasound system is very cold or hot, do not turn on its power until it has had a chance to acclimate to its operating environment.

The following table describes guidelines for reaching operational temperatures from storage or transport temperatures.

| °C  | -40 | -35 | -30 | -25 | -20 | -15 | -10 | -5 | 0  | 5  | 10 | 15 | 20 | 25 | 30 | 35 | 40  | 45  | 50  | 55  | 60  | 65  | 70  |
|-----|-----|-----|-----|-----|-----|-----|-----|----|----|----|----|----|----|----|----|----|-----|-----|-----|-----|-----|-----|-----|
| ٩   | -40 | -31 | -22 | -13 | -4  | 5   | 14  | 23 | 32 | 41 | 50 | 59 | 68 | 77 | 86 | 95 | 104 | 113 | 122 | 131 | 140 | 149 | 158 |
| Hrs | 20  | 18  | 16  | 14  | 12  | 10  | 8   | 6  | 4  | 2  | 0  | 0  | 0  | 0  | 0  | 0  | 0   | 2   | 4   | 6   | 8   | 10  | 12  |

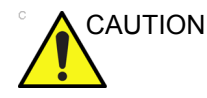

Operator Manual(s)

The User Manual(s) should be fully read and understood before operating the Invenia ABUS 2.0 and kept near the Ultrasound system for quick reference.

# **Electrical specifications**

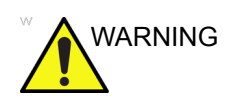

Connecting an Invenia ABUS 2.0 to the wrong voltage level will damage it.

### Verification of the system's voltage setting

Verify that the mains voltage specified for the Invenia ABUS 2.0 is available on-site.

The voltage setting for the unit is found on a label near the Mains Power Switch on the rear of the system. Refer to the Invenia ABUS 2.0 Basic User Manual, part number 4700-0041-00, for more information.

# **Connections on the Rear Panel**

NOTE: Accessory equipment connected to the analog and digital interfaces must be certified according to the respective IEC standards (e.g. IEC60950 for data processing equipment and IEC60601-1 for medical equipment). Furthermore, all complete configurations shall comply with the valid version of the system standard IEC60601-1-1. Everybody who connects additional equipment to the signal input part or signal output part of Invenia ABUS 2.0, configures a medical system, and is therefore responsible that the Invenia ABUS 2.0 device complies with the requirements of the valid version of IEC60601-1-1. If in doubt, consult the technical service department or your local representative for GE.

#### Connection from Invenia ABUS 2.0 to a DICOM destination on a network

You will need one network cable to connect the Invenia ABUS 2.0 to a wall outlet on the hospital's network.

1. Connect one end of the cable to the Ethernet connectors on Invenia ABUS 2.0.

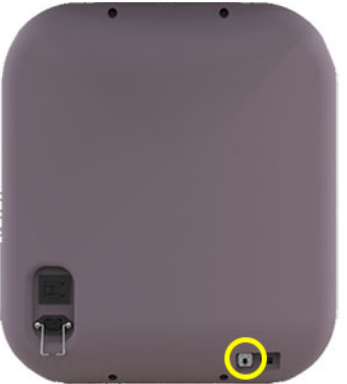

2. Connect the other end of the cable to the wall outlet.

### Location of the USB Flash Drive Ports

You can install the USB Flash Drive in one of the following USB ports on the Invenia ABUS 2.0: two on the back panel of the Display, and one on the back panel of the chassis (lower left, next to the Ethernet port).

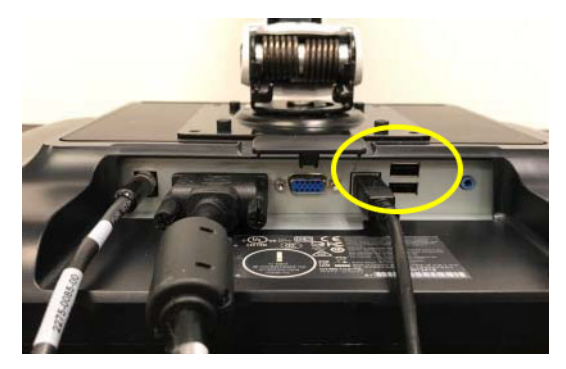

Figure 3-4. USB Port on the Display

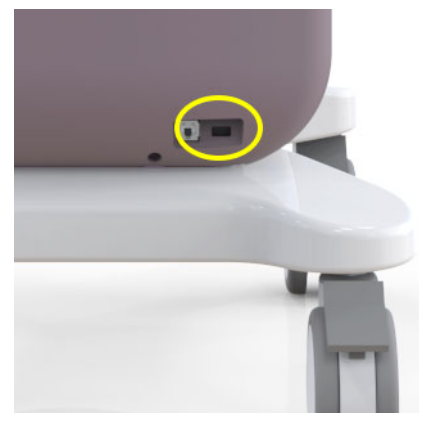

Figure 3-5. USB Port on the Chassis

NOTE: USB Flash Drives approved for Invenia ABUS 2.0 are verified for EMC performance according to EN55011 class B. The use of any other USB Flash Cards will compromise this verification, and may cause interference on Invenia ABUS 2.0 itself, or on other electronic devices.

#### Anti-Virus Software

All unused ports will be locked down; no anti-virus software is required. Anti-virus software is not recommended to be placed on the Invenia ABUS 2.0. No alterations or modifications can be done via software on this medical device unless outlined and approved by the manufacturer. Alterations or additions to software of the Invenia ABUS 2.0 voids all warranties and claims.

# Switch ON the AC Power to Invenia ABUS 2.0

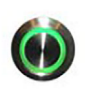

The Power button is used to turn the system On and Off. The Power button is located on the right front cover.

- 1. Switch ON the Power Mains Switch at the rear of the unit.
- 2. Press once on the **On/Off** button on the Invenia ABUS 2.0 to boot the unit.

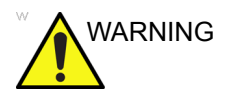

**DO NOT** unplug the power cord until after the complete shutdown procedure has been performed.

## Power shut down

When you switch off the unit, the system performs an automatic shutdown sequence. Press the On/Off/Standby button to initiate the shutdown sequence.

# Setting up the Invenia ABUS 2.0

# Powering on the device

- 1. Connect the power cord to the system and to the room's AC outlet.
- 2. Connect the network cable (located on the rear panel) to the system and to the room's Ethernet connection.
- 3. Power up the system.See 'Switch ON the AC Power to Invenia ABUS 2.0' on *page 3-45*.

# Logging in as Admin

- 1. Login with your Service Account.
  - a. Type Admin.
  - b. Enter your password.

When the system boots up from the Service Login, three icons appear in the bottom, right corner of the Touch Screen.

- **Minimize**: minimizes the Invenia ABUS 2.0 application software to display the Windows desktop. This icon is available only with the Service login.
- **Configuration** (gears): displays the configuration screens.
- **Exit**: closes the application software.

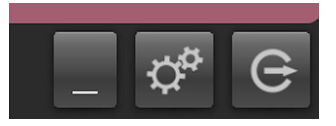

Figure 3-6. Service icons

# **Calibrating the Touch Screen Display**

NOTE:

The Touch Screen Display is calibrated from the factory. Use this procedure only if calibration is noticeably offset.

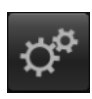

- 1. Tap the Configuration icon to display the General configuration screen and tap the System tab.
- 2. Tap the Calibrate Screen button to open the calibration function.

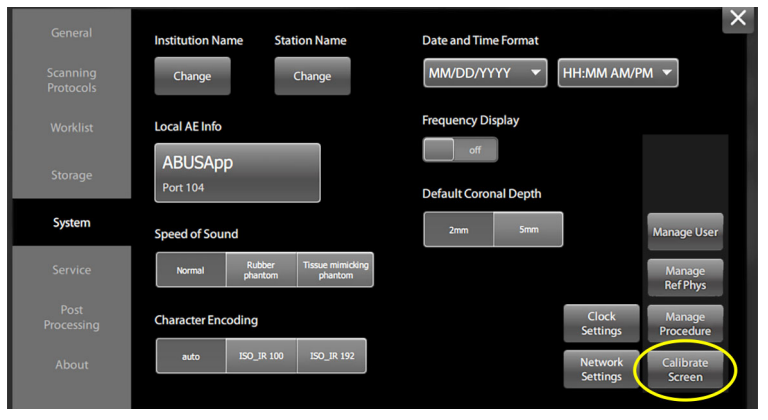

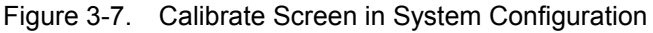

3. Follow the onscreen instructions or tap the X in the upper right corner to close the configuration screen.

# **Entering Institution Name**

Institution (or Hospital) name can be set from the System Configuration screen.

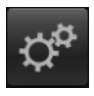

- 1. Tap the Configuration icon to display the General configuration screen and tap the System tab.
- 2. Tap the Institution Name button to open the screen.

| General               | Institution Name Station Name          | Date and Time Format                 |
|-----------------------|----------------------------------------|--------------------------------------|
| Scanning<br>Protocols | Change Change                          | MM/DD/YYYY V HH:MM AM/PM V           |
| Worklist              | Local AE Info                          | Frequency Display                    |
| Storage               | ABUSApp<br>Port 104                    | off Default Coronal Depth            |
| System                | Speed of Sound                         | 2mm 5mm Manage User                  |
| Service               | Normal Rubber Tissue mimicking phantom | Manage<br>Ref Phys                   |
| Post<br>Processing    | Character Encoding                     | Clock Manage<br>Settings Procedure   |
| About                 | auto ISO_IR 100 ISO_IR 192             | Network Calibrate<br>Settings Screen |
|                       |                                        |                                      |

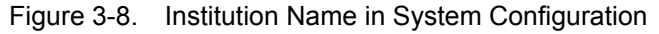

3. Follow the onscreen instructions or tap the X in the upper right corner to close the configuration screen.

# Setting up Time and Date Setting

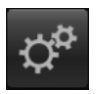

- 1. Tap the Configuration icon to display the General configuration screen and tap the System tab.
- 2. Tap the Clock Setting button to open the Windows clock setting function.

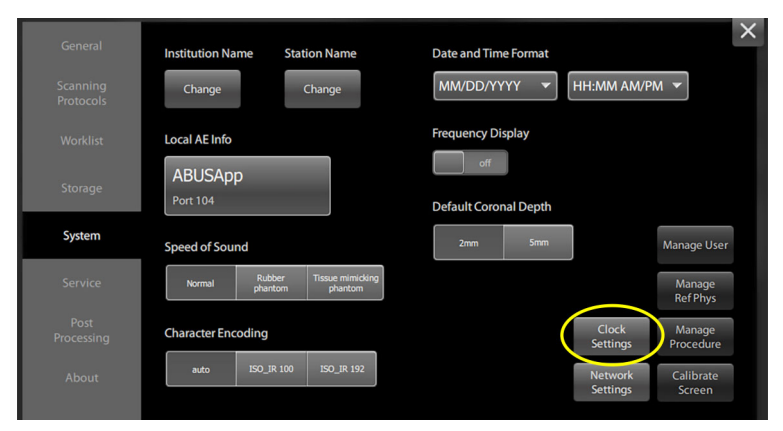

Figure 3-9. Clock setting in System Configuration

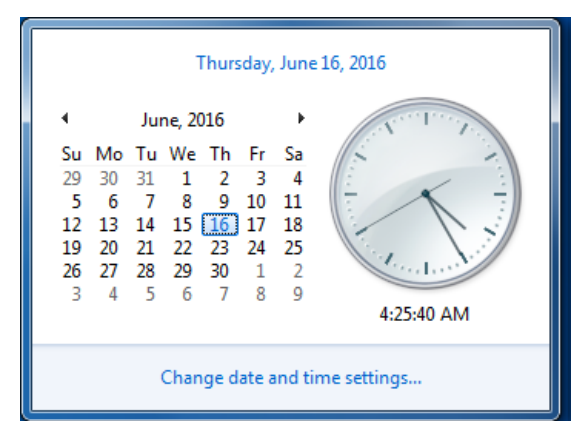

Figure 3-10. Windows Date and Time Settings

# Setting up Time and Date Setting (continued)

- 3. Click on "**Change time zone**" and select appropriate time and location. Click Ok to close Time Zone Settings.
- 4. If necessary, click on "**change date and time..**." Click on "**OK**" to retain changes.

| l | P Date and Time              |                                                         |
|---|------------------------------|---------------------------------------------------------|
|   | Date and Time Additional Clo | cks                                                     |
|   |                              | Date:<br>Thursday, June 16, 2016<br>Time:<br>4:28:14 PM |
|   | Time zone                    |                                                         |
|   | (UTC-08:00) Pacific Time     | (US & Canada)<br>Change time zone                       |
| 0 | Daylight Saving Ti           | Time Zone Settings                                      |
|   | ▼ <u>N</u> otify me when     | t the time zone:                                        |
|   | Get more time zor            | me zone:                                                |
|   | How do I set the c           | JTC-08:00) Pacific Time (US & Canada) 🔹                 |
|   | V                            | Automatically adjust clock for Daylight Saving Time     |
| L | Ci                           | urrent date and time: Thursday, June 16, 2016, 4:42 PM  |
|   |                              | OK Cancel                                               |

Figure 3-11. Select time zone

5. Continue to the next configuration step or tap the X in the upper right corner to close the configuration screen.

### Setting up the Windows network

1. Tap the configuration icon, then the System tab.

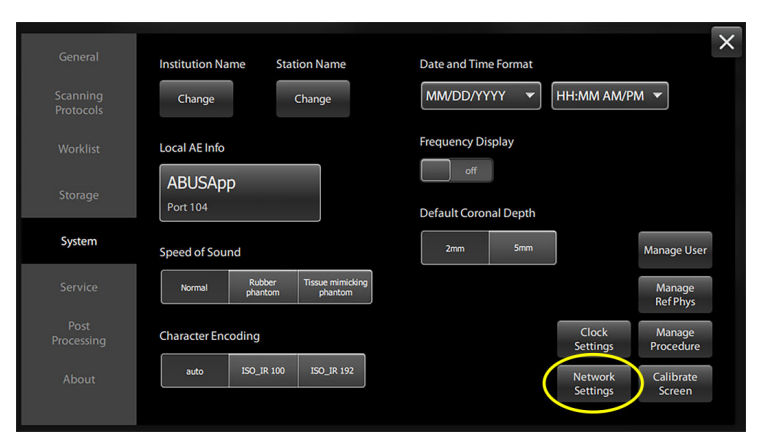

Figure 3-12. System Configuration

- 2. Click on the Network Setting button to open the Windows Connectivity screen.
- 3. Double-click the "Local Area Connection" box. The Local Area Connection Status pop-up appears.

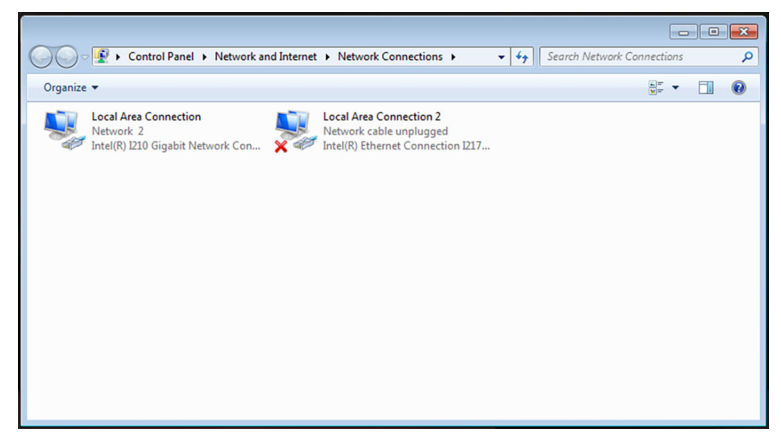

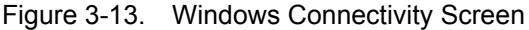

The Local Area Connection Status pop-up appears.

# Setting up the Windows network (continued)

4. On the Local Area Connection Status pop-up, select "Properties" from the lower, left-hand corner of the pop-up.

| 📮 Local Area Connection Status | <b>—</b>           |
|--------------------------------|--------------------|
| General                        |                    |
| Connection                     |                    |
| IPv4 Connectivity:             | Internet           |
| IPv6 Connectivity:             | No Internet access |
| Media State:                   | Enabled            |
| Duration:                      | 00:35:14           |
| Speed:                         | 1.0 Gbps           |
| Details                        |                    |
| Activity                       |                    |
| Sent —                         | Received           |
| Bytes: 54,118                  | 105,802            |
| Properties Proberties          | Diagnose           |
|                                | Close              |

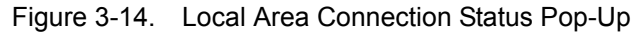

The Local Area Network Properties pop-up appears.

## Setting up the Windows network (continued)

 From the Local Area Network Properties pop-up, select "Internet Protocol Version 4 (TCP/IPv4)". The Internet Protocol Version 4 (TCP/IPv4) Properties pop-up appears.

| Local Area Connection Properties                                                                                                    |  |  |  |  |  |  |
|----------------------------------------------------------------------------------------------------|--|--|--|--|--|--|
| Networking Sharing                                                                                                    |  |  |  |  |  |  |
| Connect using:                                                                                                    |  |  |  |  |  |  |
| Intel(R) 82574L Gigabit Network Connection                                                                                                    |  |  |  |  |  |  |
| Configure This connection uses the following items:                                                                                                    |  |  |  |  |  |  |
|                                                                                                    |  |  |  |  |  |  |
| Install Uninstall Properties                                                                                                    |  |  |  |  |  |  |
| Description<br>Transmission Control Protocol/Internet Protocol. The default<br>wide area network protocol that provides communication<br>across diverse interconnected networks. |  |  |  |  |  |  |
| OK Cancel                                                                                                    |  |  |  |  |  |  |

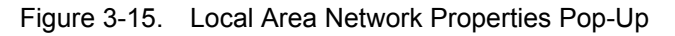

The Internet Protocol Version 4 (TCP/IPv4) Properties pop-up appears.

## Setting up the Windows network (continued)

 From the Internet Protocol Version 4 (TCP/IPv4) Properties pop-up, select the "Use the following IPv4 address:" radial button.

| Inte | ernet Protocol Version 4 (TCP/IPv4)                                                                                   | Properties                     | ;                |                      | Ŷ                 | X   |
|------|----------------------------------------------------------------------------------------------------|--------------------------------|------------------|----------------------|-------------------|-----|
| 6    | General                                                                                                    |                                |                  |                      |                   |     |
|      | You can get IP settings assigned autor<br>this capability. Otherwise, you need to<br>for the appropriate IP settings. | matically if y<br>o ask your r | your n<br>networ | etwork :<br>rk admin | suppor<br>istrato | ts  |
|      | 🔘 Obtain an IP address automatica                                                                                     | lly                            |                  |                      |                   |     |
|      | • Use the following IP address:                                                                                       |                                |                  |                      |                   | -   |
|      | IP address:                                                                                                    | •                              |                  |                      |                   |     |
|      | Subnet mask:                                                                                                    | •                              |                  | •                    |                   |     |
|      | Default gateway:                                                                                                    |                                | •                |                      |                   |     |
|      | Obtain DNS server address autor                                                                                       | matically                      |                  |                      |                   |     |
|      | • Use the following DNS server add                                                                                    | dresses:                       |                  |                      |                   |     |
|      | Preferred DNS server:                                                                                                 | •                              |                  |                      |                   |     |
|      | Alternate DNS server:                                                                                                 |                                | •                | •                    |                   |     |
|      | Validate settings upon exit                                                                                           |                                |                  | Adva                 | anced.            |     |
|      |                                                                                                    |                                | OK               |                      | Can               | cel |

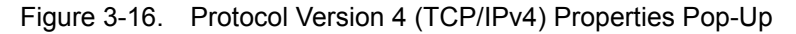

- 7. Type in the following information:
  - IP address (IPv4 address)
  - Subnet prefix length
  - Default gateway

# Setting up Connectivity between Invenia ABUS 2.0 and destinations

- 1. Refer to the Site Survey Planner for additional information.
- 2. Touch the Invenia ABUS 2.0 configuration icon, then the General tab.
- 3. Touch each Server button and enter the appropriate IP address and port numbers.
- 4. Touch the Destination button to add a new destination.

| General               | Worklist Server | Interface Language       | Default Scan Depth |
|-----------------------|-----------------|--------------------------|--------------------|
| Scanning<br>Protocols | DCM4CHEE        | English                  | XS                 |
| Worklist              |                 | Storage Status Power (%) | S                  |
|                       | MPPS Server     | 100%                     | 3 cm               |
| Storage               | DCM4CHEE        | 8004                     | М                  |
| System                |                 | 237 68                   | 4 cm               |
| Service               | Destinations    | 50%                      | L                  |
| Dect                  | -2- WS-0        |                          | 5 cm               |
| Processing            |                 | 0%                       | XL                 |
| About                 |                 |                          | 6 cm               |
|                       |                 |                          |                    |

# Customizing the Invenia ABUS 2.0

To access system customization, tap the configuration (gear)

icon *icon* in the lower, right-hand corner of the screen. Then select the desired Configuration Menu by touching one of the following buttons on the left-side of the menu:

- General
- Scanning Protocols
- Worklist
- Storage
- System
- Service (only displays when Service logs in with the Service Login and Password)
- Post-Processing
- About

| General               |                 |                          | ×                  |
|-----------------------|-----------------|--------------------------|--------------------|
|                       | Worklist Server | Interface Language       | Default Scan Depth |
| Scanning<br>Protocols | DCM4CHEE        | English                  | • XS<br>2.5 cm     |
| Worklist              |                 | Storage Status Power (%) | S                  |
| Storage               | MPPS Server     | 100%                     | 3 cm               |
| System                |                 | 20 % 80%                 | 4 cm               |
| Service               | Destinations    | 50%                      |                    |
| Post                  | '- WS-0         | 0%                       | 5 cm               |
| Processing            |                 | 070                      | XL                 |
| About                 |                 |                          | 6 cm               |

Figure 3-17. General Menu

# **General Configuration**

From the General Configuration menu, you can configure the following:

- NOTE: Only menu items in bold are described in this version of the Proprietary Service Manual.
  - 1. Worklist server location See 'Setting up Connectivity between Invenia ABUS 2.0 and destinations' on page 3-55 for more information.
  - 2. MPPS Server location
  - 3. Destinations (single or multiple)
  - 4. User Interface operating language
  - 5. Manage System Storage. The Status gauge displays the Invenia ABUS 2.0 hard disk capacity (250GB)
  - 6. Acoustic Power (%)
  - 7. Scan depth (4.0cm is default)

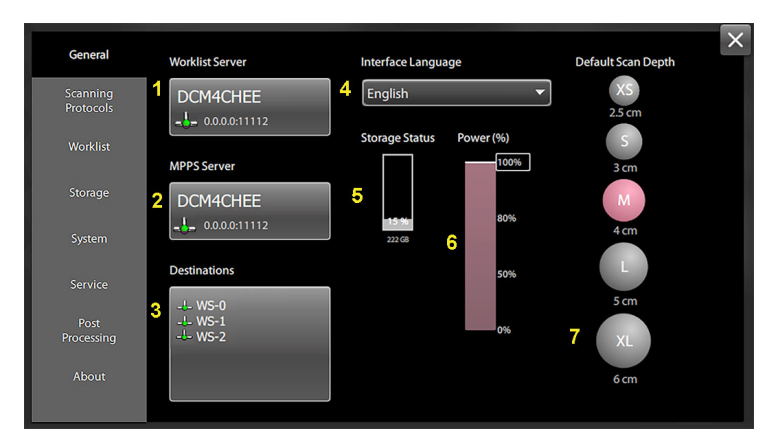

Figure 3-18. General Configuration Menu

# **General Configuration (continued)**

### Destinations

The Invenia ABUS 2.0 now supports the transfer of exams to more than one destination. This feature allows multiple destinations to be configured at the time of installation. The user can then select the destination that the exam will be transferred to, from the predefined worklist at the time exams are started.

- 1. Manually record all the IP addresses and port information of the destinations you will be pushing files to.
- 2. Sign in with your service account on the Invenia ABUS 2.0.

#### To add a destination

- a. Touch the **Configuration** button and on the **General** tab touch the destination button.
- b. Touch the "+" button to add a new destination.

| Destinatio   | n List                           |                                             | ×   |
|--------------|----------------------------------|---------------------------------------------|-----|
|              | WS-0<br>INVENIAWS<br>0.0.0.0:104 | Native ABUS<br>Curved Transverse<br>Coronal |     |
| $\checkmark$ | WS-1<br>INVENIAWS<br>0.0.0:104   | Native ABUS<br>Curved Transverse<br>Coronal | -6- |
|              |                                  |                                             |     |
|              |                                  |                                             |     |
|              |                                  | +                                           | L.  |

Figure 3-19. Destination List

c. Enter a unique **Name** for display in the patient entry screen for the user to select at the time an exam is started. The name should have real meaning to the users who will select it as part of performing exams.

|              |                   | ×        |
|--------------|-------------------|----------|
| Name         | WS-2              | Unique 🥝 |
| AETitle      | INVENIAWS         | I I      |
| IP           | 0.0.0.0           | I        |
| Port         | 104               | I I      |
| Export Image | 25                |          |
| Native ABUS  | Curved Transverse |          |
|              | Coronal off       |          |
|              |                   | Ļ        |

Figure 3-20. Destination Device

- d. Enter the AE Title, IP Address and Port.
- e. Touch the **Return** button  $\checkmark$  to save the changes.
- NOTE: Export Images Settings: Unless customer is planning on reading the Invenia ABUS 2.0 images on PACS do not modify the default settings.

To delete a destination

- a. Touch the **Configuration** button 🔅, and on the General tab touch the **Destination** button.
- b. Select the Destination name to be deleted.
- c. Touch the Trash button to delete the entry.

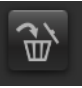

#### User selection of destination for new exam.

- The default destination is the last one to be selected in the destination configuration (shown as highlighted)
- Any destination configured in the destination list can be selected prior to completing the exam information (manual or worklist). The drop down list is shown below.

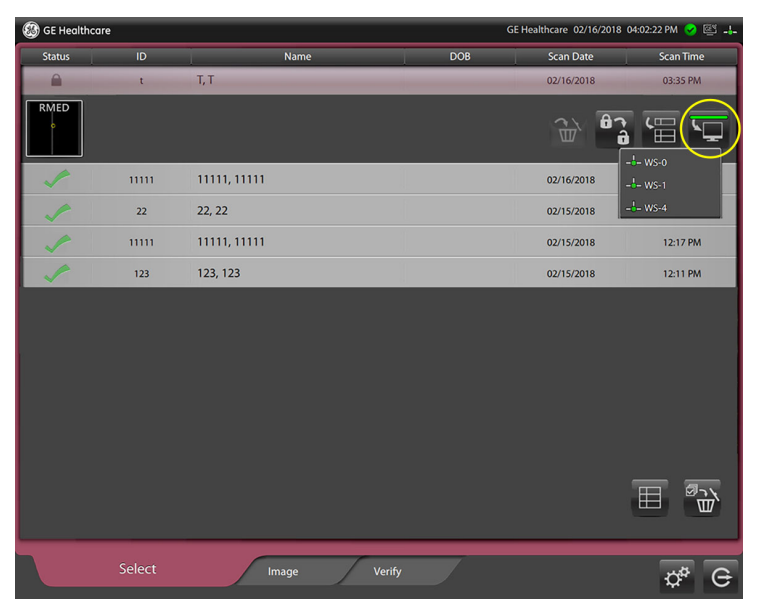

Figure 3-21. Selecting destination

#### User selection of destination to resend exam

- a. Display the completed exams list.
- b. Touch an exam that needs to be resent to a different destination.
- c. Touch the **Resend** button.
- d. Select the desired destination from the displayed list.

| 🛞 GE Health | care   |              |        | GE Healthcare 02/16/2018 | 04:02:22 PM 🖌 🖾 斗 |
|-------------|--------|--------------|--------|--------------------------|-------------------|
| Status      | ID     | Name         | DOB    | Scan Date                | Scan Time         |
|             | t      | Т, Т         |        | 02/16/2018               | 03:35 PM          |
| RMED        |        |              |        | ê (                      |                   |
|             | 11111  | 11111, 11111 |        | 02/16/2018               | 11:09 AM          |
|             | 22     | 22, 22       |        | 02/15/2018               | 12:35 PM          |
| ~           | 11111  | 11111, 11111 |        | 02/15/2018               | 12:17 PM          |
| ~           | 123    | 123, 123     |        | 02/15/2018               | 12:11 PM          |
|             |        | •            |        |                          | H J               |
|             | Select | Image        | Verify |                          | ¢* G              |

Figure 3-22. Completed Exams

#### Language Selection

| General                                      | Worklist Server                                     | Inter | face Language                                                                                                    | Default Scan Depth              |
|----------------------------------------------|-----------------------------------------------------|-------|----------------------------------------------------------------------------------------------------|---------------------------------|
| Scanning<br>Protocols<br>Worklist<br>Storage | DCM4CHEE<br>                                        | Stora | Japanese  Chinese-Simplified Danish Dutch English Finnish                                                                   | XS<br>2.5cm<br>3.cm             |
| System<br>Post<br>Processing<br>About        | 0.0.0811112<br>Destinations<br>WS-0<br>WS-1<br>WS-2 | DICO  | French<br>German<br>Italian<br>Japanese<br>Norwegian<br>Portuguese<br>Portuguese-Brazilian<br>Russian<br>Spanish<br>Swadish | 4 cm<br>L<br>5 cm<br>XL<br>6 cm |

The User Interface Language for input and display can be selected from the drop down list:

Figure 3-23.

Default Interface Language setting is English.

#### To change the User Interface Language:

- Touch the Configuration button 3, and on the General tab select a language from the Interface Language Dropdown List.
- 2. At the prompt, **please restart for language changes to take effect**, power down the system by pressing the power button on the front of the unit.
- 3. Power on the system back on for the Interface Language selection to be applied. The onscreen keyboard will now display any language specific characters and user prompts and displays will be in the selected language.
- NOTE: An account with a password set with any specific language characters may not be accessible if the language setting is changed on the system.

## **General Configuration (continued)**

#### **Date and Time Format**

There are six date display formats and two time display formats available to be selected, based on user preference.

| Date Formats | Time Formats                      |
|--------------|-----------------------------------|
| 07/30/1999   | 06:30:20 PM (12 Hour Clock)       |
| 30/07/1999   | 07/30/99 18:30:20 (24 Hour Clock) |
| 30/07/99     |                                   |
| 1999/07/30   |                                   |
| 1999-07-30   |                                   |
| Jun/26/1999  |                                   |

Default settings are US date format (MM/DD/YY) and 12 hour clock (HH:MM[am|pm]).

#### To set the Date and Time:

- 1. Touch the **Configuration** button
- 2. On the **System** tab, select the date and time display format from the dropdown lists of **Date** and **Time**, respectively.

|        | Institution Name Station Name                  | Date and Time Format            |
|--------|------------------------------------------------|---------------------------------|
|        | Change Change                                  | MM/DD/YYYY                      |
|        | Local AE Info                                  | MM/DD/YYYY<br>MM/DD/YY          |
|        | ABUSApp<br>Port 104                            |                                 |
| System | Speed of Sound                                 | YYYY-MM-DD<br>41111 Manage      |
|        | Normal Rubber Tissue mimicking phantom phantom | Manaç<br>Ref Ph                 |
|        | Character Encoding                             | Clock Manaç<br>Settings Procedu |
|        | auto ISO_IR 100 ISO_IR 192                     | Network Calibra                 |

Figure 3-24. Date and Time Format

# **Scanning Protocols**

The Scanning Protocol menu allows you to select from one of the four (4) preset workflow protocols:

- Perform Exam Starting on the patient's right
- · Perform Exam Starting on the patient's left
- Perform complete exam from only the patient's right side (right side of the bed only)
- Perform complete exam from only the patient's left side (left side of the bed only)
- Specify location of the transducer's start position.

| ¢ |                        |     |      |             |      |      |      | > |
|---|------------------------|-----|------|-------------|------|------|------|---|
|   | Exam Starting on Right | AAP |      | MED RMED    | 6    | ULAT | UMED |   |
|   | Exam Starting on Left  | LAP |      | UMED        | RAP  | RLAT | RMED |   |
|   | Exam Only on Right     | RAP |      | ( J<br>RMED | (Jap |      | UMED |   |
|   | Exam Only on Left      | LAP | LLAT | UMED        | RAP  | RLAT | KMED |   |
|   | Scon Start Decition    |     |      |             |      |      |      |   |

Figure 3-25. Scanning Protocol Configuration Menu

# **Worklist Configuration**

The Worklist Configuration menu allows you to specify how the DICOM Worklist is displayed.

- Date Filter (Today, This Week, This Month)
- Modality Filter (Ultrasound, ABUS, All)
- Optional Worklist Columns:
  - Procedure
  - Referring Physician
  - Accession Number
  - Study ID
- Default Select Page (Worklist, Work Item Input)
- Procedure DICOM Tag (Administrator)

|                       |                                             | X                               |
|-----------------------|---------------------------------------------|---------------------------------|
| General               | Date Filter                                 | Optional Worklist Columns       |
| Scanning<br>Protocols | Today This Week This Month                  | Procedure                       |
| Worklist              | Modality Filter                             | Referring Physician             |
| Storage               | US ABUS All                                 | Accession Number                |
| System                | Default Select Page Worklist WorkItem Input | Study ID                        |
| Service               | Procedure DICOM Tag                         | View Name in Series Description |
| Post                  | (0032,1060)                                 |                                 |
| Processing            |                                             | MPPS DICOM Compression          |
| About                 |                                             | off on                          |

Figure 3-26. Worklist Configuration (User)

# Worklist Configuration (continued)

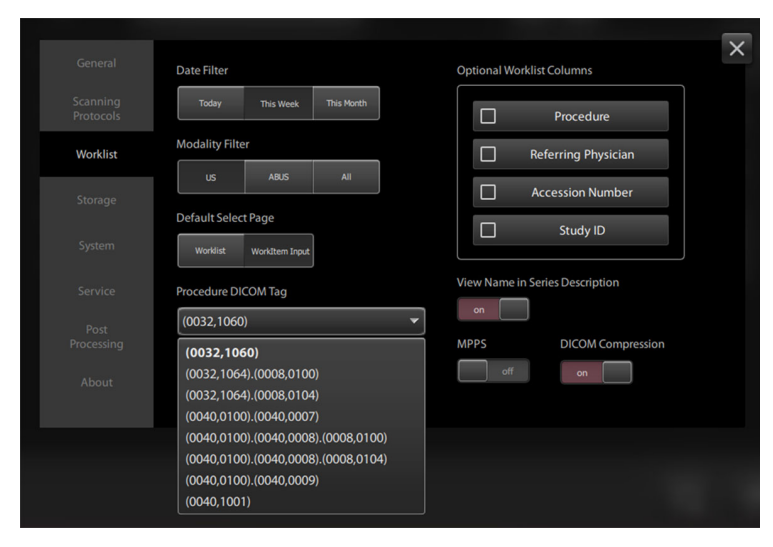

Figure 3-27. Worklist Configuration (Administrator)

The Procedure DICOM Tag (also known as the Modality Performed Procedure Step) is received from the Modality Worklist. A complementary service to Modality Worklist, Modality Performed Procedure Step (MPPS) enables a modality to send a report about a performed study, including data about the acquired images (begin/end time, duration, type of study, etc.). This facilitates better coordination of image storage servers by providing the server with a list of objects to send prior to or while actually sending such object.

# **Storage Configuration**

The Storage Configuration menu allows you to configure how exam data is stored and deleted from the Invenia ABUS 2.0 hard drive. The Storage Forced Manual Cleanup lets you specify when the Invenia ABUS 2.0 will require exam data to be removed from the hard disk. The Auto Delete Shipped Data lets you specify the frequency to have exam data deleted from the Invenia ABUS 2.0 hard disk after it has already been successfully transfer to an imaging viewer. The following information is displayed:

- Storage Status
- Storage Forced Manual Cleanup (80%, 85%, 90%)
- Auto Delete Shipped Data (Never, After 3 months (90 days), After 1 month (30 days), or After 1 Week (7 days)
- Storage Warning

|          | Storage Status        | Auto delete shipped data      | × |
|----------|-----------------------|-------------------------------|---|
|          |                       | Never 👻                       |   |
| Worklist | <b>12 %</b><br>222 G8 | Storage Forced Manual Cleanup |   |
| Storage  | Storage Warning       |                               |   |
|          | on above 70%          |                               |   |
|          |                       |                               |   |
|          |                       |                               |   |
|          |                       |                               |   |

Figure 3-28. Storage Configuration Menu

# Service Configuration Menu

From the Configuration Menu (Gears Icon), select **Service**. The Service Configuration Menu appears.

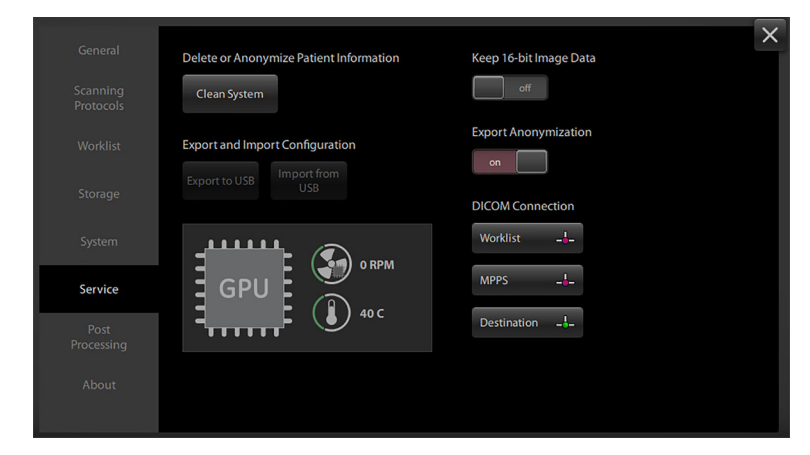

Figure 3-29. Service Configuration Menu

| Service Task                            | Description                                                                                                    |
|-----------------------------------------|----------------------------------------------------------------------------------------------------|
| Delete or anonymize patient information | Clean System: Completely removes all patient data out of the image data folder. Deletes any study on the Invenia ABUS 2.0.                                                                                            |
| Keep 16-bit data                        | ALWAYS set this to OFF.                                                                                                    |
| Export Anonymization                    | On/Off When you export patient data to a USB drive, patient demographic information is removed.                                                                                                    |
| GPU                                     | <ul> <li>Speed Speed of the GPU</li> <li>Temperature Temperature of GPU and Motherboard</li> </ul>                                                                                                    |
| Export and Import Configuration         | <ul> <li>Export to USB Exports system configuration settings to USB.</li> <li>Import from USB Imports system configuration settings to USB.<br/>NOTE: Reboot the system after importing the configuration.</li> </ul> |
| DICOM Connection                        | Worklist DICOM Worklist Verify     MPPS DICOM MPPS Verify     Workstation DICOM Workstation Verify                                                                                                    |

# **About Page**

The About Page shows the software version, lists 3rd Party Software used on the instrument. It also provides the online user manual through the Help "?" key.

| Canada                |                                                                                                    | $\times$ |
|-----------------------|----------------------------------------------------------------------------------------------------|----------|
| General               | Invenia™ ABUS 2.0                                                                                                    |          |
| Scanning<br>Protocols | Copyright © 2013 - 2018 General Electric Company.<br>All rights reserved. Invenia, GE and GE Monogram are trademarks of the General Electric Company and GE<br>Healthcare, a division of the General Electric Company. |          |
| Worklist              | A8U5App 2.0.3.549<br>ScannerApp 2.0.3.549<br>OfflineProcess 2.5.1.525                                                                                                    |          |
| Storage               | GEUS R2.0.1<br>IQ Resources 0.1.0.71                                                                                                    |          |
| System                | Service Desktop 1.2.0.10<br>RSvP 1.6                                                                                                    |          |
| Post                  | Apache log4cxx (Log for CXX)                                                                                                    |          |
| Processing            | Copyright © 2004 - 2007, The Apache Software Foundation (www.apache.org).                                                                                                    |          |
| About                 | Apache log4net (Log for .NET)                                                                                                    |          |
|                       | Copyright © 2004 - 2011, The Apache Software Foundation (www.apache.org).                                                                                                    |          |
|                       | CUDA™ (Compute Unified Device Architecture)                                                                                                    |          |

Figure 3-30. About Page

# Checking connections between the Invenia ABUS 2.0 and

# destinations

- 1. Power down both the Invenia ABUS 2.0.
  - a. Boot up the destination first, then boot up the Invenia ABUS 2.0.
  - b. Log onto the Invenia ABUS 2.0. Look at the upper, right hand-corner of the Touch Screen and confirm that the Network Indicator is green.

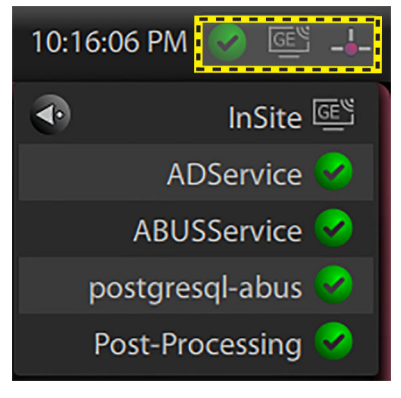

Figure 3-31. Network Indicator

- 2. Perform a scan on the Invenia ABUS 2.0.
- 3. At the Invenia ABUS 2.0, send a study from the software to the other destination:
  - a. Turn on system power, log in as a typical user, and run through the functional checks found in Chapter 4.
  - b. Perform a test study and end the exam. The study will transfer to the other destination.
- 4. At the other destination, confirm that the study was received from the Invenia ABUS 2.0.
- 5. At the other destination, transfer this study to PACS and confirm its receipt.
# Paperwork after setup

NOTE: During and after setup, the documentation (e.g. USB drives with documentation, User Manuals, Installation Manuals, etc.) for the Invenia ABUS 2.0 and the peripherals must be kept as part of the original Ultrasound system documentation. This ensures that all relevant safety and user information is available during the operation and service of the complete Ultrasound system.

# User's Manual(s)

Check that the correct User Manual(s) or CD with User Manuals, per software (SW) revision and language, for the system is included.

For a complete list of User's Manuals for Invenia ABUS 2.0, refer to Chapter 9 in this manual.

# **Product Locator Installation Card**

NOTE: The Product Locator Installation Card shown may not be the same as the provided Product Locator card.

From the factory, a sheet with five Product Locator cards for transportation and one for Installation are included.

| Mailing<br>Address | GEHC - Americas<br>Product Locator - W523<br>P.O. Box 414<br>Milwaukee, WI 53201-0414 | GIB, Europe<br>Product Loc<br>XEROK Offic<br>VÅKU UMTE<br>FÖTI ÙT 14:<br>1046 Buda; | ean Central Admin<br>cator Cards<br>ce<br>iCHNOLÒGIAI GÈP<br>1<br>pestHungary | gyàr    | Product Lo<br>Asia Service<br>No. 1, Yong<br>Beijing Eco<br>Technologi<br>Beijing 100 | cator Card<br>e Operation<br>Ichang North Road<br>nomic and<br>ic Development Area<br>176 China |
|--------------------|---------------------------------------------------------------------------------------|-------------------------------------------------------------------------------------|-------------------------------------------------------------------------------|---------|---------------------------------------------------------------------------------------|-------------------------------------------------------------------------------------------------|
| DESCRIPTION        | F0                                                                                    | NODEL                                                                               |                                                                               |         | REV SERIA                                                                             | L                                                                                               |
|                    |                                                                                       |                                                                                     | 0CP                                                                           | 86      | ORD                                                                                   |                                                                                                 |
|                    |                                                                                       |                                                                                     | DISTRICT                                                                      | CUSTOME | RNO.                                                                                  | DATE (MO - DA - YR)                                                                             |
| SHIPN              | IENT                                                                                  | DESTINA<br>NAME AN<br>ADDRES                                                        | NTION<br>ND<br>IS                                                             |         |                                                                                       |                                                                                                 |
|                    |                                                                                       |                                                                                     |                                                                               |         | 4                                                                                     | ZP CODE                                                                                         |
| Mailing<br>Address | GEHC - Americas<br>Product Locator - W523<br>P.O. Box 414<br>Milwaukee, WI 53201-0414 | GIB, Europe<br>Product Loc<br>XERON Offic<br>VÅKU UMTE<br>FÖTI ÙT 14:<br>1046 Budaj | ean Central Admin<br>cator Cards<br>ce<br>CHNOLÒGIAI GÈP<br>1<br>pestHungary  | SYÀR    | Product Lo<br>Asia Service<br>No. 1, Yong<br>Beijing Eco<br>Technologi<br>Beijing 100 | cator Card<br>e Operation<br>Ichang North Road<br>nomic and<br>ic Development Area<br>176 China |
| DESCRIPTION        | FD                                                                                    | A MODEL                                                                             |                                                                               |         | REV SERIA                                                                             | L                                                                                               |
|                    |                                                                                       | 009                                                                                 | BS                                                                            | ORD     |                                                                                       | EMPLOYEE NO.                                                                                    |
| SYSTEM LTD.        |                                                                                       |                                                                                     |                                                                               |         |                                                                                       |                                                                                                 |
| SYSTEM LTD.        |                                                                                       | DISTRICT                                                                            | T ROOM                                                                        |         |                                                                                       | DATE (MO - DA - YR)                                                                             |
| SYSTEMUT.          | LATION                                                                                | DISTRIC<br>CUSTON<br>DESTINA<br>ADDRES                                              | T ROOM<br>IER NO.<br>ATTON<br>NO<br>IS                                        |         |                                                                                       | DATE (NO – DA - YR)                                                                             |

Figure 3-32. Product Locator Installation Card (Example)

# Chapter 4

# **Functional Checks**

This chapter is designed to give the reader the ability to test the Invenia ABUS 2.0 functions. During new installations and Update Installations this chapter can be a great asset in determining if the Invenia ABUS 2.0 is working as it should.

# **General procedures**

# **General Precautions**

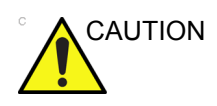

Invenia ABUS 2.0 requires all covers.

Operate this Ultrasound system only when all board covers and frame panels are securely in place. The covers are required for safe operation, good Ultrasound system performance and cooling purposes.

# **Overview**

Some procedures are used more often than others. The intention with this section is to keep the most used procedures in one place.

#### **Checking the Software Version**

To check the version of software on the Invenia ABUS 2.0:

- 1. Log into the Invenia 2.0 2.0 software.
- 2. Click the configuration icon (lower, right corner of the Image tab) to open the System Configuration page.
- 3. Click About in the left column.

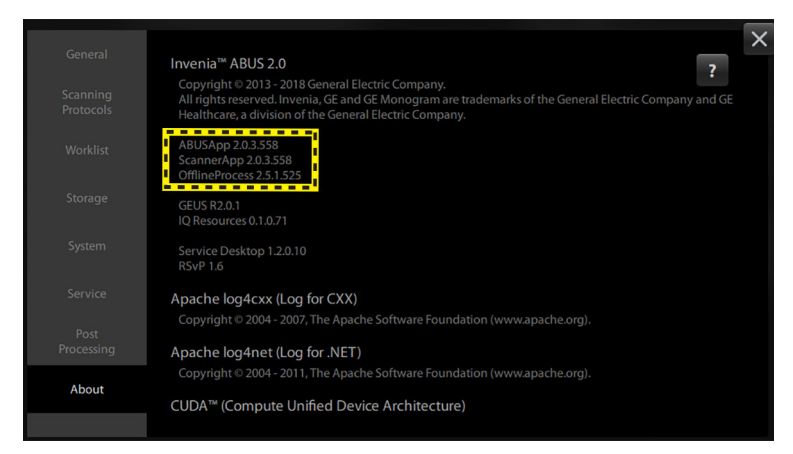

Figure 4-1. Invenia ABUS 2.0 Software Version

# Power ON/Boot Up

# Warnings

|         | ALWAYS CONNECT THE ULTRASOUND SYSTEM TO A<br>FIXED POWER SOCKET WHICH HAS THE PROTECTIVE<br>GROUNDING CONNECTOR.                                                                                                    |
|---------|----------------------------------------------------------------------------------------------------|
|         | NEVER USE A THREE-TO-TWO PRONG ADAPTER; THIS DEFEATS THE SAFETY GROUND.                                                                                                    |
|         | ENSURE THAT THE POWER CORD AND PLUG ARE<br>INTACT AND THAT THE POWER PLUG IS THE PROPER<br>HOSPITAL-GRADE TYPE (WHERE REQUIRED).                                                                                                    |
| CAUTION | Invenia ABUS 2.0 Scan Station requires all covers.<br>Operate this Invenia ABUS 2.0 Scan Station only when all<br>board covers and frame panels are securely in place. The<br>covers are required for safe operation, good Ultrasound system<br>performance and cooling purposes. |
|         | Use only power supply cords, cables and plugs provided by or designated by GE.                                                                                                    |
| NOTE:   | Do not cycle the Mains Power Switch ON-OFF-ON in less than<br>five (5) seconds. When turning OFF the Mains Power Switch,<br>the Invenia ABUS 2.0 Scan Station should de-energize<br>completely before turning the Mains Power Switch ON.                                          |

#### Connect AC (mains) Power to the Invenia ABUS 2.0

Connecting AC Power to the Invenia ABUS 2.0 ultrasound unit, involves preliminary checks of the power cord, voltage level and compliance with electrical safety requirements.

- 1. Ensure that the wall outlet is of appropriate type, and that the Power Mains Switch is turned off.
- 2. Uncoil the power cable, allowing sufficient slack so that the unit can be moved slightly.
- 3. Verify that the power cable is without any visible scratches or any sign of damage.
- 4. Verify that the on-site mains voltage is within the limits indicated on the rating label near the Power Mains Switch on the rear of the unit.
- 5. Connect the Power Cable's female plug to the Power Inlet at the rear of the unit.
- 6. Verify that the Power Mains Switch is in OFF position, if not, switch it OFF.
- 7. Connect the Power Cable's other end (male plug) to a hospital grade mains power outlet with the proper rated voltage, and the unit is ready for Power ON/Boot Up.

# Switch ON the AC Power to Invenia ABUS 2.0

1. Switch ON the Power Mains Switch at the rear of the unit.

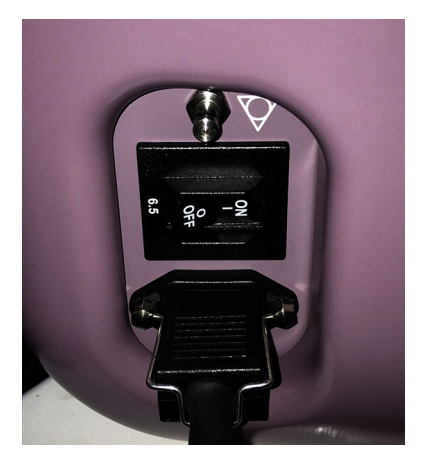

Figure 4-2. Power Mains Switch

2. Press once on the **On/Off** button on the Invenia ABUS 2.0 to boot the unit.

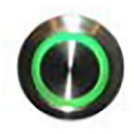

Figure 4-3. On/Off

#### Power shut down

When you switch off the unit by pressing the **Power** button, the system performs an automatic shutdown sequence.

NOTE: If the system does not shut down by lightly pressing the Power button, you can press and hold down the Power button until the system shuts down.

# Moving and Transporting the Invenia ABUS 2.0

# Moving the System

To move the system,

1. Position the articulating arm, Scan Head Assembly, and monitor and then lock into position.

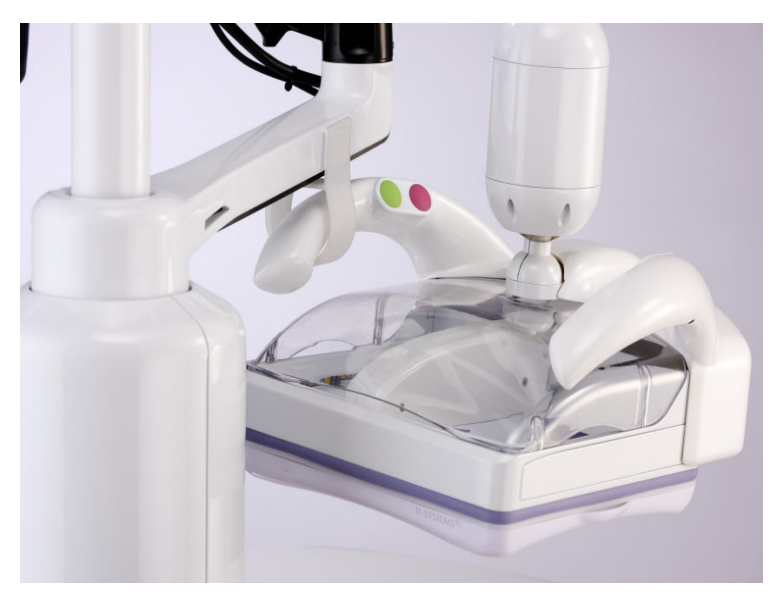

Figure 4-4. Touch Screen and Articulating Arm Lock

- 2. Unlock the front and rear brakes.
- 3. Disconnect the power cord from the wall and from its connector on the rear of the system.
- 4. Disconnect the Ethernet cable from the wall and from its connector on the rear of the system.
- NOTE: The system weighs 103 kg (227 lbs).

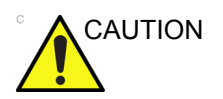

Secure the articulating arm and monitor prior to moving the system. Failure to secure the articulating arm and monitor could cause damage to the arm and/or monitor, other equipment, or other personnel.

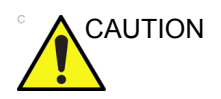

Disconnect the power cord prior to moving the system. Failure to do so could cause you to run over the power cord or cause a tripping hazard.

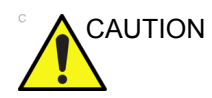

Preparation before moving the system is important to minimize potential damage to sensitive components and to avoid safety hazards. Review the moving instructions prior to moving the system.

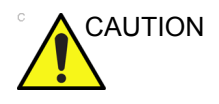

DO NOT park or leave the system unattended on a slope. Even if the rear brakes are locked, the system may slide down a ramp.

#### **Transporting the System**

Use extra care when transporting the system using vehicles. In addition to the instructions used when moving the system (see 'Moving the System' on *page 4-7* for more information), also perform the following:

- 1. Only use vehicles that are designed for transport of the Invenia ABUS 2.0.
- 2. Load and unload the system to a vehicle parked on a level surface.
- 3. Ensure that the transporting vehicle can handle the weight of the system plus the passengers.
- 4. Ensure that the load capacity of the lift (a minimum of 103 kg [227 lbs] is recommended) is capable of handling the weight of the system.
- 5. Ensure that the lift is in good working order.
- Secure the system while it is on the lift so that it cannot roll. Use either wood chocks, restraining straps, or other similar types of constraints. Do not attempt to hold it in place by hand.
- NOTE: Strap the system below its handle so that the system does not break loose.

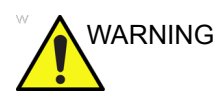

Never ride on the lift with the system. A person's weight coupled with the weight of the system may exceed the load capacity of the lift.

7. Employ two to three persons to load and unload safely from a vehicle.

# Transporting the System (continued)

- 8. Load the unit aboard the vehicle carefully and over its center of gravity. Keep the unit still and upright.
- NOTE: Do not lay the unit down on its side.
  - 9. Ensure that the system is firmly secured while inside the vehicle. Any movement, coupled with the weight of the system, could cause it to break loose.
  - 10. Secure system with straps or as directed otherwise to prevent motion during transport.
  - 11. Prevent vibration damage by driving cautiously. Avoid unpaved roads, excessive speeds, and erratic stops or starts.

#### At the new location

When the unit is in place at a new location:

- 1. Lock the wheel brakes.
- 2. Position the Articulating Display Arm, Scan Arm, and Scan Head Assembly away from a walking or work area.
- 3. Position the Scan Arm and Scan Head Assembly at the lowest position.

# Where are the User Manuals and the Service Manual?

Both the User Manuals and the Service Manual may be downloaded from the Common Documentation Library.

You can download manuals from the Common Documentation Library (http://www3.gehealthcare.com/en/Support/Support\_Documentation\_Library).

# **Functional checks**

# Overview

This section describes the functional checks used with the Invenia ABUS 2.0. Functional checks are used to verify that the product works as specified after performing maintenance procedures. Functional checks may also be used during troubleshooting.

# **Performance Functional Checks**

# Power On/Boot Up Functional Check

Confirm that the system:

- Powers on when you press the On/Off/Standby control.
- That the transducer moves across the Scan Head Assembly.
- That the software runs through its initialization.
- And that each user type (User or Admin) can successfully login to the system.

# **Power Shut Down Functional Check**

Confirm that the system exits the application and powers down.

#### **Transducer Functional Check**

Ensure that the transducer:

- Upon Power Up moves across the Scan Head Assembly.
- That the lights on the Scan Head Assembly light up.
- That the Transducer images as a scan is being performed.
- That the Transducer generates a 3D Volume.

# **Performance Functional Checks (continued)**

#### **B-Mode Functional Checks**

Confirm that the system:

- Performs a B-Mode scan.
- Places B-Mode imaging parameters on the Touch Screen Monitor.
- Images evenly across the entire Touch Screen.

#### **3D Volume Functional Checks**

Confirm that the 3D Volume:

• Gets generated after each Scan View performed.

#### Performing the Exam

Confirm that the system can:

- Login the User.
- Access the Worklist and/or Enter Patient information manually.
- Perform the exam.
- Verify the exam.
- Send the exam to the Workstation / PACS.
- Perform Query/Retrieve process to PACS

# **Mechanical Functions Checks**

# Scan Head Assembly Functional Checks

Ensure that the Scan Head Assembly:

- Adjusts the Image Orientation to the Scan View being performed.
- Compression buttons work as specified.
- Start button initiates the scan.
- Stop button stops the scan.
- Rotates 360 degrees.
- Arm locks into position after compression has been applied.

#### Articulating Arm Functional Checks

Ensure that the Articulating Arm:

- Can be repositioned easily.
- Can be moved up/down with ease.
- Can be locked into position for transport.
- Can support the Scan Head Assembly.

#### **Touch Screen Monitor Functional Checks**

Ensure that the Touch Screen Monitor:

- Can be used to adjust the Scan View workflow.
- · Can be used to specify Scan Depth.
- Can be used to type in Patient information.
- Doesn't drop any pixels.

#### **Casters (Wheels) and Brakes Functional Checks**

Examine the wheels frequently for defects to avoid breaking or jamming and the brakes lock.

# **Connectivity Functional Checks**

Confirm the following:

- Exams transfer successfully
- InSite is active
- DICOM Worklist functions
- DICOM MPPS functions

For additional information see the Invenia ABUS 2.0 Basic User Manual (PN: 4700-0041-XX)

# Chapter 5

# Components and Functions (Theory)

This chapter examines the Invenia ABUS 2.0 architecture. It first identifies physical elements and then discusses the function of elements.

# Introduction

# **Overview**

This section identifies Invenia 2.0 device key elements.

The Invenia 2.0 is a device designed to perform ultrasound-scanned volume imaging of the breast.

The system has a cart, an articulating display arm with touch screen monitor, scan arm and a scan head with an integrated ultrasound transducer. The cart holds the Dual Box Chassis housing the two major electronics assemblies: the Ultrasound Box, and the PC Box.

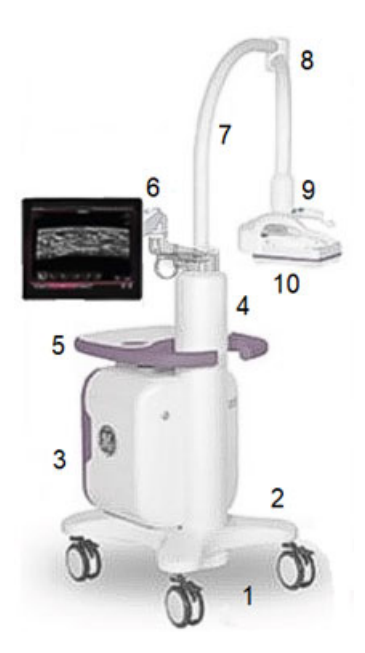

Figure 5-1. Invenia ABUS 2.0

Key to numbered items in Figure 5-1:

- 1. Locking Casters
- 2. Base
- 3. Dual Box Chassis containing PC Box and Ultrasound Box
- 4. Weight Tower column
- 5. Service Table
- 6. Touchscreen Monitor mounted on Display Arm
- 7. Scan Arm
- 8. Hinge
- 9. Ball Joint (electronically lockable) supporting Scan Head
- 10. Scan Head with handles, housing Transducer

The following is a quick summary of the key elements and their major functions:

# PC Box

The PC Box contains a system power supply, a PC motherboard with GPU (graphics processing unit) that image-processes 128 channels of ultrasound data from the cMST board. The GPU also performs graphics processing for the operator display. The PC software originates commands sent by USB 2.0 to the controllers for the Locking Ball Joint, the Scan Head and the Weight Tower internal motors or solenoids.

The PC Box communicates with the Scan Head Controller over a USB 2.0 link dedicated for that purpose. This USB cable is routed from PC to the Ultrasound Box. There its USB signals are routed in a custom (non USB connector) cable to the Weight Tower, and from there up the Arm to the Scan Head. A second PC USB link to the U/S Box is dedicated for Weight Tower control, and in the same way is connected and routed from the U/S Box to the Weight Tower.

# **Ultrasound Box**

The Ultrasound Box contains three major electronics boards: 1) the cMST, 2) the MPSB Relay Board (transducer switching interface), and 3) the MFEPS power supply board with MCI daughterboard for cables to the Scan Head and Weight Tower motors and solenoids.

The cMST board handles the ultrasound analog signals, controls the relays in the MPSB Relay Board, and provides the control logic for the MFEPS power board. The cMST transfers

ultrasound data to the PC Box through a PCI Express connection.

The MFEPS power board gets input power from the PC Box's ACDC assembly, and it outputs all the low voltages needed by the cMST board. It supplies 12 VDC power for the U/S Box fans and 5 VDC for the MCI board. The board's daughter board, the MCI board, forwards the PC's motor control commands over USB protocols to the Weight Tower and Scan Head. The MFEPS also provides all voltage supplies needed to drive the ultrasound transducer.

The MSPB Relay Board handles switching between the ultrasound transducer in the Scan Head and any (future) auxiliary transducer.

#### Scan Head

The Scan Head contains the ultrasound transducer and the mechanism to mechanically scan the transducer sideways. The Scan Head Control board receives high level commands from the PC and performs the low-level local control to drive the scan stepping motor to move a transducer across the breast to acquire a sequence of 2D image slices that together represent a volume of tissue. This controller also monitors user interface activity at the Scan Head (the pushbuttons) and relays the pushbutton states to the PC. It also operates an electro-mechanically lockable Ball Joint fixing the scan head position, when commanded to do so by the PC.

#### Weight Controller

The Weight Control board is located within the Weight Tower. The board manages an electro-mechanical scan arm vertical locking mechanism and an automatic Scan Head weighting (compression) mechanism under command of the PC Box.

As mentioned before, the PC Box communicates with the Weight Controller over a USB 2.0 link dedicated for that purpose. This USB cable is routed to the Ultrasound Box where the USB signals are routed alongside other signal lines in a custom cable to the Weight Tower and Weight Controller board.

# General physical design of the ABUS 2.0 system

The following diagram is a high-level view of the major blocks in the ABUS 2.0.

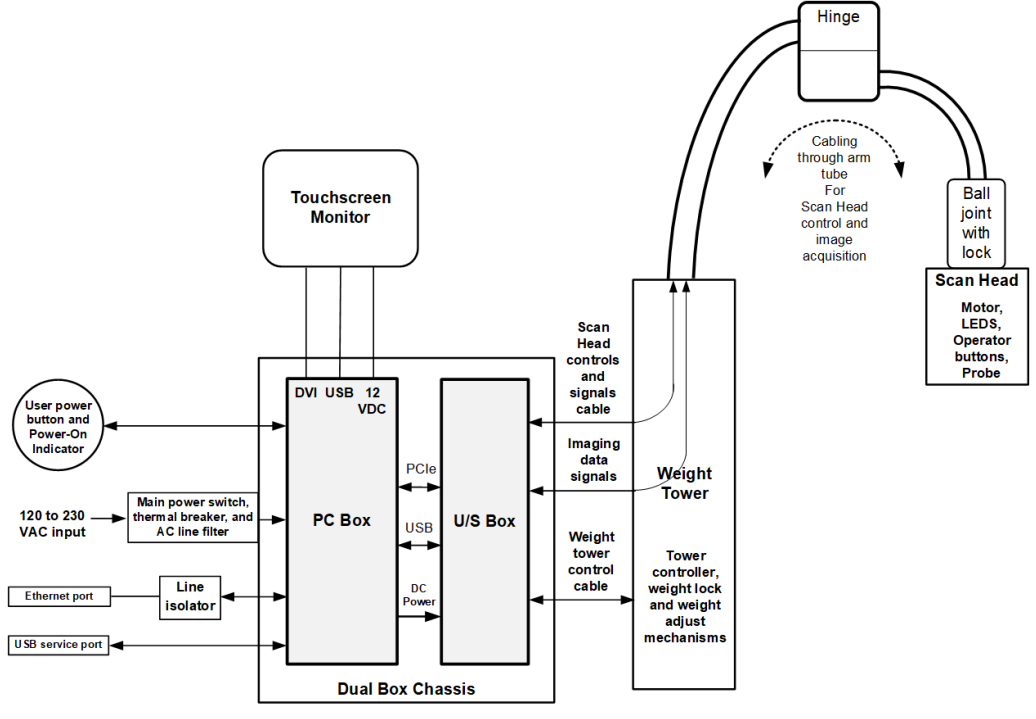

Figure 5-2. Invenia 2.0 block diagram

# Physical / mechanical main elements

This section outlines the major pieces in the ABUS 2.0 system.

# Major physical assemblies

The system's main physical elements are:

- Base (with casters, and fan filter)
- Dual Box Chassis (contains Ultrasound Box (providing front end electronics and PC Box (providing back end electronics))
- Service Table and covers
- Weight Tower (providing sliding Scan Arm, adjustable compression pressure to Scan Head, support for operator

touchscreen monitor assembly, and conveying cabling to Scan Head and Display)

- Scan Arm from the Weight Tower, providing support for, and adjustment of, Scan Head; includes electronically controlled lockable ball joint
- Scan Head Assembly including Scan Head with Transducer, and operator control buttons

#### Electrical, electronic, and computer main elements

These are contained inside the Dual Box Chassis. The two boxes are:

- Ultrasound Box containing the cMST board for ultrasound processing, MFEPS power board, and MPSB Relay Board
- PC Box containing the computer motherboard and associated components such as GPU and SSD, and the ACDC power supply box

#### Controls, indicators, and display

| Control                        | Location               | Endpoint                                                                                                    |
|--------------------------------|------------------------|----------------------------------------------------------------------------------------------------|
| ON/OFF Power Switch on chassis | lower                  | This connects to the PC motherboard                                                                                       |
| Display (Touch Screen)         | on ergo display<br>arm | This connects to the GPU card via DVI cable, and via USB to Motherboard                                                   |
| Scan Head pushbuttons          | on Scan Head<br>arms   | These are sensed by the Scan control PWA within<br>Scan Head. The board reports their state to the<br>Motherboard via USB |
| Power Check OK LED             | on top of PC Box       | Driven from ACDC box; lights when all outputs from ACDC box are operational                                               |

The system controls and their locations are:

# General theory of operation

# Introduction

The main purpose of the ABUS is to scan breast tissue and collect information about its condition. To do that, the ABUS performs ultrasonic imaging. That is done as follows:

The Transducer in the Scan Head has an array of 128 piezoelectric crystals. Each of the piezoelectric channel's signal is sent by an individual wire in the transducer cable back to the Ultrasound Box for processing.

The PC the GPU card convert the digital scan data into image form. The images are shown on the operator monitor and are stored in the PC memory in the SSD (solid state drive). From there the images can be sent to a compatible image viewer such as the GE Workstation for ABUS 2.0.

# Image handling

For imaging, additional image enhancement, noise reduction, and speckle reduction algorithms are performed. The data is then converted to display scan data for the final image output.

The following figure outlines general flow of data from Invenia ABUS 2.0 to external systems for image data handling.

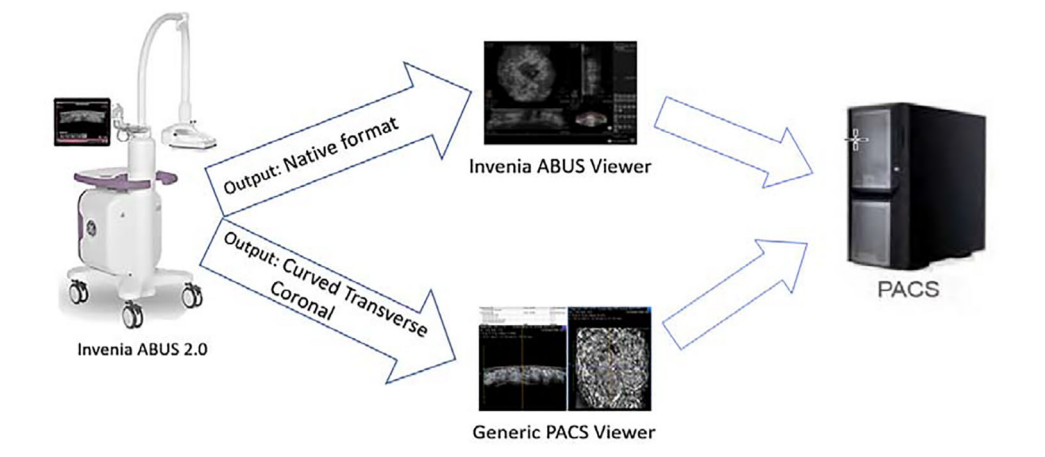

Figure 5-3. General image data flow

# Image file management

Images are placed in data files for a patient. These files are automatically stored on a solid-state drive in the PC. They can be copied over Ethernet to a separate image viewing device (such as a GE Workstation) for image review and diagnosis, or to a USB drive, or to a PACS for storage.

# System elements and their operation

This part of the manual discusses each major component in the architecture and explains how it operates.

# **Dual Box Chassis**

The Dual Box Chassis has one compartment for the ultrasound components, and one compartment for the computer (PC) components and main power supply. The Ultrasound Box and the PC Box are each separately removable for servicing. This can be done after removing the outside covers of the Dual Box Chassis.

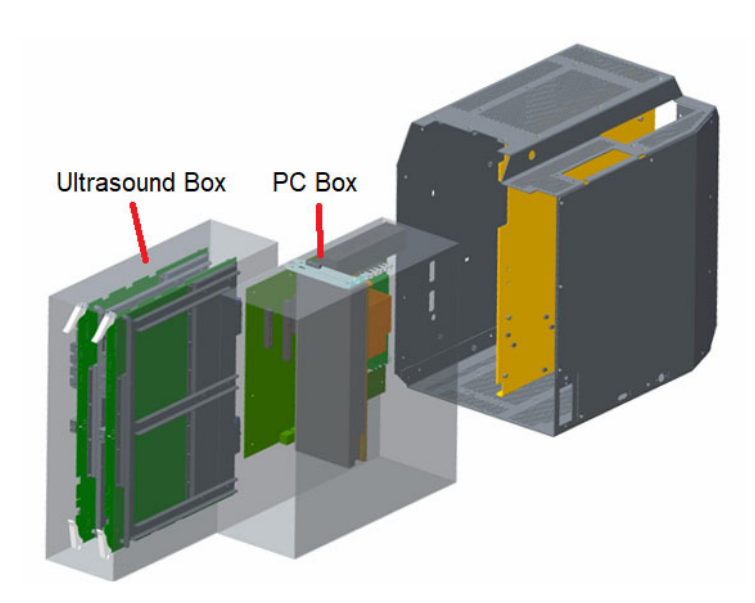

Figure 5-4. Dual Box Chassis

The Dual Box chassis design has upwards vertical airflow in all compartments to cool the ultrasound components, the PC Box's Motherboard and GPU, and the power supply and power supply PWAs.

The chassis grillwork on the bottom has round holes permitting air intake from below, through the removable air filter.

# **Ultrasound Box**

#### Major components and their functions and operation

The main items in the Ultrasound Box are:

|--|

| Component                                                        | Purpose                                                                                                    |
|------------------------------------------------------------------|----------------------------------------------------------------------------------------------------|
| cMST board                                                       | Provides ultrasound 128-channel processing                                                                                   |
| MFEPS board                                                      | Provides power to the cMST board and the Scan Head and Weight Tower                                                          |
| Motor Control Interface<br>(daughterboard on the MFEPS<br>board) | Routes commands from the PC to the motor control boards in the Scan Head and Weight Tower                                    |
| MPSB Relay Board                                                 | Uses relays to switch signals from the cMST board to either the Scan Head transducer or (in future) an auxiliary transducer. |
| Ultrasound box fan tray                                          | Provides air exhaust from the U/S Box for cooling                                                                            |

#### Ultrasound Box thermal and cooling

The Ultrasound Box has four fans, as shown in Figure 12. These pull air up into the box from its bottom; at the chassis top, air is exhausted under the Service Table. They are mounted on the Fan Control board in the Ultrasound Box, and commanded by the cMST board using an I2C interface. The 12 VDC power for the fan board comes from the MFEPS board.

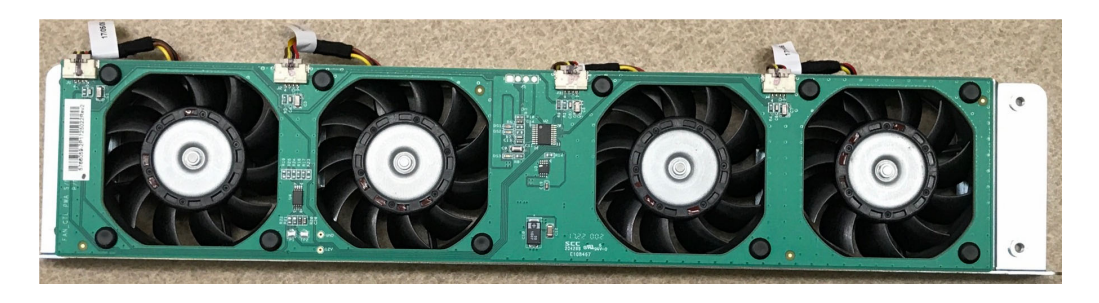

Figure 5-5. Ultrasound Box fan tray

All fans and some board temperatures are monitored by system software through the PC Box Motherboard and the data can be viewed through the CSD (Common Service Desktop) on the touchscreen monitor

# PC box

System control and digital computing functions are handled by the components in this chassis.

The PC Box contains a computer motherboard with CPU, RAM, solid state drive, and various support boards.

#### Mechanical design

The PC Box sits vertically, with air flow coming in from the bottom. Air is pulled up through the box by fans at the top. The box is removable as a single object; it is separate from the Ultrasound Box.

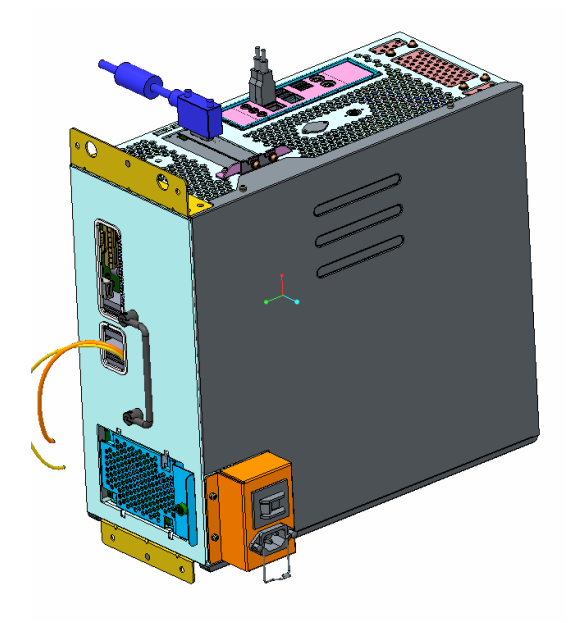

Figure 5-6. CAD view of PC Box

# Major PC Box components and their functions and operation

The main items in the PC Box are:

| Component                                        | Purpose                                                                                                    |
|--------------------------------------------------|----------------------------------------------------------------------------------------------------|
| ACDC input box                                   | Handles AC line power input; has main<br>power switch with breaker and line filter.<br>Connects to ACDC Box                  |
| ACDC box                                         | Contains ACDC Power Supply feeding the ATX Power Control board (PWA) that distributes multiple voltage sources to the system |
| Motherboard (Extended-ATX form factor)           | Has the CPU and provides various I/O                                                                                         |
| GPU (Graphics Processing Unit) card              | Performs all graphics handling for the<br>display                                                                            |
| Solid State Drive data and power interface board | Connects power and data to the SSD                                                                                           |
| Solid State Drive                                | Provides mass data storage                                                                                                   |
| Cooling fans                                     | Provide air flow from the PC Box to cool it                                                                                  |

| Table 5-2: | PC Box | components |
|------------|--------|------------|
|------------|--------|------------|

# **Computing electronics in PC Box**

#### Motherboard and CPU

Computing in the Invenia ABUS 2.0 is done in two places, the PC Box and the Ultrasound Box. PC Box computing is done by the Motherboard.

The ABUS is controlled by GE ABUS 2.0 application software running on the PC under the Windows 7 Embedded operating system.

#### GPU board

The GPU plugged into the Motherboard handles all graphics processing.

The GPU provides a DVI output for the touchscreen monitor. This GPU output connector is adjacent to the I/O Panel at the top of the PC Box.

#### SSD (Solid State Drive)

The PC Box has one Solid State Drive mounted within the Motherboard Compartment and the drive is accessible without dismantling the PC Box.

The solid-state drive stores the boot code for the system, the Windows 7 operating system, and the ABUS 2.0 application software that controls the ultrasound machine, the operator interface (user interface on the monitor) and user control pushbuttons.

#### Interface ports and connectors on PC Box

#### **USB** ports

The PC sends its commands over USB to the motor control board in the Scan Head and the motor control board in the Weight Tower.

The PC motherboard USB ports used for this are connected by cables to the Ultrasound Box MFEPS board USB ports dedicated for this.

An additional normal USB 2.0 port connects the PC to the Ultrasound Box's MFEPS power supply to allow the PC to monitor MFEPS status.

#### Ethernet network port

The Ethernet port on the PC I/O panel is cabled to the NET and USB relay board. That board line-isolates the Ethernet port.

#### **Touchscreen monitor cabling**

The monitor has three cables:

- 1) Power cable (female plug end) to the PC Box ACDC board,
- 2) Display graphics cable (DVI-D) to the PC Box GPU,
- 3) Touchscreen signals cable to the PC Box (USB).

#### PCIe connector for cable to U/S Box cMST board

The PC Box has an external-mounted PCIe connector, that provides signals to the PCIe cable between it and the U/S Box cMST board.

# PC Box thermal and cooling

#### PC Box fans

For the PC section, two fans pull air up into the PC Box. Air exits from that box under the Service Table. The Service Table re-directs airflow and provides protection against liquid spills. The air also warms any containers sitting in the table holes that hold the coupling lotion/gel. The fans are driven from the PC Box Motherboard and are monitored by it. Fan failure is reported in the ABUS 2.0 Diagnostic software.

CPU heatsink

The CPU is equipped with a 2U passive heatsink. Its effectiveness depends on sufficient airflow from the Fan Tray. Therefore, system filter condition is important to proper CPU operation and lifetime.

GPU airflow

The GPU is the hottest component in the PC Box. Therefore, its longevity depends on having sufficient cooling air flow. For this reason it is important to keep the air filter clean.

# **Weight Tower**

This section first identifies the purpose of the Weight Tower, describes key functions, lists the major components, and then describes the Weight Tower operation.

#### Key functions of Weight Tower

The Weight Tower physically supports the Scan Arm and Scan Head. It contains mechanical and electronic components to support operator positioning of the Scan Arm, and adjustment of Scan Head compression force.

Specifically, the Weight Tower:

1. Supports the Scan Arm and sliding adjustment of vertical and rotational position of the Scan Arm

2. Counterbalances the weight of the Scan Arm so it can be moved easily

3. Provides locking of Scan Head position

4. Provides adjustable compression pressure through an electromechanical system

#### Mechanical design

The mechanical design of the Weight Tower is described throughout the following sections.

#### Major components and their functions and operation

The main components in the Weight Tower are:

| Table 5-3: Weig | ght Tower main | components |
|-----------------|----------------|------------|
|-----------------|----------------|------------|

| Component                             | Purpose                                                                                                    |
|---------------------------------------|----------------------------------------------------------------------------------------------------|
| Turret                                | Supports the Scan Arm lower tubing and allows the Scan Arm to be raised or lowered and to be rotated freely                                                                                |
| Upper Weight Assembly                 | Part of the counterbalancing mechanism for the Scan Arm.                                                                                                    |
| Lower Weight Assembly                 | Contains the lower weight cylinder, stepped<br>motor with lead screw to the Upper Weight,<br>the motor and solenoid control board, the hex<br>latch components, and the hex latch solenoid |
| Various pulleys and associated cables | These form an analog of a fulcrum lever that<br>can be balanced by electro-mechanically<br>shifting a weight                                                                               |

#### Tower operation before and during a scan

In setting up for the scan, the operator first sets up Scan Arm height, then adjusts Scan Head compression:

- The Tower supports height adjustment by enabling the operator to slide the Scan Arm up or down (and some rotation is enabled)
- The Tower balances the weight of the Scan Head Assembly and Transducer to make it easier for the operator to handle them
- The height adjustment mechanism supports performing compression at the selected height
- The Tower supports compression through its ability to have the operator command more or less pressure, by pressing the adjustment buttons on the right handle
- The Tower mechanism supports the goal of controlling the compression applied to the patient during an ultrasound examination, with the goal of keeping it nearly constant during a scan

The following steps outline the sequence for scan setup and pressure control.

1. Scan Arm positioning (manual height adjustment by operator)

Operator places the Scan Head Assembly and Transducer in position. This involves vertical movement of the Scan Arm. The Scan Arm is attached to the weight assembly at its base, so this adjustment moves the entire weight assembly up or down as a whole. However, it does not yet adjust weight.

2. Compression setting (operator command causes ABUS to adjust weight)

The operator may now press either of the pressure adjustment buttons to command the ABUS to increase or decrease pressure.

This action first locks the vertical position of the Scan Arm and the weight mechanism attached at its base, and then balances the weights to create the desired compression step value.

#### Vertical locking

The system does vertical locking so the Scan Head Assembly cannot move vertically during the scan. Also, the system sends a signal commanding the Ball Joint to lock position, so that the Scan Head cannot rotate during the scan.

#### Weight balancing

After vertical locking, the system then balances the weights in the Tower to provide the desired compression value (which can be one of three weight 'steps'). The balancing is done by adjusting positions of the weights within the weight assembly.

- 3. Start Scan
- a. Operator presses the Scan Button
- b. ABUS locks the current vertical position of the Scan Arm.
- c. The computer begins the scan.

At any time during the scan, the operator can release the locking of the Lower Weight by pressing the Abort Button (the red button located on the left-hand arm of the Scan Head Assembly). Then the Scan Arm is free to move.

# Scan Arm Assembly

# Scan Arm main parts

Figure 22 shows the key parts of the Scan Arm.

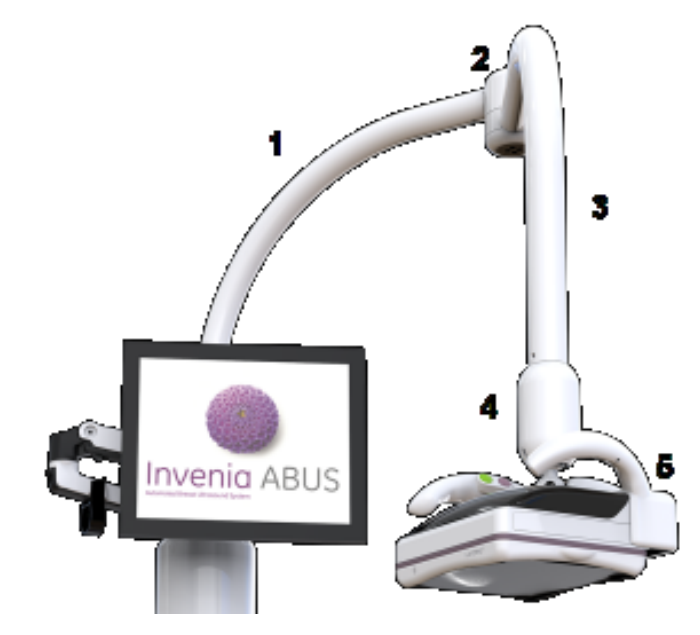

Figure 5-7. Scan Arm parts

- 1.Lower tube
- 2. Hinge assembly
- 3.Upper tube
- 4.Ball Joint assembly
- 5.Scan Head

This assembly is comprised of the lower arm tubing (1) from the Weight Tower, a hinge (2) at the top, upper arm tube (3), ball joint mechanism (4) for angular adjustment of Scan Head, and the Scan Head (5).

The Scan Arm can be slid up or down to position the Scan head, and rotated by means of the Hinge.

The Ball Joint on the end of the Scan Arm enables the operator to swivel the Scan Head and at start of a scan, the joint is electronically commanded to lock position. The Scan Head holds the Ultrasound Transducer and contains the mechanism that moves the Transducer horizontally in a scan. It also has a lower portion having a magnetically-attached mesh screen to compress the breast tissue. The Scan Head arms enables position adjustment and have operator control pushbuttons.

#### Scan Arm parts functions

The Scan Arm Lower Tube (1) and Upper Tube (3) provide mechanical support for the Scan Head (5). The tubes are hollow and contain cabling to the Scan Head.

The bottom of the Lower Tube passes through a guide tube inside the Weight Tower; this allows the Lower Tube to slide up or down. The Lower Tube bottom is attached to a weight counterbalancing assembly, which enables the whole Scan Arm to be raised or lowered easily by an operator. The weight assembly also provides compression adjustment functions.

#### Hinge assembly

The top of the Lower Tube holds the Hinge Assembly (2) that enables horizontal rotation (swiveling) of the Upper Tube around its vertical center. The hinge moves freely, but is not loose and unstable. The hinge does not lock.

#### **Ball Joint**

The bottom of the Upper Tube supports the Ball Joint assembly from which the Scan Head hangs. The purpose of the Ball Joint is to enable the operator to swivel the Scan Head, and for the system to lock the Scan Head position before and during a scan.

The center of the Ball Joint is hollow to allow three cables to pass through it: the transducer cable and two smaller control board cables. If there is damage to a cable, it is not singly replaceable-instead, the entire Scan Arm must be replaced as a unit.

The Ball Joint can be disassembled but due to complexity is not field serviceable. Disassembly is not recommended.
# Scan Head

Figure 5-7 identifies the parts of the Scan Head.

The Scan Head physically supports the Ultrasound Transducer, provides an operator with means for adjusting Transducer position, and has operator controls.

The Transducer is held in the Scan Head's center compartment area. The ABUS 2.0 uses the C15-6XW Reverse Curve Transducer. Each Transducer is serial numbered and its ID can be read from system diagnostics.

The head has two handles for position adjustment, and each handle has operator control pushbuttons.

The Scan Head has at its bottom a disposable magnetically-attached frame holding a fine-mesh Single-Use Stabilizing Membrane. During a scan, the head slides the Transducer over the membrane, which the system presses against the surface of the breast with adjustable compression. To prepare for a scan, the operator applies lubricating medium (lotion or gel) to the breast. This acoustically couples the tissue through the mesh to the Transducer and lubricates the Transducer's motion across the surface. After a scan, the operator must discard the membrane assembly and carefully clean the lotion from the Transducer. Note that accuracy of a scan requires a generally even layer of lotion across the breast. Uneven application such as missing patches can cause image artifacts.

Inside the head's controls compartment is a control electronics board and the stepping motor that moves the Transducer horizontally for a scan. Commands from the buttons are relayed by USB from the electronics board back down to the Ultrasound Box and from there, also by USB, to the PC Box.

The Scan Head has two LED lighting strips illuminating the inside area around the Transducer.

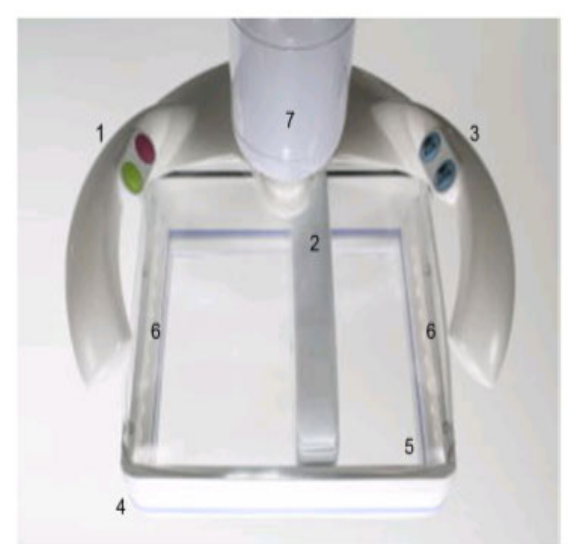

Figure 5-8. Scan Head Assembly

- 1. Buttons: Begin/Stop Scan
- 2. Transducer
- 3. Buttons: Increase/Decrease compression
- 4. Single-Use Stabilizing Membrane
- 5. Scan Head Assembly Cover
- 6. LED Lights
- 7. Multi-Axis Ball Joint Lock

## Ultrasound transducer

The ABUS 2.0 system is designed to use compatible transducers (electrically and physically).

When the Scan Head Assembly and Transducer is ready to begin the scan, the Transducer is moved to 2 cm from the center (in either direction) of the Scan Head Assembly. This is so the Scan Head Assembly can be centered on the patient's nipple.

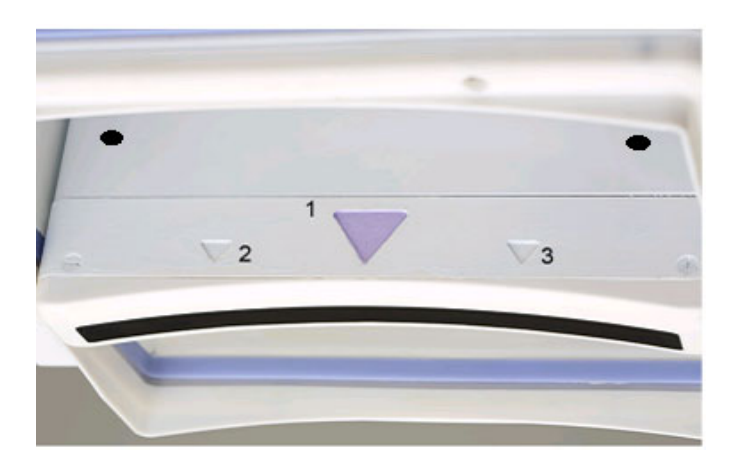

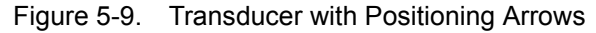

Arrows on the sides of the Transducer indicate where to position the breast nipple on the Transducer for different View Types (Lateral, Anterior/Posterior, and Medial).

Arrows identify these position types

- 1. Anterior/Posterior
- 2. Lateral and Medial
- 3. Not Used

## **Stabilizing Membrane**

The Scan Head senses whether the membrane is attached, and if it is missing, the system alerts the operator with the error message "No membrane is detected". Also, a missing membrane is reported in the Service Desk Diagnostics.

If a Membrane is not in place, the scan cannot begin until the membrane has been properly mounted.

### Handles and operator control pushbuttons

The Scan Head has a left and a right handle. These are used for head positioning and for the operator to adjust compression either manually or by pushbutton.

The left handle has two pushbuttons, one to start a scan and one to abort a scan. The right handle has two pushbuttons, one to increase compression and one to decrease compression. Pressing a button once changes the weight by one step (about 7 pounds force). The touchscreen displays a picture identifying compression state.

# Display arm assembly with Touchscreen Monitor

This assembly comprises the lower arm (also known as the extension arm), the upper arm which is rotatable and which swivels from side to side (called the Articulating Display Arm) and the touchscreen monitor.

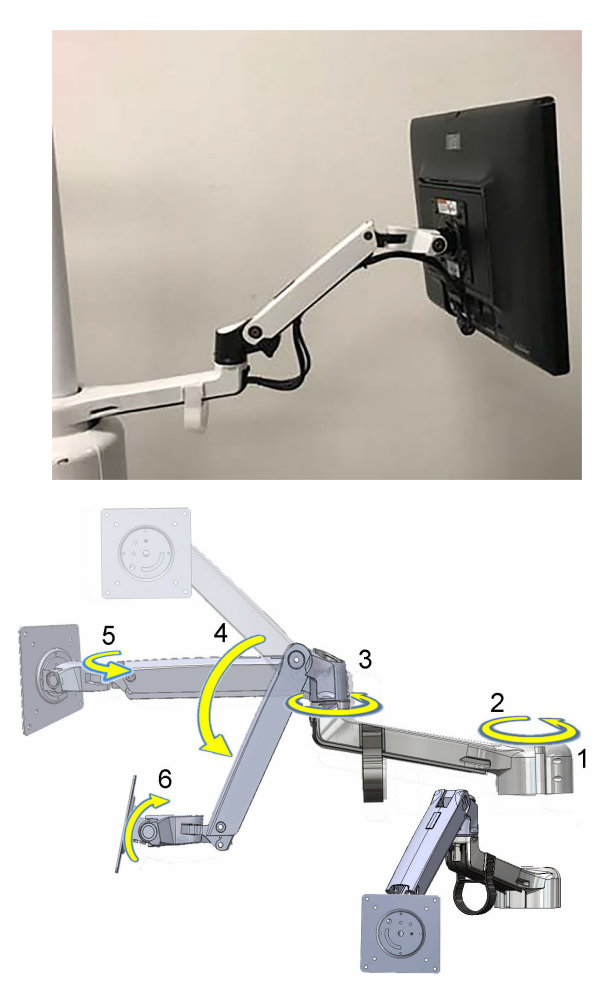

Figure 5-10. Display Arm and Monitor

The components of the arm are:

- 1.Shoulder joint
- 2.Extension arm
- 3.Elbow joint
- 4.Lift arm
- 5.Wrist joint
- 6.Display joint

# Controls, displays, and ports

## **User controls**

ABUS operator controls include:

1. Buttons on the Scan Head handles

These control Start / Stop scan, and compression adjustment.

2. Controls on the touchscreen monitor screen

These provide control of system settings and scan parameters. Refer to the User Manual for full discussion of this topic.

3. (User-operable) Power on/off switch.

This illuminated pushbutton switch on the side of the Dual Box chassis cover is for operator use in normal daily operation. It lights green when the system is on. There is also a power switch with thermal circuit breaker.

### **Scan Head controls**

The two handles on the Scan Head provide operator control pushbuttons.

The left handle buttons are:

- start scan (green button)
- stop/abort scan (red button)

The right handle buttons are:

- decrease Scan Head pressure (up arrow)
- increase Scan Head pressure (down arrow)

### Touchscreen

The Touchscreen is touch-sensitive and supports the system software detecting touches and gestures. It also provides an onscreen keyboard for entering patient data. For details refer to the Invenia 2.0 2.0 Basic User Manual (P/N 4700-0041-00).

### **Operator power switch**

Although the ABUS 2.0 has a main power switch (with breaker) on the ACDC input box, the ABUS provides a separate Operator Power Switch pushbutton on the side of the chassis. This is intended to be used for daily operations. The status of this pushbutton is sensed by the Motherboard.

## User displays and indicators

### **Touchscreen monitor**

The Invenia ABUS 2.0 has a touchscreen display monitor that provides users with onscreen data entry, operating information and scan images. It has on-screen touch activated controls for system operation. The monitor shows error conditions and present graphics showing details about Scan Head Assembly positioning, such as need for pressure adjustment or position relative to the patient.

## Additional indicators and illumination

### **Scan Head Illumination**

The Scan Head has two rows of white LEDs (left and right) that light up the patient work surface (breast tissue).

### Other indicators

Inside the Scan Head electronics compartment is a blue LED that flashes to show that the head has communication with the cMST board.

The Power Check OK indicator on the top of the PC Box lights green when all DC power supply voltages are ready.

# External access ports

The base of the rear chassis cover has an externally-accessible Ethernet port and a USB port.

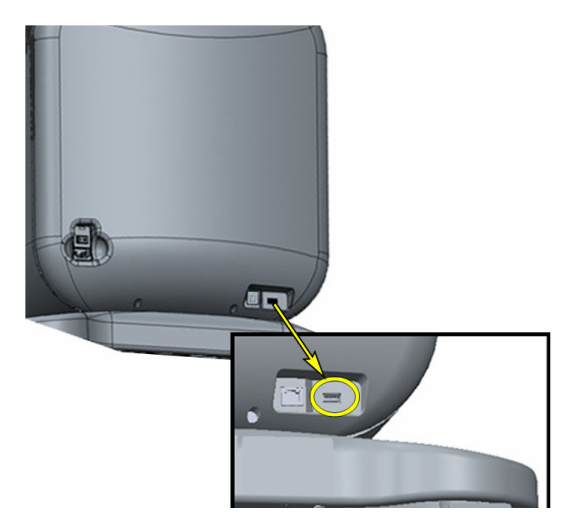

Figure 5-11. Ethernet and USB service port

# **Electrical / Electronic**

## Power

Power for the system originates in the PC Box chassis and is distributed in there to other PC Box components and to the touchscreen monitor. It is also distributed to the Ultrasound Box MFEPS board which provided power to U/S Box components and to the Scan Head and Weight Tower.

### **Power-up sequence**

Before the ABUS can be powered up, these items must be in place or be done:

a) The system must be plugged into mains power.

b) The ABUS main power switch in the ACDC Input assembly on the side of the PC Box must be turned on.

# Service-Related

## **Diagnostics**

A section of the Service Desktop application provides machine and system diagnostics.

The system monitors a number of items and it logs and reports their fault conditions.

Monitored items include:

- fans
- temperatures of cMST board, MFEPS, and motherboard
- voltages at key boards
- run status of various hardware

The system does not actively monitor cable continuity or unplugged connectors.

The ABUS 2.0 supports Remote Diagnostics.

Access to these requires a network connection. (Ethernet port on to local network.)

Use of the Remote Diagnostics requires a User ID and an authorized password. For further information refer to Troubleshooting section of this document.

# Glossary

| AAF    | Anti Aliasing Filter          | This is used to clean signals.                                                                                                    |
|--------|-------------------------------|----------------------------------------------------------------------------------------------------|
| ADC    | Analog to Digital Converter   | Converts signals that are analog voltages into digitally coded values                                                                               |
| AFE    | Analog Front End              | Analog signal handling circuit. A custom component in the ABUS 2.0 system.                                                                          |
| BEP    | Back End Processor            | An alternate name for the PC in the ABUS 2.0 system.                                                                                                |
| MFEPS  | Front end power supply        | Board that powers the Scan Head                                                                                                    |
| DSP    | Digital signal processor      | The Texas Instrument DSP,<br>TMS320C6455 on the CMST board.                                                                                         |
| FE     | Front End                     | Components of the system that are<br>functionally nearest the Scan Head are<br>referred to as front end components.                                 |
| GPU    | Graphics Processing Unit      | A PC board dedicated to graphics<br>processing                                                                                                    |
| LNA    | Low Noise amplifier           | An amplifier designed so that it does not introduce much noise into low-level signals                                                               |
| MCI    | Motor Control Interface       | The MCI board in the Ultrasound Box relays control commands originating at the PC for the Scan Head and Weight Tower motors.                        |
| MPSB   | MPSB relay board              | Relay board switches the 128<br>channel-signals between handheld and<br>ABUS 2.0 port transducer. (Handheld not<br>used at present - future option) |
| PACS   |                               |                                                                                                    |
| PC Box | Personal Computer Box         | This module contains the PC motherboard and related components                                                                                      |
| PGA    | Programmable Gain Amplifier   | An amplifier whose gain can digitally controlled                                                                                                    |
| VCAT   | Voltage Controlled Attenuator | A voltage divider whose ratio for dividing down the input can be set electronically                                                                 |

# Chapter 6

# Service Adjustments and Iubrication

This chapter describes how to test and make adjustments to the Invenia ABUS 2.0. You can use these to test the system for errors.

# Service Adjustments

This Chapter only covers the components or assemblies that require adjustments for the Invenia ABUS 2.0.

System adjustments need to be performed by trained, qualified personnel. Contact GE for training.

# Scan Head Drive Screw Damper Adjustment

When Drive Screw Dampers are not seated correctly and the Transducer is traveling across the Scan Head and nears the end of the travel there will be a "binding" sound. This is due to the Drive Screw Dampers in the Scan Head Brackets slightly moving out of position. The Motor assembly travels across a Rail that is mounted in the Scan Head assembly and when one or both of these Dampers move out of position the Drive Screw will become slightly bent and cause this "binding" sound as the Motor travels toward the end of the Drive Screw.

| Steps                                                                                                    | Illustration |
|----------------------------------------------------------------------------------------------------|--------------|
| <ol> <li>Looking at the Drive Screw Dampers on<br/>the inside of the Scan Head you will find<br/>that one or both Dampers will be<br/>elongated (oval) where the Drive Screw<br/>goes through it.</li> <li>NOTE: Do not apply grease to damper or<br/>motor lead screw.</li> </ol>                                                                                 |              |
| <ol> <li>To fix the displaced damper, pull slightly out on<br/>the Drive Screw; now push the Drive Screw and<br/>Damper back into place. Put a little more<br/>pressure on the Damper then the Drive Screw<br/>when pushing.</li> <li>When Damper and Drive Screw are in the<br/>correct position, the Drive Screw will be<br/>centered in the Dampers.</li> </ol> |              |

Table 6-1:

# **Ball Joint Lubrication**

Perform this procedure only if the ball joint is squeaking.

The following lubricant is required to grease the nickel-plated ball joint: DuPont™ Krytox® 227 Synthetic Performance Lubricant (P/N 2301-0478-00)

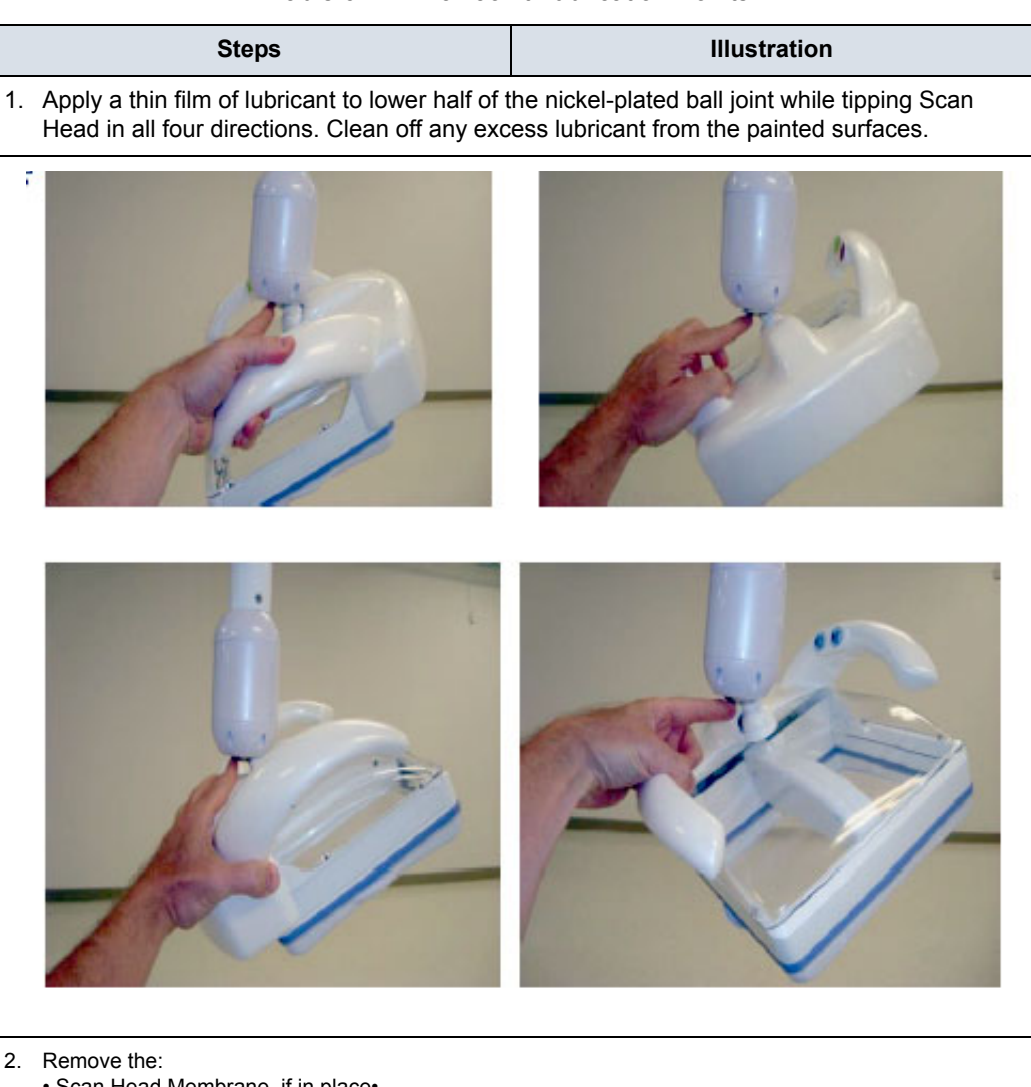

Table 6-2: **Ball Joint Lubrication Points** 

- · Scan Head Membrane, if in place·
- Scan Head Cassette from the Scan Head
- Clear Cast Cover
- 3. Rest the Scan Head Assembly on a flat, safe surface. The Scan Head Assembly must be supported for this procedure.

# Chapter 7

# **Diagnostics/Troubleshooting**

This chapter describes how to setup and run the tools and software that help maintain image quality and system operation. Very basic host, system and board level diagnostics are run whenever power is applied. Some Service Tools may be run at the application level.

# Service safety considerations

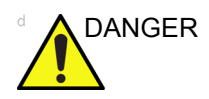

#### DANGEROUS VOLTAGES, CAPABLE OF CAUSING DEATH, ARE PRESENT IN THIS EQUIPMENT. USE EXTREME CAUTION WHEN HANDLING, TESTING, AND ADJUSTING.

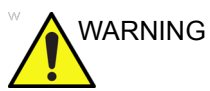

IF THE COVERS ARE REMOVED FROM AN OPERATING Invenia ABUS 2.0, SOME METAL SURFACES MAY BE WARM ENOUGH TO POSE A POTENTIAL HEAT HAZARD IF TOUCHED, EVEN WHILE IN SHUTDOWN MODE.

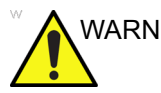

WARNING USE ALL PERSONAL PROTECTION EQUIPMENT (PPE) SUCH AS GLOVES, SAFETY SHOES, SAFETY GLASSES, AND KNEELING PAD TO REDUCE THE RISK OF INJURY.

# Gathering troubleshooting data

# Collecting vital system information

The following information is necessary to properly analyze data or images being reported as a malfunction or a Invenia ABUS 2.0 being returned to the manufacturer:

This information is normally collected with Alt+D or Gather Logs.

## Navigate to **Configuration > System > About**.

Product Name = Invenia ABUS 2.0

From Software, record:

- Software Version
- Software Revision
- Software Part Number
- Build Name
- Build View
- Build Date

# Collecting a screen capture with logs

The error logs will be collected using Insite.

- Error Logs
- Crash Log (protected information)
- Vital Product Data
- DICOM Logs
- Windows Event Logs
- Diagnostic Logs
- Service Logs

# Service Desktop

# Introduction

The Service Desktop is used with other GE Ultrasound products, and provides the Field Service Engineer (who services several product lines) with a recognizable service interface.

This section describes the features of the Service Desktop. These are the different levels of access to the Service desktop:

 Basic Service access (Class A) – a user locally logged into the machine with Basic Service Access privilege. This level provides limited access to Service desktop widgets and utilities.

# **Connecting to Service Desktop**

1. Log into the Invenia ABUS 2.0. using your service ID and password.

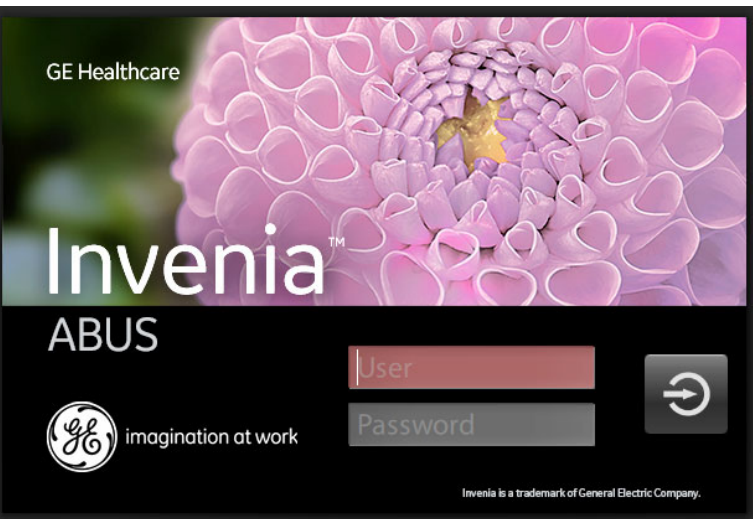

Figure 7-1. Login Screen

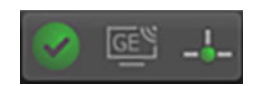

2. In the application software, locate and click the light colored GE icon in the Invenia ABUS 2.0 screen to open the Connectivity Menu. See the following figure.

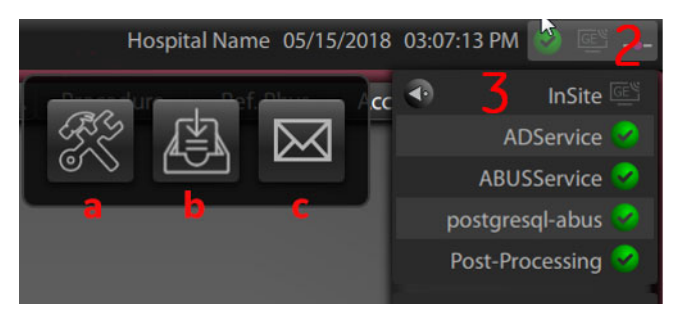

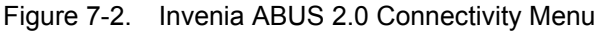

NOTE:

In the Invenia ABUS 2.0 software, the customer interface to the Service Desktop is called "InSite".

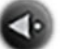

- 3. Click the Insite arrow to open the Service Desktop icons:
  - a. Service Desktop icon
  - b. Gather Logs (Alt+D)
  - c. Request for Service (RFS)

| Item | lcon        | Description                                                                                                    |  |
|------|-------------|----------------------------------------------------------------------------------------------------|--|
| 1.   | 1           | <ul><li>InSite Indicators</li><li>White InSite connected to GE. User can send requests for service, but service is not connected.</li></ul> |  |
|      | GE          | <ul> <li>White with blue radio waves. Service is connected and investigating the<br/>problem.</li> </ul>                                    |  |
|      | GE          | • Red=Service desktop is active,<br>Service is connected and has<br>disrupted normal processes to<br>troubleshoot the problem.              |  |
| 2.   | SS SS       | Service Desktop <ul> <li>Shares an Invenia ABUS 2.0 desktop with a GE Online Service Engineer.</li> </ul>                                   |  |
| 3.   |             | Gather Logs <ul> <li>Opens a Service Dispatch with GE Service.</li> </ul>                                                                   |  |
| 4.   | $\boxtimes$ | <ul> <li>Contact GE - Request for Service</li> <li>Opens a Service Dispatch with GE Service. See next page.</li> </ul>                      |  |

# **Color status**

Throughout the Service desktop, colors indicate the following:

- Green Status is normal
- Orange Status is a warning
- Red Status is an error

# Licenses

BASIC ACCESS (Class C) With Service Basic Access, these are the available options:

- HOME
- Utilities
  - Delete Files
  - Gather Logs
  - Third Party Licenses
- Agent Configuration

# **Basic Class Access**

Basic configurations vary depending upon the purchased service level.

| Service Browser                                 |                                                                                | 8                         |
|-------------------------------------------------|--------------------------------------------------------------------------------|---------------------------|
| Service Desktop                                 | VC20180122 - GE Healthcare - INVSR217100004                                    | English Lights-Off        |
| 🛜 Home 👌 Diags 🗸 🚍 DICOM 🗸 🛠 Utilities 🗸 🔩      |                                                                                |                           |
|                                                 |                                                                                |                           |
| System Information                              | System Status                                                                  | 😫 Disk Drive Space        |
| CRM Number VC20180122                           | Hardware Configuration                                                         | C: Drive                  |
| Agent Registered Yes                            | V Temperature                                                                  | 209,2 GB free of 237,8 GB |
| Agent Quarantine Yes                            | Battery Status                                                                 |                           |
| Agent CRM Verified No                           | Voltage                                                                        |                           |
| Model Number Invenia ABUS 2.0                   | GPU                                                                            |                           |
| Serial Number INVSR217100004                    | System On Time 4 hours                                                         |                           |
| System Type Scan Station                        | Time since Last Reboot 4 hours                                                 |                           |
|                                                 |                                                                                |                           |
|                                                 |                                                                                |                           |
| Software Status                                 | all Network Configuration More Details                                         |                           |
| System Date Mon, Jan 22, 2018                   | Host Name INVENIA0000                                                          |                           |
| System Time 20:52:23                            |                                                                                |                           |
| Application Installation Date Mon, Jan 22, 2018 |                                                                                |                           |
| Base Image Installation Date Tue, Jan 16, 2018  | IPV4 Address 5.28.01.99                                                        |                           |
| Base Image Version 1.0.0.10                     | Subnet Mask 255,255,128,64                                                     |                           |
| Application Software Version 2.0.3.100          | Default Gateway 3.28.61.126                                                    |                           |
| Application Status Running                      | MAC Address 90:18:0E:C0:AF:F1                                                  |                           |
|                                                 | Speed (in Mbps) 1000 +                                                         |                           |
| @201                                            | 8 Constal Electric Company, Common Social Desitor Revision ARUS SC. 000        | 47                        |
|                                                 | to deneral clectric company, common service desktop (kaalalogy, Abus-ss) - 000 |                           |
|                                                 |                                                                                |                           |

Figure 7-3. Home with Class M Access

### **System Information**

**System Information** displays general information about the Invenia ABUS 2.0. When the Invenia ABUS 2.0 has been successfully configured with the back office, these elements will have the corresponding values:

- Agent Registered will be Yes
- Agent Quarantine will be No
- Agent CRM Verified will be Yes

The information on **System Information** is available to all service class licenses.

To access **System Information**, navigate to **Utility > Service > Home**.

| CRM Number         | VC20180122       |
|--------------------|------------------|
| Agent Registered   | Yes              |
| Agent Quarantine   | Yes              |
| Agent CRM Verified | Yes              |
| Model Number       | Invenia ABUS 2.0 |
| Serial Number      | INVSR217100004   |
| System Type        | Scan Station     |

Figure 7-4. System Information

# System Information (continued)

### This table shows all the elements available on **System Information** with descriptions.

| Element            | DESCRIPTION                                                                                                    |
|--------------------|----------------------------------------------------------------------------------------------------|
| CRM Number         | Customer Relationship Management (CRM) number. System identifier assigned to the customer unit by the service region.                                                                                                    |
| Agent Registered   | Registered status of the agent. Valid values are:<br>Yes – The agent is registered in the back office.<br>No – The agent is not registered in the back office.<br>Not Available – The agent is not running or has not been configured.                                                                                         |
| Agent Quarantine   | Quarantine status of the agent. Valid values are:<br>Yes – The agent has more than one device registered with the same CRM Number<br>in the back office.<br>No – The agent has one device registered with the listed CRM Number in the back<br>office.<br>Not Available – The agent is not running or has not been configured. |
| Agent CRM Verified | CRM verified status of the agent. Valid values are:<br>Yes – The agent is verified in the back office.<br>No – The agent is not verified in the back office.<br>Not Available – The agent is not running or has not been configured.                                                                                           |
| Model Number       | GE part number for the Invenia ABUS 2.0. The same number as listed on the rating plate.                                                                                                    |
| Serial Number      | Serial number of the Invenia ABUS 2.0. The same number as listed on the rating plate.                                                                                                    |
| System Type        | Product name of the Invenia ABUS 2.0.                                                                                                    |
| Facility           | Name of the hospital or facility where the Invenia ABUS 2.0 is installed.                                                                                                    |

#### **Software Status**

Use **Software Status** to view general information about the software installed on the Invenia ABUS 2.0.

The information on Software Status is available to all service class licenses.

To access **Software Status**, navigate to **Utility > Service > Home**.

| Software Status               |                   |
|-------------------------------|-------------------|
| System Date                   | Mon, Jan 22, 2018 |
| System Time                   | 20:52:23          |
| Application Installation Date | Mon, Jan 22, 2018 |
| Base Image Installation Date  | Tue, Jan 16, 2018 |
| Base Image Version            | 1.0.0.10          |
| Application Software Version  | 2.0.3.100         |
| Application Status            | Running           |

Figure 7-5. Software Status

# Software Status (continued)

This table shows all the elements available on **Software Status** with descriptions.

| Element                       | DESCRIPTION                                                                                                    |
|-------------------------------|----------------------------------------------------------------------------------------------------|
| System Date                   | Current date in the format <day>, <month> <date> <year>.</year></date></month></day>                                                     |
| System Time                   | Local time based on the last time the system desktop was refreshed in the format <hh:mm:ss>.</hh:mm:ss>                                  |
| Application Installation Date | Date the application software was installed. The application software includes the Invenia ABUS 2.0 product-specific software.           |
| Base Image Installation Date  | Date the base image software was installed. The base image software includes the Windows operating system and other supporting software. |
| Base Image Version            | Version number of the base image software.                                                                                               |
| Application Software Version  | Version number of the application software.                                                                                              |
| Application Status            | Status of the application. Valid values are:<br>Running<br>Stopped                                                                       |

### System Status

Use **System Status** to view status information on the Invenia ABUS 2.0. Specifically, do the following:

The information on **System Status** is available to Basic access licenses.

To access **System Status**, navigate to **Utility > Service > Home**.

| 🖳 System Status        |         |     |
|------------------------|---------|-----|
| Hardware Configuration |         | Ĥ   |
| ✓ Temperature          |         |     |
| Battery Status         |         |     |
| ✓ Voltage              |         | 111 |
| GPU                    |         |     |
| System On Time         | 4 hours |     |
| Time since Last Reboot | 4 hours | +-+ |

Figure 7-6. System Status

# System Status (continued)

This table shows all the elements available on **System Status** with descriptions.

| Element                | DESCRIPTION                                                                                                    |
|------------------------|----------------------------------------------------------------------------------------------------|
| Hardware Configuration | Displays the contents of the hardware configuration file.                                                                                                    |
| Temperature            | Displays the temperature monitoring of the Invenia ABUS 2.0 as normal, warning, or error using the standard colors and icons. Includes temperature out-of-spec events including an overall count of event warnings and errors for the last 30 days or the last status checkpoint whichever is sooner. Temperature displays temperature a graph for the configured monitoring points. |
| Voltage                | Displays the voltage monitoring of the Invenia ABUS 2.0 as normal, warning or error using the standard colors and icons. Includes voltage out-of-spec events including an overall count of the event warnings and errors for the last 30 days or last status checkpoint whichever is sooner.                                                                                         |
| Bootup Issues          | Based on the latest occurrence, displays all abnormal boots of the Invenia ABUS 2.0 for either the past 30 days or the latest check point.                                                                                                    |
| Alert Logs             | Based on the latest occurrence, displays all alerts generated by the Invenia ABUS 2.0 for either the past 30 days or the latest check point.                                                                                                    |
| USB Devices            | Displays the USB connected devices and their status.                                                                                                    |
| System On Time         | Displays the time the Invenia ABUS 2.0 was turned on.                                                                                                    |
| Time Since Last Reboot | Displays the time the Invenia ABUS 2.0 was last rebooted.                                                                                                    |

### **Hardware Configuration**

**Hardware Configuration** displays the contents of the hardware configuration file which includes all the vital product data (VPD).

To access **Hardware Configuration**, navigate to **Utility > Service > Home**, and then under System Status, select Hardware Configuration.

| Hardware Configuration |                                 | Home Page |
|------------------------|---------------------------------|-----------|
| Component 🛧            | ltem                            | Value     |
| ACBOX                  | VPD revision field              | 4         |
| ACBOX                  | Pole that owns the design       | wux       |
| ACBOX                  | Product code                    | 213       |
| ACBOX                  | Functional revision             | 14        |
| ACBOX                  | System Platform                 | Alton     |
| ACBOX                  | Part number (GE format)         | 5755603   |
| ACBOX                  | GE Manufacturing location       | wux       |
| ACBOX                  | Date of Manufacture             | 12.06.17  |
| ACBOX                  | Assembly revision               | R2        |
| ACBOX                  | Supplier manufacturing location | 0xe03e    |
| ACBOX                  | Bar code serial number          |           |
| ACBOX                  | serial number                   |           |

### Figure 7-7. Hardware Configuration

This table shows all the elements available on **Hardware Configuration** with descriptions.

| Element   | DESCRIPTION                                  |
|-----------|----------------------------------------------|
| Component | Hardware component.                          |
| Item      | Parameter with the vital product data (VPD). |
| Value     | Actual value of the Item.                    |

## Temperature

Use **Temperature** to troubleshoot problems with monitored FRUs and the fans. Specifically, use these pages:

- FRU Status
- Graphs
- Fan Status

To access **Temperature**, navigate to **Utility > Service > Home**, and then under **System Status**, select **Temperature**.

### Graphs

**Graphs** displays trend graphs for selected elements which have been selected as key indicators of overall temperature status inside the card rack.

To access this page, under **System Status**, select **Temperature** and then select **Graphs**.

| <page-header><complex-block><complex-block><complex-block><figure><figure></figure></figure></complex-block></complex-block></complex-block></page-header>                                                                                                    | - Stotisci                                                                           |                      |                          |                   |                     | 6            |  |  |  |
|----------------------------------------------------------------------------------------------------|--------------------------------------------------------------------------------------|----------------------|--------------------------|-------------------|---------------------|--------------|--|--|--|
| <page-header><figure><figure><figure><figure></figure></figure></figure></figure></page-header>                                                                                                    | 8 Service Desktop                                                                    | USYNINVSR212345678 - | GE Healthcare - INVSR212 | English 🗸 Lig     | hts-Off 🔽 🥙 DISRUPT | IVE MODE OFF |  |  |  |
| <figure><figure><figure><figure></figure></figure></figure></figure>                                                                                                    | 脊 Home   ତି Diags 🗸 💼 DICOM 🗸 🛠 Utilities 🗸 🗄                                        | Agent Configuration  |                          |                   |                     |              |  |  |  |
| <figure><figure><figure></figure></figure></figure>                                                                                                    | L Temperature Monitoring                                                             |                      |                          | FRU Status Graphs | Fan Status Home     | Page         |  |  |  |
| e det d<br>Deta form 2018 0.0-1525 HAGOOD                                                                                                    | I2C.CMST_ADM1062 Temperature Trend                                                   |                      | I2C.CMST_LM83_TOP1 Te    | mperature Trend   |                     |              |  |  |  |
| Construction of the state of the state of |                                                                                      |                      |                          |                   |                     |              |  |  |  |
| 90<br>                                                                                                    |                                                                                      |                      |                          |                   | Linear Limit We     |              |  |  |  |
| 25<br>-25<br>-25<br>1600<br>1800<br>2000<br>2000<br>2000<br>2000<br>2000<br>15. Mar<br>Time<br>Time<br>Time<br>Company. Common Service Deshtop Radiology.A8U5-SSI - 1.2.03                                                                                                    | 50 ~~~                                                                               |                      |                          |                   | -/-                 |              |  |  |  |
| -25 -260 18:00 20:00 22:00 15.Mer<br>Time Time Time Time Time Time Time                                                                                                    |                                                                                      |                      | 25                       |                   |                     |              |  |  |  |
| Time Time                                                                                                    |                                                                                      |                      |                          |                   |                     |              |  |  |  |
| ©2018 General Electric Company. Common Service Desktop (Radiology.ABUS-SS) - 1.2.0.3                                                                                                    |                                                                                      |                      |                          |                   |                     |              |  |  |  |
|                                                                                                    | @2018 General Electric Company. Common Service Desktop (Rodiology.ABUS-SS) - 1.2.0.3 |                      |                          |                   |                     |              |  |  |  |

Figure 7-8. Graphs

### Fan Status

Fan Status displays the details for each fan. The peak level of operation for the fans is 2500 RPM.

To access this page, under System Status, select **Temperature** and then select **Fan Status**.

| vice Browser       |            |                            |                      |                       |            |                       |                 |
|--------------------|------------|----------------------------|----------------------|-----------------------|------------|-----------------------|-----------------|
| 🛞 Service Deskto   | p          | USYNI                      | NVSR212345678 - GE H | lealthcare - INVSR212 | English    | Lights-Off 🗸 🦉        | DISRUPTIVE MODE |
| 秴 Home 🛛 😚 Diags 🗸 | 💼 dicom 🗸  | 🛠 Utilities 🗸 🛛 堪 Agent Co |                      |                       |            |                       |                 |
| l Tempero          | iture Moni | toring                     |                      |                       | FRU Status | Graphs Fan Status     | Home Page       |
| 🖳 FRU Status !     | Summary    | FRUs are being monitored   |                      | 2                     |            | Data since : 2/13/201 |                 |
| 🖳 FRU Status I     | Details    |                            |                      |                       |            |                       |                 |
| Name 🛧             |            |                            |                      |                       |            |                       |                 |
| BEP                | Normal     |                            |                      |                       |            |                       |                 |
| СМЯТ               | Warning    |                            |                      |                       |            |                       |                 |
| GPU                |            |                            |                      |                       |            |                       |                 |
|                    |            |                            |                      |                       |            |                       |                 |
|                    |            |                            |                      |                       |            |                       |                 |

Figure 7-9. Fan Status

# Fan Status (continued)

This table shows all the elements available on **Fan Status** with descriptions.

| Element              | DESCRIPTION                                                                                                    |
|----------------------|----------------------------------------------------------------------------------------------------|
| Monitoring Point     | Name of the fan.<br>Fan_control – Indicates the overall control of fan speed.<br>Rack Fan # – Indicates individual fan on the fan tray.                                                                                                    |
| Device               | Device monitoring the parameters.                                                                                                    |
| Status               | Status of the fan. Valid values are:<br>Normal – Indicates that the fan is operating within the allowable range.<br>Warning – Indicates that the fan is operating close to the limit of the<br>allowable range.<br>Error – Indicates that the fan is operating outside the allowable range. |
| Lower Limit Warnings | Number of low limit temperature warnings.                                                                                                    |
| Upper Limit Warnings | Number of high limit temperature warnings.                                                                                                    |
| Lower Limit Errors   | Number of low limit temperature errors.                                                                                                    |
| Upper Limit Errors   | Number of high limit temperature errors.                                                                                                    |

### Voltage

Use **Voltage** to troubleshoot problems with monitored FRUs and the AC voltage of the Invenia ABUS 2.0. Specifically, use these pages:

- FRU Status
- AC Voltage

To access Voltage, navigate to Utility > Service > Home, and then under System Status, select Voltage.

# **FRU Status**

**FRU Status** displays a summary of the voltages for the FRUs being monitored and the details for each FRU.

To access this page, under **System Status**, **select Voltage and then select FRU Status**.

| <b>4</b> Voltag | Voltage Monitoring |                                   |                      |                    |                                  |  |  |  |
|-----------------|--------------------|-----------------------------------|----------------------|--------------------|----------------------------------|--|--|--|
| 😫 FRU Statu     | us Summary         | <b>7</b> FRUs are being monitored |                      |                    | Data Since : 2017-12-18 09:55:47 |  |  |  |
|                 |                    |                                   | 3                    |                    | <b>A</b> 4                       |  |  |  |
|                 |                    |                                   |                      |                    |                                  |  |  |  |
| 😫 FRU Statu     | us Details         |                                   |                      |                    |                                  |  |  |  |
| Name            | ↑ Status           | Lower Limit Warnings              | Upper Limit Warnings | Lower Limit Errors | Upper Limit Errors               |  |  |  |
| CRX             | Normal             | 0                                 | 0                    | 0                  | 0                                |  |  |  |
| ECB             | Normal             | 0                                 | 0                    | 0                  | 0                                |  |  |  |
| EPM             | Normal             | 0                                 | 0                    | 0                  | 0                                |  |  |  |
| ETX3            | Error              | 0                                 | 0                    | 152                | 152                              |  |  |  |
| ETX4            | Error              | 0                                 | 0                    | 304                | 304                              |  |  |  |
| GRLY            | Error              | 0                                 | 0                    | 3                  | 3                                |  |  |  |

Figure 7-10. FRU Status

# FRU Status (continued)

FRU Status displays a summary of the voltages for the FRUs being monitored and the details for each FRU.

To access this page, under System Status, select Voltage and then select FRU Status.

This table shows all the elements available on FRU Status with descriptions.

| Element              | DESCRIPTION                                                                                                    |
|----------------------|----------------------------------------------------------------------------------------------------|
| Name                 | Name of the FRU.                                                                                                    |
| Status               | Status of the voltage for the FRU. Valid values are:<br>Normal – Indicates that the voltage is within the allowable range.<br>Warning – Indicates that the voltage is close to the limit of the<br>allowable range.<br>Error – Indicates that the voltage is outside the allowable range. |
| Lower Limit Warnings | Number of low limit voltage warnings.                                                                                                    |
| Upper Limit Warnings | Number of high limit voltage warnings.                                                                                                    |
| Lower Limit Errors   | Number of low limit voltage errors.                                                                                                    |
| Upper Limit Errors   | Number of high limit voltage errors.                                                                                                    |

### Alert Logs

Alert Logs displays the details for each alert. Alerts are status logs typically reported as a result of an error. Alerts are sent to the back office to be managed and reported to service.

To access this page, under System Status, select Alert Logs.

| 4 | Alert Logs                 |   |            |                |                   |       |             |             |          |                      |                      |                      |                      | Home       | e Page |
|---|----------------------------|---|------------|----------------|-------------------|-------|-------------|-------------|----------|----------------------|----------------------|----------------------|----------------------|------------|--------|
| 4 | Alerts                     |   |            |                |                   |       |             |             |          |                      |                      |                      | Data Since : 2017-1  | 2-19 12:15 | i:21   |
|   | Alert Id                   | ŕ | Sub System | Rule           | Description       | Value | Lower Limit | Upper Limit | Severity | First Alert Time     | Last Alert Time      | Last Alert LocalTime | Last Alert Sent Time | Coun       | t      |
|   | FAN_CTRL_FAULT_Fan_Control |   | EPM        | FAN_CTRL_FAULT | Fan control fault | 255   | 0           | 231         | 1        | 2017-12-20T14:41:04Z | 2018-01-05T13:24:40Z | 2018-01-05T07:24:40  | 2018-01-05T13:24:40Z | 2          | 0      |
|   | <                          |   |            |                |                   |       |             |             |          |                      |                      |                      |                      | >          |        |

Figure 7-11.

This table shows all the elements available on Alert Logs with descriptions.

| Element               | DESCRIPTION                                                                                                    |
|-----------------------|----------------------------------------------------------------------------------------------------|
| Alert ID              | Identifier for the alert log that has been sent to the back office.                                                |
| Sub System            | Hardware component.                                                                                                |
| Rule                  | Code for the alert. Alerts are filtered in the back office using rule codes.                                       |
| Description           | Description of the alert log.                                                                                      |
| Value                 | Current value read for the associated hardware component.                                                          |
| Lower Limit           | Value for the lower limit for the associated hardware component.                                                   |
| Upper Limit           | Value for the upper limit for the associated hardware component.                                                   |
| Severity              | Severity of the alert. These are the valid values:<br>1 - Error. Out of specification<br>2 - Warning<br>3 - Normal |
| First Alert Time      | Time the alert first occurred.                                                                                     |
| Last Alert Time       | Time the alert last occurred.                                                                                      |
| Last Alert Local Time | Time (local) the alert last occurred.                                                                              |
| Last Alert Sent Time  | Time the alert was last sent to the back office.                                                                   |
| Count                 | Number of times that the alert has occurred.                                                                       |
#### **Disk Drive Space**

Use Disk Drive Space to view the hard drive partitions including total size and available free space in GB. Includes the overall health of the drive in one of these colors:

- **Red** Available free space is less than 10% of the total size.
- **Orange** Available free space is more than 10% and less than 20% of the total size.
- **Green** Available free space is more than 20% of the total size.

The information on Disk Drive Space is available to Class C and Class M licenses.

To access Disk Drive Space, navigate to **Utility > Service > Home**.

| 🔗 Disk Driv | /e Space                  |  |
|-------------|---------------------------|--|
| C: Drive    | 209.2 GB free of 237.8 GB |  |

Figure 7-12. Disk Drive Space

This table shows all the elements available on Disk Drive Space with descriptions.

| Element  | DESCRIPTION                                                                                                    |
|----------|----------------------------------------------------------------------------------------------------|
| C: Drive | C: partition shows the graphical representation of the<br>following:<br>Used space in GB<br>Available free space in GB |

### **Network Configuration**

Use **Network Configuration** to view network (wired) information (the full ipconfig details) for the network configured with the Invenia ABUS 2.0.

The information on Network Configuration is available to Class M licenses.

To access **Network Configuration**, navigate to **Utility > Service > Home**.

| II Network Config     | uration            | More Details |
|-----------------------|--------------------|--------------|
| Host Name             | INVENIA0000        | I            |
| Intel(R) Ethernet Cor | nnection I217-LM   |              |
| IpV4 Address          | 3.28.61.99         |              |
| Subnet Mask           | 255.255.255.128;64 | •            |
| Default Gateway       | 3.28.61.126        |              |
| MAC Address           | 90:1B:0E:C0:AF:F1  |              |
| Speed (in Mbps)       | 1000               | +            |

Figure 7-13. Network Configuration

| Network Details                                            |
|------------------------------------------------------------|
|                                                            |
| Windows IP Configuration                                   |
|                                                            |
| Host Name: E70013                                          |
| Primary Dns Suffix                                         |
| Node Type: Hybrid                                          |
| IP Routing Enabled No                                      |
| WINS Proxy Enabled                                         |
| DNS Suffix Search List: clients.am.nealth.ge.com           |
| Ethernet adapter Ethernet:                                 |
|                                                            |
| Connection-specific DNS Suffix .: clients.am.health.ge.com |
| Description: Intel(R) Ethernet Connection (2) I219-LM #2   |
| Physical Address:00-20-CE-FF-41-04                         |
| DHCP EnabledYes                                            |
| Autoconfiguration Enabled : Yes                            |
| IPv4 Address: 3.62.12.26(Preferred)                        |
| Subnet Mask: 255.255.254.0                                 |
| Lease Obtained: Tuesday, December 19, 2017 11:12:40 AM     |
| Lease Expires: Tuesday, December 19, 2017 7:42:40 PM       |
| Default Gateway: 3.62.12.254                               |
| DHCP Server: 3.40.208.30                                   |
| DNS Servers: 10.220.220.220                                |
| 10.220.220.221                                             |
| Primary WINS Server: 3.20.68.29                            |
| Secondary WINS Server: 3.249.105.112                       |
| NetBIOS over Tcpip: Enabled                                |
|                                                            |
|                                                            |
| Name: Ethernet                                             |
| Diselections Diselection                                   |
| Displayvane Displayvalue                                   |
| Flow Control Rx & Tx Enabled                               |
| Interrupt Moderation Enabled                               |
| IPv4 Checksum Offload Rx & Tx Enabled                      |
| Jumbo Packet Disabled                                      |
| Large Send Offload V2 (IPv4) Enabled                       |
| Large Send Offload V2 (IPV6) Enabled                       |
| Large Send Offload V2 (IPv6) Enabled                       |

Figure 7-14. Network Configuration with More Details

## **Network Configuration (continued)**

This table shows all the elements available on **Network Configuration** with descriptions.

| Element             | DESCRIPTION                                        |
|---------------------|----------------------------------------------------|
| Host Name           | Name of the local host for the Invenia ABUS 2.0.   |
| More Details        | Displays the ipconfig details.                     |
| Wired Connection    |                                                    |
| lpV4 Address        | Local IP address for the wired network connection. |
| lpV6 Address        | Local IP address for the wired network connection. |
| Subnet Mask         | Local subnet mask for the wired network.           |
| Default Gateway     | Default gateway for the wired network.             |
| MAC Address         | Address for the MAC for the wired network.         |
| Speed (Mbps)        | Speed of the wireless connection.                  |
| Wireless Connection |                                                    |
| IP Address          | IP address for the wireless network connection.    |
| Subnet Mask         | Subnet mask for the wireless connection.           |
| Default Gateway     | Default gateway for the wireless connection.       |
| MAC Address         | Address for the MAC for the wireless connection.   |
| Speed (Mbps)        | Speed of the wireless connection.                  |
| Status              | Current status of the wireless connection.         |

## Utilities

#### Gather Logs

**Gather Logs** provides a way to collect system logs and place the log files in the *D:\Service* directory for retrieval by the online center. These log files do not include protected data such as crash dumps and keyboard shadow logs. The customer can collect logs (including protected data) using Alt+D when Protected Data is checked. Log files are compressed into a .zip file and the file path and name display. If the application software is not running, use the **Gather Logs** shortcut on the Windows desktop.

The information on Gather Logs is available to all service class licenses.

#### To gather log files:

 Navigate to Utility (second page) > Service > Utilities > Gather Logs.

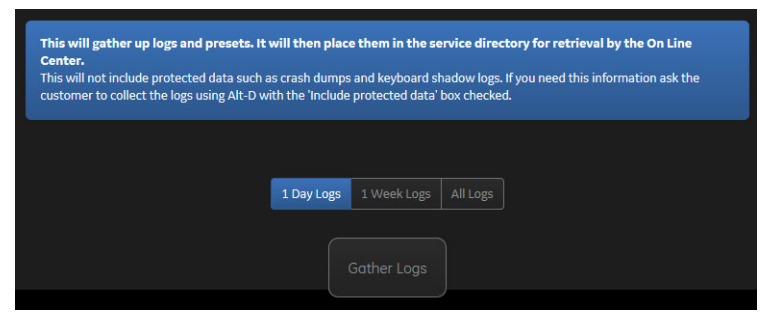

Figure 7-15. Gather Logs

2. Select one of the following options shown in the following table:

| Element     | DESCRIPTION                                                  |
|-------------|--------------------------------------------------------------|
| 1 Day Logs  | When selected, gathers log files for one day.                |
| 1 Week Logs | When selected, gathers log files for one week.               |
| All Logs    | When selected, gathers all available log files.              |
| Gather Logs | Select to gather the log files for the selected time period. |

- 3. Click **Gather Logs**. In the resulting dialog box, record the location of the log files and click OK.
- 4. When the gather log operation is complete, click the notification icon in the banner to view the location of the log files.

To remotely start, restart, or shut down the Invenia ABUS 2.0:

- a. Navigate to Utility (second page) > Service > Utilities > Disruptive Mode Utility and set Disruptive mode to On.
- b. Navigate to Utility (second page) > Service > Utilities > System Shutdown and then select an operation:
- To shut down the Invenia ABUS 2.0, select Shutdown System.
- To restart the Invenia ABUS 2.0, select Restart System.
- To shut down the application software, select Shutdown Application.
- To retain the current setting for Disruptive mode.
  - a. Select Retain Disruptive Mode.
  - b. Click Submit Request.

#### **Third Party License**

Third Party Software Licenses displays the third-party software licenses used as part of the service platform.

The information on Third Party Software Licenses is available to all service class licenses.

To access Third Party Software Licenses, select Utility (second page) > Service > Utilities > Third Party Software Licenses.

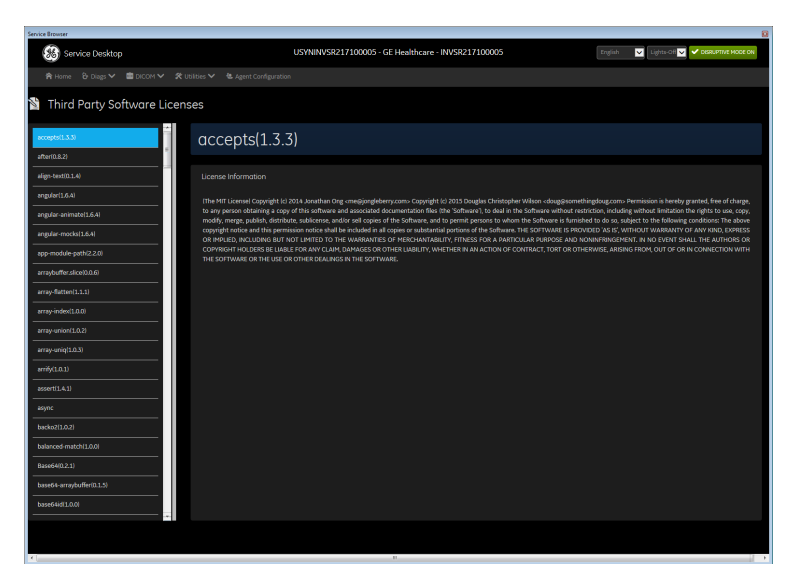

Figure 7-16. Third Party Software Licenses

# Troubleshooting and System Messages

## Invenia ABUS 2.0 Troubleshooting and System Messages

#### Troubleshooting

| Symptom                                                                                           | Action to Take                                                                                                    |
|---------------------------------------------------------------------------------------------------|----------------------------------------------------------------------------------------------------|
| Blank Screen                                                                                      | <ul> <li>Troubleshoot the following:</li> <li>Is the system plugged in?</li> <li>Is the system turned on and the power button lit (green)?</li> <li>Does the transducer initialize (move across the face of the Scan Head Assembly)?</li> </ul>                                                                                                    |
| If the system powers on with an error on the screen.                                              | Reboot the system, up to three (3) times. If the error still appears, contact GE Service.                                                                                                    |
| Mechanical Noise / Thumping                                                                       | Contact GE Service.<br>DO NOT spray any spray or oil, or apply any grease to any<br>part of the system.                                                                                                    |
| Multi-Axis Lock Stops Working                                                                     | Contact GE Service.                                                                                                    |
| System Overheating                                                                                | Clean the filter.<br>CAUTION: DO NOT operate the system without an air filter.                                                                                                    |
| Image doesn't transfer from the Invenia<br>ABUS 2.0 system                                        | Confirm that the Workstation Network Indicator light is green. Shut down both the Invenia ABUS 2.0 and Workstation; then 1st reboot the Workstation, and 2nd reboot the Invenia ABUS 2.0.                                                                                                    |
| Lines in the Image                                                                                | Remove the transducer, then reverse it 180 degrees and<br>plug it back in.<br>If you still see lines on the image, but on the opposite side<br>of the screen, then the transducer is defective.<br>If the lines are still on the same side of the screen, then the<br>issue is on the adcquisition board or the TIP board.<br>In either case, contact GE Service. |
| Intermittent Operation, System Lock-Ups,<br>System Slow-Downs, Overheating, Poor<br>Image Quality | Clean the system filter and let the system cool down for 30 minutes to 1 hour. Keep the system a distance of 18 inches (~0.46 m) from curtains. CAUTION: DO NOT operate the system without a filter.                                                                                                    |

#### Table 7-2: Invenia ABUS 2.0 Messages

### System Messages

| Symptom                                                                                     | Action to Take                                                                                                    |
|---------------------------------------------------------------------------------------------|----------------------------------------------------------------------------------------------------|
| Blank Screen                                                                                | <ul> <li>Troubleshoot the following:</li> <li>Is the system plugged in?</li> <li>Is the system turned on and the power button lit (green)?</li> <li>Does the transducer initialize (move across the face of the Scan Head Assembly)?</li> </ul>                                                                                                    |
| If the system powers on with an error on the screen.                                        | Reboot the system, up to three (3) times. If the error still appears, contact GE Service.                                                                                                    |
| Mechanical Noise / Thumping                                                                 | Contact GE Service.<br>DO NOT spray any spray or oil, or apply any grease<br>to any part of the system.                                                                                                    |
| Multi-Axis Lock Stops Working                                                               | Contact GE Service.                                                                                                    |
| System Overheating                                                                          | Clean the filter.<br>CAUTION: DO NOT operate the system without an air filter.                                                                                                    |
| Image doesn't transfer from the Invenia ABUS 2.0 system                                     | Confirm that the Workstation Network Indicator light<br>is green. Shut down both the Invenia ABUS 2.0 and<br>Workstation; then 1st reboot the Workstation, and<br>2nd reboot the Invenia ABUS 2.0.                                                                                                    |
| Lines in the Image                                                                          | Remove the transducer, then reverse it 180 degrees<br>and plug it back in.<br>If you still see lines on the image, but on the<br>opposite side of the screen, then the transducer is<br>defective.<br>If the lines are still on the same side of the screen,<br>then the issue is on the adequisition board or the TIP<br>board.<br>In either case, contact GE Service. |
| Intermittent Operation, System Lock-Ups, System Slow-Downs, Overheating, Poor Image Quality | Clean the system filter and let the system cool down<br>for 30 minutes to 1 hour. Keep the system a distance<br>of 18 inches (~0.46 m) from curtains. CAUTION: DO<br>NOT operate the system without a filter.                                                                                                    |

## Table 7-3: Invenia ABUS 2.0 Messages

#### **Noise Troubleshooting**

#### Introduction

Before you start troubleshooting electronic noise, you should read the following subsections:

- 'General recommendations' on page 7-32
- 'EMI prevention/abatement' on page 2-6
- 'Overview of types of noise' on page 7-34

When talking to the customer, try to gather as much information as possible about the conditions when the noise appear:

Is the noise present...

- ... all the time?
- ... after some time of use? (After how long time?)
- ... at special times of the day (or night)? When?
- ... at all locations in the hospital, or only in one room/area?
- ... from time to time, no special pattern of time is observed?

General Ultrasound instruments are susceptible to Electromagnetic recommendations Interference (EMI) from radio frequencies, magnetic fields, and transients in the air or wiring. They also generate EMI. The Invenia ABUS 2.0 complies with limits as stated on the EMC label. However there is no guarantee that interference will not occur in a particular installation. Possible EMI sources should be identified before the Invenia ABUS 2.0 is installed. Electrical and electronic equipment may produce EMI unintentionally as the result of a defect. Some of these sources include: medical lasers scanners • cauterizing guns computers • monitors fans • microwave ovens • light dimmers mobile phones • in-house wireless phones (DECT phones) wireless computer keyboard and mouse • • air conditioning system High Frequency (HF) surgery equipment • general AC/DC adapters

The presence of a broadcast station or broadcast van may also cause interference.

#### EMI prevention/ abatement

| Table 7-4: | EMI prevention/abatement |
|------------|--------------------------|
|------------|--------------------------|

| EMI RULE                                                            | DETAILS                                                                                                    |
|---------------------------------------------------------------------|----------------------------------------------------------------------------------------------------|
| Be aware of Radio<br>Frequency sources                              | <ul> <li>Keep the Invenia ABUS 2.0 at least 5 meters (15 feet) away from other EMI sources.</li> <li>Special shielding may be required to eliminate interference problems caused by high frequency, high powered radio or video broadcast signals.</li> </ul>                                                                                                    |
| Ground the Ultrasound system                                        | Poor grounding is the most likely reason an Ultrasound system will have noisy images. Check grounding of the power cord and power outlet.                                                                                                    |
| Replace all screws, Radio<br>Frequency gaskets,<br>covers, cores    | <ul> <li>After you finish repairing or updating the Invenia ABUS 2.0, replace all covers and tighten all screws.</li> <li>Any cable with an external connection requires a magnet wrap at each end.</li> <li>Install all covers. Loose or missing covers or Radio Frequency gaskets allow radio frequencies to interfere with the ultrasound signals.</li> </ul> |
| Replace broken Radio<br>Frequency gaskets                           | If more than 20% or a pair of the fingers on an Radio Frequency gasket are broken, replace the gasket. Do not turn on the Invenia ABUS 2.0 until any loose metallic part is removed.                                                                                                    |
| Do not place labels where<br>Radio Frequency gaskets<br>touch metal | Where applicable, never place a label where Radio Frequency gaskets meet<br>the Ultrasound system. Otherwise, the gap created will permit Radio<br>Frequency leakage. Or, if a label has been found in such a position, move the<br>label.                                                                                                    |
| Use GE specified harnesses and peripherals                          | The interconnect cables are grounded and require ferrite beads and other shielding. Also, cable length, material, and routing are all important; do not change from what is specified.                                                                                                    |
| Take care with cellular phones                                      | Cellular phones may transmit a 5 V/m signal; that could cause image artifacts.                                                                                                    |
| Properly route peripheral cables                                    | Where applicable, do not allow cables to lie across the top of the Card Rack<br>or hang out of the peripheral bays. Loop the excess length for peripheral<br>cables inside the peripheral bays. Attach the monitor cables to the frame.                                                                                                    |
| System won't shut down                                              | Press and hold down the power button until the system shuts down. ONLY do this if the system does not shut down normally (light press of the power button).                                                                                                    |

## Diagnostics/Troubleshooting

| Different Power<br>Outlet       | Connect the unit to another power outlet and verify if the noise changes or disappear.                                                                                                    |  |
|---------------------------------|----------------------------------------------------------------------------------------------------|--|
| NOTE:                           | Invenia ABUS 2.0 requires a dedicated power and ground for<br>the proper operation of its Ultrasound equipment. This dedicated<br>power shall originate at the last distribution panel before the<br>Ultrasound system. |  |
|                                 | The Invenia ABUS 2.0 will function on voltages from 100-240<br>Volts and 50 or 60 Hz. However, if using 220 volt power in North<br>America, then a center tapped power source is required.                              |  |
|                                 | Sites with a mains power system with defined Neutral and Live:                                                                                                    |  |
|                                 | The dedicated line shall consist of one phase, a neutral (not shared with any other circuit), and a full size ground wire from the distribution panel to the Ultrasound outlet.                                         |  |
|                                 | Sites with a mains power system without a defined Neutral:                                                                                                    |  |
|                                 | The dedicated line shall consist of one phase (two lines), not<br>shared with any other circuit, and a full size ground wire from the<br>distribution panel to the Ultrasound outlet.                                   |  |
| Different system                | Try another Invenia ABUS 2.0 at the same location and look for<br>the same noise. If the noise is present on the new system too,<br>the noise is most likely from an external source/equipment.                         |  |
| Different location              | Move the Scan Head Assembly to another location and verify if<br>the noise changes or disappear. This may help you to locate an<br>external noise source.                                                               |  |
|                                 | Try to move the Scan Head Assembly to:                                                                                                    |  |
|                                 | another location inside the room                                                                                                    |  |
|                                 | another room                                                                                                    |  |
|                                 | another floor                                                                                                    |  |
| Disconnect<br>external cables   | Disconnect network cable to verify if the noise disappears.                                                                                                    |  |
| Overview of types<br>of noise   | There are different types of noise. Use the information next to classify the noise and possible cause.                                                                                                    |  |
| Noise picked up<br>from the air | Electromagnetic Interference (EMI) from radio frequencies, magnetic fields, and transients in the air.                                                                                                    |  |
|                                 | If picked up by a transducer cable, the noise will be coherent<br>-"penlight noise" pointing down in the picture - due to the fact<br>that the noise is received on all channels.                                       |  |
|                                 | <ul> <li>Is it a problem on the transducer?<br/>Remove transducer, reverse (flip it), and replace transducer.</li> <li>Is it a problem on one of the transducer connectors only?</li> </ul>                             |  |

Move the Scan Head Assembly to another location and verify any changes.

Noise Received via<br/>the ExternalElectromagnetic Interference (EMI) from radio frequencies,<br/>magnetic fields, and transients in the wiring. The noise can enter<br/>the system via the mains power cable, transducer cable(s) or<br/>any other external connected cable(s).

To troubleshoot this type of noise, disconnect cables that are not needed for the basic use of the Scan Head Assembly. Check for any change in the noise each time a cable has been disconnected from the Invenia ABUS 2.0.

· Network cable

Verify if the noise change or disappear when the cables are removed.

Often, this type of noise is due to grounding problems in the mains power system or that the Invenia ABUS 2.0 is sharing a power line with other equipment.

- Intermittent noise Is there any equipment that is turned on and off near the Invenia ABUS 2.0 ?
  - Is the noise present all around the clock or only at special occasions?

## Self generated noise may be due to either:

noise (noise generated inside

Self generated

the unit)

- heat problemshardware problems
- software problems

Heat problems Heat problems are usually starting when Invenia ABUS 2.0 has been ON for some time.

If Invenia ABUS 2.0 has been used for scanning for some time before the noise appears, it may be due to either heat problems or some software related issues. By doing a restart you may learn some more about the cause.

Restart the system.

- If the noise is present after the restart, the cause is most likely due to heat problems.
- If the noise is gone after the restart, it may be due to either the setup/adjustments of the or a software failure.

#### Some possible causes for heat problems:

- Fan filters need to be cleaned or replaced.
- Room temperatures outside the allowed temperature limits.
- Fans are worn-out.
- Hardware problems.

| Hardware<br>problems | A hardware is an error/malfunction in either the transducer or the main unit.                                                              |
|----------------------|----------------------------------------------------------------------------------------------------|
|                      | A hardware issue may be an error/malfunction on a card.                                                                                    |
| Software problems    | Check if a newer software version is available. A software update may include noise fixes. If needed, update the software.                 |
|                      | The following messages may appear during the scan. Please refer to the cause/action information provided when trying to resolve the issue. |

| System Message                                   | Cause/Action to Take                                                                               |
|--------------------------------------------------|----------------------------------------------------------------------------------------------------|
| [Patient Name] is already selected for this scan | You have already selected a patient for this scan.                                                 |
| Abort fininshed. Ready for next scan.            | You can start the next scan; the previous scan was aborted.                                        |
| Aborted                                          | The scan has been aborted.                                                                         |
| Aborting                                         | The current scan is being ended.                                                                   |
| Are you sure you want to logout?                 | Prompts the user to confirm that they intended to stop using the system.                           |
| Dataset is not available                         | The selected patient's dataset is no longer available.<br>It cannot be re-sent to the workstation. |
| Imaging Engine Initializing                      | The system is in the process of starting up.                                                       |
| Please check the scantype                        | The user must select a scan type before scanning can begin.                                        |
| Please input patient information.                | Prompts the user to fill in all patient information fields prior to starting the scan.             |
| Please mark all nipple positions                 | The nipple positions on the scan must be set before proceeding with further action on the system.  |
| Please select a new patient                      | You need to select a new patient in order to begin the scan.                                       |
| Please unlock Scan Head Assembly first           | Login to begin scanning.                                                                           |
| Please wait until processing is finished         | The system is still processing the current task; please wait to start the next tast.               |
| Press compression button                         | Apply compression before starting the scan.                                                        |
| Press Compression button or Start button         | Apply compression, then press Start to begin the scan.                                             |
| Press Scan Button on Scan Head to Start Scanning | Press Start on the Scan Head Assembly to begin the scan.                                           |
| Press Start button to start scan                 | Press Start on the Scan Head Assembly to begin the scan.                                           |

Table 7-5: Invenia ABUS 2.0 Messages

| System Message                                                             | Cause/Action to Take                                                                                                    |
|----------------------------------------------------------------------------|----------------------------------------------------------------------------------------------------|
| Processing                                                                 | The acquired image data is being processed for display. Wait until the acquisition is complete before performing any further actions.                                                                                                    |
| Scan finished                                                              | The system has completed scanning for this View Type.                                                                                                    |
| Scan limit reached                                                         | Confirm system Storage Status via the General<br>Configuration page.                                                                                                    |
| Scan order for this patient already selected                               | The scan order has already been specified for this patient. You can select additional View Types for this patient via the Select Tab.                                                                                                    |
| Scan started                                                               | Allow the scan to complete, or Abort the scan.                                                                                                    |
| Invenia ABUS 2.0 Initializing                                              | The system is in the process of starting up.                                                                                                    |
| Scanning                                                                   | The system is performing the scan.                                                                                                    |
| Select scan order                                                          | Specify the workflow.                                                                                                    |
| Select scan type                                                           | Specify the View Types you want to use for this patient.                                                                                                    |
| The user name or password you entered is incorrect.                        | A valid user name and password must be entered to use the system.                                                                                                    |
| There are scans missing for this patient. Are you sure you want to finish? | Informs the user that there are scans that have been<br>selected to be completed for the patient and these<br>scans have not yet been completed. Prompts user to<br>select whether or not they would like to finish the<br>session before completing all scheduled scans.                              |
| There are scans missing for this patient. Are you sure you want to logout? | Informs the user that there are scans that have been<br>selected to be completed for the patient and these<br>scans have not yet been completed. Prompts the<br>user to select whether or not they would like to finish<br>the exam before logging off and allowing another<br>user to use the system. |
| Transducer is moving. Please wait.                                         | Please allow the transducer to complete the scan.                                                                                                    |
| You must first select a patient                                            | A patient must be selected from the Worklist before scanning can begin.                                                                                                    |
| Please finish the current scan!                                            | The current scan is processing, the user must finish the current scan.                                                                                                    |

Table 7-5: Invenia ABUS 2.0 Messages

### Invenia ABUS 2.0 Messages

The following messages may appear during the review. Please refer to the cause/action information provided when trying to resolve the issue.

| System Message                                                     | Cause/Action to Take                                                                      |
|--------------------------------------------------------------------|-------------------------------------------------------------------------------------------|
| An application entity can only be set to Print or Store, not both. | Select Print or Store.                                                                    |
| Are you sure you want to delete all these series/<br>images?       | Confirm selection.                                                                        |
| Are you sure you want to delete these studies?                     | Confirm selection.                                                                        |
| Are you sure you want to delete this study?                        | Confirm selection.                                                                        |
| Are you sure you want to delete this series/image?                 | Confirm selection.                                                                        |
| Are you sure you want to log off?                                  | Confirm selection.                                                                        |
| Are you sure you want to remove all calipers?                      | Confirm selection.                                                                        |
| Automatic export items can't be deleted.                           | Informational message.                                                                    |
| Can't load report data.                                            | Informational message.                                                                    |
| Delete confirmation                                                | Confirm selection.                                                                        |
| DICOM connection test failed.                                      | Informational message.                                                                    |
| DICOM connection test passed.                                      | Informational message.                                                                    |
| Do you want to resume the last saved session?                      | Confirm selection.                                                                        |
| Export from DICOM server is not supported.                         | Informational message.                                                                    |
| Failed to export users.                                            | Informational message. Please try the operation again.                                    |
| Failed to retrieve images from the DICOM server.                   | Informational message. Please try the operation again.                                    |
| Invalid port number. Port number can only have four digits.        | Confirm the port number.                                                                  |
| Invalid printer, or no printer, is installed.                      | Check printer installation.                                                               |
| No DICOM images found at the folder <folder>.</folder>             | Informational message.                                                                    |
| No images are retrieved.                                           | This message appears when a non-service user tries to change the local Port or AE Title.  |
| Only Service users can change the local settings.                  | This message appears when a n on-service user tries to change the Local Port or AE Title. |
| Only three lines of text are allowed for Institute Address.        | Informational message. Please try the operation again.                                    |

#### Table 7-6: Messages

| System Message                                                                                                    | Cause/Action to Take                                   |  |  |
|----------------------------------------------------------------------------------------------------|--------------------------------------------------------|--|--|
| Please enter a User name.                                                                                                    | Informational message. Please try the operation again. |  |  |
| Please retrieve the study before you load it.                                                                                    | Informational message. Please try the operation again. |  |  |
| Unable to restore study. Please load it from the study pane.                                                                     | Informational message. Please try the operation again. |  |  |
| Please restart DICOM receive application to make the changes effective.                                                          | Informational message. Please try the operation again. |  |  |
| Please select a location to export the study(s) to.                                                                              | Informational message. Please try the operation again. |  |  |
| Printer error.                                                                                                    | Informational message. Please try the operation again. |  |  |
| Please select another study.                                                                                                    | Informational message. Please try the operation again. |  |  |
| Please select either Export To Disk or Export to DICOM Servers for exporting.                                                    | Informational message. Please try the operation again. |  |  |
| Printer error.                                                                                                    | Check the printer and try the operation again.         |  |  |
| Report file [file name] already exists.                                                                                          | Change export filename.                                |  |  |
| Retrieve completed                                                                                                    | Informational message.                                 |  |  |
| Retrieving study <id>.</id>                                                                                                    | Informational message.                                 |  |  |
| Study doesn't exist.                                                                                                    | Informational message. Please try the operation again. |  |  |
| The Invenia ABUS 2.0 application has encountered a problem.                                                                      | Please restart the application.                        |  |  |
| The Invenia ABUS 2.0 disk space is below [configured free space]%. Reviewed studies will automatically be deleted to free space. | Informational message. Please manage disk space.       |  |  |
| The Study doesn't exist.                                                                                                    | Informational message. Please try the operation again. |  |  |
| The study <id> of the patient <id> already exists. Do you want to overwrite?</id></id>                                           | Confirm selection.                                     |  |  |
| The user name already exists. Please choose a different user name.                                                               | Informational message. Please try the operation again. |  |  |
| The view type of the image stored in the Invenia<br>ABUS 2.0 Storage can't be changed.                                           | Informational message.                                 |  |  |
| Unauthorized to access the printer.                                                                                              | Informational message.                                 |  |  |

| Table 7-6: | Messages ( | (Continued) |
|------------|------------|-------------|
|------------|------------|-------------|

| System Message                                                                  | Cause/Action to Take                |
|---------------------------------------------------------------------------------|-------------------------------------|
| UsysDcmReceiveApp is missing in the installation directory Failed to start.     | Contact service for re-installation |
| You have images in the data pane.                                               | Informational message.              |
| You have images in the data pane. Are you sure you want to open a new study?    | Confirm selection.                  |
| You have images pending int he DICOM queue.                                     | Informational message.              |
| You must restart Invenia ABUS 2.0 for the configuration changes to take effect. | Please restart the application.     |

#### Table 7-6:Messages (Continued)

## Invenia ABUS 2.0 Error Log

Invenia ABUS 2.0 creates three error logs per day:

## **Daily error logs**

- ABUSApp\_(serial number).(date).log.uct
- ScannerApp\_(serial number).(date).log.uct
- ScannerAppMtCtrLib\_(serial number).(date).log.uct

|                                                   |                    |          | N        |                                                   |
|---------------------------------------------------|--------------------|----------|----------|---------------------------------------------------|
| ABUSApp_INVF1490050.2015-11-17.log.uct            | 11/17/2015 4:46 PM | UCT File | 3,486 KB |                                                   |
| ABUSApp_INVF1490050.2015-11-18.log.uct            | 11/18/2015 4:06 PM | UCT File | 3,394 KB |                                                   |
| ABUSApp_INVF1490050.2015-11-19.log.uct            | 11/19/2015 4:21 PM | UCT File | 4,298 KB |                                                   |
| ABUSApp_INVF1490050.2015-11-20.log.uct            | 11/20/2015 3:48 PM | UCT File | 2,047 KB |                                                   |
| ABUSApp_INVF1490050.2015-11-23.log.uct            | 11/23/2015 4:12 PM | UCT File | 1,845 KB |                                                   |
| ABUSApp_INVF1490050.2015-11-24.log.uct            | 11/24/2015 3:46 PM | UCT File | 2,230 KB |                                                   |
| ABUSApp_INVF1490050.2015-11-25.log.uct            | 11/25/2015 1:20 PM | UCT File | 1,436 KB |                                                   |
| ABUSApp_INVF1490050.2015-11-27.log.uct            | 11/27/2015 2:14 PM | UCT File | 2,177 KB |                                                   |
| ABUSApp_INVF1490050.2015-11-30.log.uct            | 11/30/2015 2:53 PM | UCT File | 486 KB   | X                                                 |
| ABUSApp_INVF1490050.2015-12-01.log.uct            | 12/1/2015 11:14 AM | UCT File | 18 KB    | A                                                 |
| ScannerApp_INVF1490050.2015-11-17.log.uct         | 11/17/2015 4:46 PM | UCT File | 780 KB   | λ                                                 |
| ScannerApp_INVF1490050.2015-11-18.log.uct         | 11/18/2015 4:06 PM | UCT File | 548 KB   | ABUSApp_(serial number).(date).log.uct            |
| ScannerApp_INVF1490050.2015-11-19.log.uct         | 11/19/2015 4:21 PM | UCT File | 905 KB   | ScannerApp (serial number).(date).log.uct         |
| ScannerApp_INVF1490050.2015-11-20.log.uct         | 11/20/2015 3:39 PM | UCT File | 315 KB   | ScannerAppMtCtrl ib (serial number) (date) log uc |
| ScannerApp_INVF1490050.2015-11-23.log.uct         | 11/23/2015 4:12 PM | UCT File | 363 KB   |                                                   |
| ScannerApp_INVF1490050.2015-11-24.log.uct         | 11/24/2015 3:46 PM | UCT File | 378 K8   |                                                   |
| ScannerApp_INVF1490050.2015-11-25.log.uct         | 11/25/2015 1:20 PM | UCT File | 218 KB   |                                                   |
| ScannerApp_INVF1490050.2015-11-27.log.uct         | 11/27/2015 2:14 PM | UCT File | 304 KB   |                                                   |
| ScannerApp_INVF1490050.2015-11-30.log.uct         | 11/30/2015 2:53 PM | UCT File | 79 KB    |                                                   |
| ScannerApp_INVF1490050.2015-12-01.log.uct         | 12/1/2015 11:08 AM | UCT File | 7 KB     |                                                   |
| ScannerAppMtCtrLib_INVF1490050.2015-11-17.log.uct | 11/17/2015 2:39 PM | UCT File | 263 KB   |                                                   |
| ScannerAppMtCtrLib_INVF1490050.2015-11-18.log.uct | 11/18/2015 3:57 PM | UCT File | 193 KB   |                                                   |
| ScannerAppMtCtrLib_INVF1490050.2015-11-19.log.uct | 11/19/2015 4:16 PM | UCT File | 321 KB   |                                                   |
| ScannerAppMtCtrLib_INVF1490050.2015-11-20.log.uct | 11/20/2015 3:39 PM | UCT File | 127 KB   |                                                   |
| ScannerAppMtCtrLib_INVF1490050.2015-11-23.log.uct | 11/23/2015 4:01 PM | UCT File | 123 KB   |                                                   |
| ScannerAppMtCtrLib_INVF1490050.2015-11-24.log.uct | 11/24/2015 3:36 PM | UCT File | 131 KB   |                                                   |
| ScannerAppMtCtrLib_INVF1490050.2015-11-25.log.uct | 11/25/2015 8:15 AM | UCT File | 73 KB    |                                                   |
| ScannerAppMtCtrLib_INVF1490050.2015-11-27.log.uct | 11/27/2015 9:46 AM | UCT File | 111 KB   |                                                   |
| ScannerAppMtCtrLib_INVF1490050.2015-11-30.log.uct | 11/30/2015 2:53 PM | UCT File | 85 KB    |                                                   |
| ScannerAppMtCtrLib_INVF1490050.2015-12-01.log.uct | 12/1/2015 11:15 AM | UCT File | 18 KB    |                                                   |

Figure 7-17. ABUS daily error logs

| 2015-12-01 | 08:19:42 | INFO  | ahmem - AbsSt ScanHead Qri Right                                                                                                   |
|------------|----------|-------|----------------------------------------------------------------------------------------------------|
| 2015-12-01 | 08:19:42 | INFO  | ahmem - AbsSt Scan Unready (Disable Plus, Minus, Start buttons)                                                                    |
| 2015-12-01 | 08:19:42 | INFO  | ahmam - AbsSt AutoSOS disabled                                                                                                    |
| 2015-12-01 | 08:19:42 | INFO  | shmem - AbsSt Set ScanHead <u>Center</u> Position                                                                                  |
| 2015-12-01 | 08:19:42 | INFO  | ahmem - AbsSt ScnHdTest disabled                                                                                                   |
| 2015-12-01 | 08:19:42 | INFO  | audit - Power percentage changed: 100                                                                                              |
| 2015-12-01 | 08:19:42 | INFO  | audit - Cleared Selected Work Item                                                                                                 |
| 2015-12-01 | 08:19:43 | INFO  | audit - Setting - keepDcm16Anonymized: 0                                                                                           |
| 2015-12-01 | 08:19:43 | INFO  | audit - Setting - DICOM Local AE Info: ABUSApp: 104                                                                                |
| 2015-12-01 | 08:19:43 | INFO  | ahmam - ScanHeadOriChangeEnabled:1                                                                                                 |
| 2015-12-01 | 08:19:43 | INFO  | audit - Scan Init                                                                                                    |
| 2015-12-01 | 08:19:43 | INFO  | ahmem - ScanSt Scan Initializing-Getting ready                                                                                     |
| 2015-12-01 | 08:19:44 | INFO  | acggn - Load success :C:\YF_Resources\VS_ImgCnfFiles\C15_6XWFlashAnglesFocusSpharmonicsMix_2s_10MHZ5CM10HZ_CS889.imgcnf            |
| 2015-12-01 | 08:19:44 | INFO  | accan - rowsPerFrame = 511200 colsPerFrame = 64 numFrames = 2                                                                      |
| 2015-12-01 | 08:19:44 | INFO  | accan - Allocated 130867200 bytes of memory for receive buffer 0                                                                   |
| 2015-12-01 | 08:19:44 | INFO  | acggn - Load success :C:\YF_Resources\VS_ImgCnfFiles\C15_6XWFlashAnglesFocusSpharmonicsMix_2s_10MHZ5CM10HZ_CS9.imgcnf              |
| 2015-12-01 | 08:19:44 | INFO  | accan - rowsPerFrame = 543840 colsPerFrame = 64 numFrames = 2                                                                      |
| 2015-12-01 | 08:19:44 | INFO  | accan - Allocated 139223040 bytes of memory for receive buffer 0                                                                   |
| 2015-12-01 | 08:19:44 | INFO  | acggn - Load success :C:\YF_Resources\VS_ImgCnfFiles\C15_6XWFlashAnglesFocusSpharmonicsMix_2s_10MHz3_5CM10HZ_CS9.imgcnf            |
| 2015-12-01 | 08:19:44 | INFO  | accan - rowsPerFrame = 543840 colsPerFrame = 64 numFrames = 2                                                                      |
| 2015-12-01 | 08:19:44 | INFO  | accan - Allocated 139223040 bytes of memory for receive buffer 0                                                                   |
| 2015-12-01 | 08:20:00 | INFO  | accan - Vs_HardwareOpen() Completed normally as expected.                                                                          |
| 2015-12-01 | 08:20:00 | INFO  | accan - boards = 2                                                                                                    |
| 2015-12-01 | 08:20:00 | INFO  | accan - chips = 4                                                                                                    |
| 2015-12-01 | 08:20:00 | INFO  | accan - channels = 8                                                                                                    |
| 2015-12-01 | 08:20:00 | INFO  | accan - highVoltageOutputMinimum = 1.6 highVoltageOutputMaximum = 96 highVoltageOutputGranularity = 0.025                          |
| 2015-12-01 | 08:20:00 | INFO  | accant - Vs_ShiScanheadSelectedGet return code: "Success". Details: Completed normally as expected.                                |
| 2015-12-01 | 08:20:00 | INFO  | accan - connector = 1                                                                                                    |
| 2015-12-01 | 08:20:00 | INFO  | accant - Vs_ShiScanheadSelect return code: "Success". Details: Completed normally as expected.                                     |
| 2015-12-01 | 08:20:00 | INFO  | accan - Vs_ShiScanheadPresentGet return code: "SHI Scanhead Is Connected". Details: A scanhead is connected on the Verasonics Scan |
| 2015-12-01 | 08:20:00 | INFO  | accant - Vs_ShiScanheadIdGet return code: "Success". Details: Completed normally as expected.                                      |
| 2015-12-01 | 08:20:00 | INFO  | accan - scaphead id = 96 Trans.id = 65632                                                                                          |
| 2015-12-01 | 08:20:00 | INFO  | accan - tpcHvMuxHvRailsResulting = 90.0277 tpcHvMuxLogicRailResulting = 4.99836                                                    |
| 2015-12-01 | 08:20:00 | DEBUG | accash = m_pThreadAcq->IsStopped() after                                                                                           |
| 2015-12-01 | 08:20:00 | DEBUG | acgan - Vs_SequenceIsRunning() after                                                                                               |
| 2015-12-01 | 08.20.01 | TNEO  | screm - semience loaded in 1979759660 mean                                                                                         |

#### Figure 7-18. ABUSApp\_(serial number).(date).log.uct

| 2015-11-30 ( | 07:22:49,783 | INFO | ScannerApp - C:\YF_Resources\ScannerAppConfig\ScanStationStateConfig.xml.ugt, C:\Users\ABUSPRO\AppData\Local\Temp\tmp7437 | tmr |
|--------------|--------------|------|----------------------------------------------------------------------------------------------------|-----|
| 2015-11-30 0 | 07:22:49,860 | INFO | ScannerApp - Load StateConfig Completed                                                                                   |     |
| 2015-11-30 0 | 07:22:49,863 | INFO | ScannerApp - State INIT                                                                                                   |     |
| 2015-11-30 ( | 07:23:03,892 | INFO | StateMachine - TransStateByEventENIER INIT by Event ScanMotorStoppedAtHomeLimit                                           |     |
| 2015-11-30 0 | 07:23:03,893 | INFO | StateMachine - TransStateByEventFAIL INIT by ScanMotorStoppedAtHomeLimit                                                  |     |
| 2015-11-30 0 | 07:23:04,001 | INFO | StateMachine - TransStateByEventENTER INIT by Event InitFinEvent - All of the motors are home                             |     |
| 2015-11-30 0 | 07:23:04,411 | INFO | StateMachine - TransStateByEventSUCCESS WAIT_CENTER from INIT by InitFinEvent - All of the motors are home                |     |
| 2015-11-30 0 | 07:23:14,867 | INFO | StateMachine - TransStateByEventENTER WAIT_CENTER by Event ScanMotorMoveComplete                                          |     |
| 2015-11-30 ( | 07:23:14,870 | INFO | StateMachine - TransStateByEventSUCCESS SCANHEAD_CENTER from WAIT_CENTER by ScanMotorMoveComplete                         |     |
| 2015-11-30 0 | 07:29:54,592 | INFO | StateMachine - TransStateByEventENTER SCANHEAD_CENTER by Event ScanMotorReadyNoMembEvent                                  |     |
| 2015-11-30 0 | 07:29:54,795 | INFO | StateMachine - TransStateByEventSUCCESS MEMB_DETACHED from SCANHEAD_CENTER by ScanMotorReadyNoMembEvent                   |     |
| 2015-11-30 ( | 07:30:00,242 | INFO | ScannerApp - Memb Detect: True State:MEMB_DETACHED                                                                        |     |
| 2015-11-30 0 | 07:30:00,244 | INFO | StateMachine - TransStateByEventENTER MEMB_DETACHED by Event Membrane - attached                                          |     |
| 2015-11-30 ( | 07:30:00,648 | INFO | StateMachine - TransStateByEventSUCCESS WAIT_INFERIOR from MEMB_DETACHED by Membrane - attached                           |     |
| 2015-11-30 ( | 07:30:03,087 | INFO | StateMachine - TransStateByEventENTER WAIT_INFERIOR by Event ScanMotorMoveComplete                                        |     |
| 2015-11-30 0 | 07:30:03,691 | INFO | StateMachine - TransStateByEventENIER WAIT_INFERIOR by Event ScanMotorMoveComplete                                        |     |
| 2015-11-30 ( | 07:30:03,694 | INFO | StateMachine - TransStateByEventSUCCESS ZERO_WEIGHT from WAIT_INFERIOR by ScanMotorMoveComplete                           |     |
| 2015-11-30 ( | 07:30:03,699 | INFO | StateMachine - TransStateByEventFAIL ZERO_WEIGHT by ScanMotorMoveComplete                                                 |     |
| 2015-11-30 ( | 07:33:51,130 | INFO | ScannerApp - Buttn Pushed WeightPlus                                                                                      |     |
| 2015-11-30 ( | 07:33:51,133 | INFO | StateMachine - TransStateByEventENTER ZERO_WEIGHT by Event WeightPlusButtonEvent                                          |     |
| 2015-11-30 ( | 07:33:51,942 | INFO | StateMachine - TransStateByEventSUCCESS WAIT_WEIGHTING from ZERO_WEIGHT by WeightPlusButtonEvent                          |     |
| 2015-11-30 ( | 07:33:53,067 | INFO | StateMachine - TransStateByEventENTER WAIT_WEIGHTING by Event WeightControlMotorMoveComplete                              |     |
| 2015-11-30 ( | 07:33:53,269 | INFO | StateMachine - TransStateByEventSUCCESS WEIGHTING_LOCKED from WAIT_WEIGHTING by WeightControlMotorMoveComplete            |     |
| 2015-11-30 ( | 07:33:54,189 | INFO | ScannerApp - Buttn Pushed WeightPlus                                                                                      |     |
| 2015-11-30 ( | 07:33:54,189 | INFO | StateMachine - TransStateByEventENTER WEIGHTING_LOCKED by Event WeightPlusButtonEvent                                     |     |
| 2015-11-30 ( | 07:33:54,793 | INFO | StateMachine - TransStateByEventSUCCESS WAIT_WEIGHTING from WEIGHTING_LOCKED by WeightPlusButtonEvent                     |     |
| 2015-11-30 ( | 07:33:55,917 | INFO | StateMachine - TransStateByEventENTER WAIT_WEIGHTING by Event WeightControlMotorMoveComplete                              |     |
| 2015-11-30 ( | 07:33:56,120 | INFO | StateMachine - TransStateByEventSUCCESS WEIGHTING_LOCKED from WAIT_WEIGHTING by WeightControlMotorMoveComplete            |     |
| 2015-11-30 ( | 07:34:05,730 | INFO | ScannerApp - Butto Fushed Start                                                                                           |     |
| 2015-11-30 ( | 07:34:05,733 | INFO | StateMachine - TransStateByEventENTER WEIGHTING_LOCKED by Event StartButton ( <u>center</u> ) Pressed                     |     |
| 2015-11-30 ( | 07:34:05,939 | INFO | StateMachine - TransStateByEventSUCCESS WAIT_BALL_LOCKING_CENTER from WEIGHTING_LOCKED by StartButton (center) Pressed    |     |
| 2015-11-30 ( | 07:34:08,238 | INFO | StateMachine - TransStateByEventENTER WAIT_BALL_LOCKING_CENTER by Event BallLockMotorMoveComplete                         |     |
|              |              |      |                                                                                                    |     |

Figure 7-19. ScannerApp\_(serial number).(date).log.uct

Logs information from the Scan Head Assembly (Membrane, Buttons Pushed), Scan Arm (i.e. Ball Joint Lock) and Weight Controller (motor controller)

For example: -ENTER MEMB\_DETACHED by Event Membrane - attached

Logs information from the Scan Head Assembly (Membrane, Buttons Pushed), Scan Arm (i.e. Ball Joint Lock) and Weight Controller (motor controller)

For example: -ENTER MEMB\_DETACHED by Event Membrane - attached

## **Collecting Error Logs**

Since there is not an ALT + D function, you might have to download the logs by selecting each individual file under the /Log folder:

| Remote Tools   | File Transfer          | Files       | Audit Log |                                          |     |
|----------------|------------------------|-------------|-----------|------------------------------------------|-----|
| Select Source: | Remote Device (Asse    | • 0         |           | Lost Refresh:Mon Nov 30 19:19:57<br>2015 | GMT |
| Poth           | /Log                   | 3           | Go        | Recursive? Refresh                       |     |
| 0              | File Nome              | 310         | Size 0    | Dote Modified 0                          | -   |
| ABUSApp        | NV\$1500015.2015-1     | 1-20.log.uc | 4.1 MB    | Sot Nov 21 02:05:01 GMT 2015             | 22  |
| ABUSApp        | NV\$1500015.2015-1     | 1-23.log.uc | 2.3 MB    | Tue Nov 24 01:01:21 GMT 2015             | ^   |
| ABUSApp        | INV\$1500015.2015-1    | 1-24Jog.uc  | 2.8 MB    | Wed Nov 25 00:38:35 GMT 2015             |     |
| ABUSApp        | INV\$1500015.2015-1    | 1-30.log.uc | 1.1 MB    | Mon Nov 30 19:16:59 GMT 2015             |     |
| ABUSApp        | _INV\$1500015.2015-1   | 1-30Jogzip  | 23.7 MB   | Mon Nov 30 19:10:19 GMT 2015             |     |
| Sconner        | AppMtCtrLib_INVS1500   | 015.2015-1  | 224.1 KB  | Tue Nov 17 01:37:00 GMT 2015             | _   |
| Sconner        | AppMtCtrLib_INVS1500   | 015.2015-1  | 241.1 KB  | Wed Nov 18 01:31:08 GMT 2015             |     |
| Sconner        | AppMtCtrLib_INVS1500   | 015.2015-1  | 279.2 KB  | Thu Nov 19 01:29:06 GMT 2015             |     |
| Sconner/       | AppMtCtrLib_INVS1500   | 015.2015-1  | 224.9 KB  | Fri Nov 20 01:48:47 GMT 2015             | V   |
| C Sconner!     | LOOMING HILL INJURIEON | 015 2015-1  | 303 7 VR  | Cot Nov 21 01/18-11 CMT 2015             |     |

Figure 7-20. Downloading Log File

| lame                                              | Date modified     | Туре     | Size |
|---------------------------------------------------|-------------------|----------|------|
| ABUSApp_INVS1400069.2015-12-01.log.uct            | 12/1/2015 3:57 PM | UCT File | 0 KB |
| ScannerApp_INVS1400069.2015-12-01.log.uct         | 12/1/2015 3:57 PM | UCT File | 0 KB |
| ScannerAppMtCtrLib INVS1400069.2015-12-01.log.uct | 12/1/2015 3:58 PM | UCT File | 0 KB |

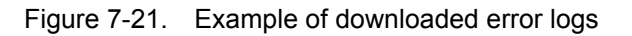

### **Common Error Codes for the Invenia ABUS 2.0**

The Invenia ABUS 2.0 system error messages have been improved to provide an easier troubleshooting experience for field engineers and remote technical support team members. The Invenia 2.0 system displays an error/information message along with an error code. The error code displayed uses the same error code rule (5 digit number) implemented with the Invenia R1 system:

| Error Code (total 5 d     | igits)                     |                                                                      |
|---------------------------|----------------------------|----------------------------------------------------------------------|
| First 1 digit             | Second 1 digit             | Third 3 digits                                                       |
|                           | 1 - Acquisition related    | Acquisition error code                                               |
| 1 - ABUSAnn               | 2 - Scanhead related       | 001 - Scanhead id does not match.                                    |
| related                   | 3 - Renderer related       | 001 - Image renderer initialization failed.                          |
|                           | 4 - System status related  |                                                                      |
| 2 - ScannerApp<br>related | 1 - Initialization related | ScannerApp initialization related error code                         |
|                           | 2 - USB related            | ScannerApp USB related error code<br>after initialization            |
|                           | 1 - Failure Type           | GEUS fatal error information category<br>(requires system shutdown)  |
| 3 - GEUS related          | 2 - Info Type              | GEUS information error information<br>category (warning/information) |
|                           | 3 - Service Type           | GEUS service error information<br>category (pass to service app)     |

*NOTE:* The software team ensured that the new GEUS (Ultrasound Box) error codes does not overlap with old Verasonics (VDAS/ Acquisition) codes. Thus, the error codes related to GEUS and VDAS are unique to each system design.

## **Error Code Identifications**

#### Ultrasound Box (GEUS) error code examples:

#### Example 1

Error code 35006 is related to high temperature readings in the Ultrasound Box. Since this problem could be caused by a blocked or partially blocked air-filter, the user is instructed to check the system air filter first.

If the system continues to overheat, the customer places a service call.

The service team can easily search the Service Manual by the error code and follow the troubleshooting steps: check the cMST temperature monitoring readings and run the system diagnostics available in the Service Desktop to determine if the problem is caused by the Ultrasound Box fans or possible temperature reading errors on the cMST board sensors.

The system is overheating. Please check air filters. (#35006) System will shutdown in 0 seconds.

### Ultrasound Box (GEUS) error code examples: (continued)

#### Example 2

Error code 35007 is related to a problem with the Ultrasound Box fans (fan tray assembly). This problem could be caused by a a defective fan in the fan tray assembly, or an issue with 12V fan voltage supplied by MFESP board.

The service team can easily search the Service Manual by the error code and follow the troubleshooting steps: check the MFESP fan monitoring readings and run the system diagnostics available in the Service Desktop to determine the root cause of the problem.

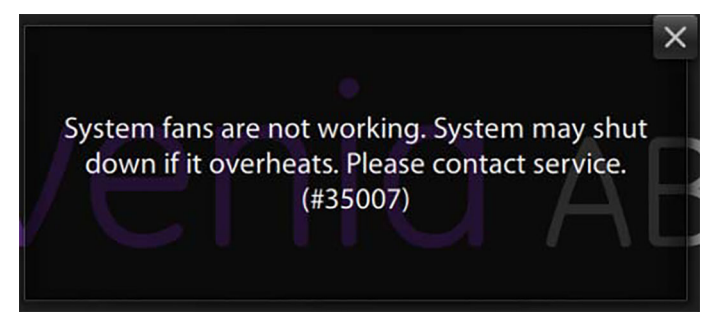

The Invenia 2.0 system displays an error/information message along with an error code, and codes are linked to troubleshooting action items in the Service Manual. However, some error codes/problems may still require the service team to collect and to analyze the system error logs.

## **Error Code List**

| Error<br>Code | Category        | Description                                                                                      |
|---------------|-----------------|--------------------------------------------------------------------------------------------------|
| 11001         | Acquisition     | Failed to initialize acquisition (missing frontend JSON file, possible transducer disconnection) |
| 12001         | Acq-scanhead    | Scanhead id does not match.                                                                      |
| 13001         | Renderer        | Image renderer initialization failed.                                                            |
| 14001         | System status   | GPU Max temperature exceeded                                                                     |
| 14002         | System status   | Power Max exceeded                                                                               |
| 21001         | ScannerApp Init | Initialization success                                                                           |
| 21002         | ScannerApp Init | Weight motor init home failed                                                                    |
| 21003         | ScannerApp Init | Scan motor init home failed                                                                      |
| 21004         | ScannerApp Init | Ball motor init home failed                                                                      |
| 21005         | ScannerApp Init | Scanhead controller USB COM port not detected                                                    |
| 21006         | ScannerApp Init | Weight controller USB COM port not detected                                                      |
| 21007         | ScannerApp Init | Scanhead and Weight controller USB COM port not detected                                         |
| 22001         | ScannerApp USB  | Scanhead controller USB COM port not detected                                                    |
| 22002         | ScannerApp USB  | Weight controller USB COM port not detected                                                      |
| 31000         | GEUS Unknown    | Unknown GEUS Error Code received                                                                 |
| 31001         | GEUS Failure    | GEUS fatal error requiring system shutdown                                                       |
| 31002         | GEUS Failure    | GEUS fatal error requiring system restart                                                        |
| 31001         | GEUS Failure    | GEUS fatal error DSP not detected requiring system restart                                       |
| 32001         | GEUS Info       | GEUS information error                                                                           |
| 32002         | GEUS Info       | GEUS information error requiring system restart                                                  |
| 33001         | GEUS Service    | GEUS service type error information category                                                     |

## **Error Code List (continued)**

| GE US |              | Error Messages                                                                                            |
|-------|--------------|----------------------------------------------------------------------------------------------------|
| 35001 | GEUS Failure | ERR_TRANSMIT_001 - Transmit Overload                                                                      |
| 35002 | GEUS Failure | ERR_SETUP_002 - A setup problem occurred. Please reselect transducer to continue                          |
| 35003 | GEUS Failure | ERR_MAJOR_SETUP_003 - A major setup problem occured.<br>Application will restart                          |
| 35004 | GEUS Failure | ERR_UNRECOVERABLE_004 - An unrecoverable problem occurred. System will shutdown.                          |
| 35005 | GEUS Failure | ERR_UNKNOWN_SETUP_005 - An<br>unknown setup problem occurred. System will NOT Scan                        |
| 35006 | GEUS Failure | ERR_OVERHEATING_006 - The system is overheating.The system will shut down soon! Please check air filters. |
| 35007 | GEUS Failure | ERR_FAN_FAILURE_007 - Fan failure. The system will shut down soon!                                        |
| 35008 | GEUS Failure | ERR_VOLTAGE_008 - System voltage fault. The system will shut down soon!                                   |
| 35009 | GEUS Failure | ERR_POWER_009 - Power supply voltage fault. The system will shut down soon!                               |
| 35010 | GEUS Failure | ERR_FAN_FAULT_010 - The fan is fault and the system is overheating. System will be shutdown!              |
| 35011 | GEUS Failure | ERR_BEP_011 - Bep Monitor abnormal,System will be shutdown!                                               |
| 35012 | GEUS Failure | ERR_APPLICATION_012 - Please reselect the application once again to continue.                             |

## **Error Code List (continued)**

| GE US |           | Info Messages                                                                                 |
|-------|-----------|-----------------------------------------------------------------------------------------------|
| 36001 | GEUS Info | INFO_TRANSDUCER_REMOVE_001 - Transducer at port %d is removed!                                |
| 36002 | GEUS Info | INFO_TRANSDUCER_INSERT_002 - transducer %s at port %d is inserted                             |
| 36003 | GEUS Info | INFO_TRANSDUCER_INDEFINITE_003 - Indefinite Transducer<br>Error :transducer %s in connector % |
| 36004 | GEUS Info | INFO_TRANSDUCER_NOT_ACCEPTED_004 -<br>transducer in connector %d not accepted by system       |
| 36005 | GEUS Info | INFO_SYSTEM_SHUTDOWN_005 - Do you<br>want to shut down the system?                            |
| 36006 | GEUS Info | INFO_MAJOR_SETUP_006 - A minor setup problem occured.<br>Image quality may not be optimal     |
| 36007 | GEUS Info | INFO_BEP_VOL_007 - Bep Voltage is out of range!                                               |
| 36008 | GEUS Info | INFO_BEP_FAN_008 - Bep Fan is abnormal!                                                       |
| 36009 | GEUS Info | INFO_TEMP_009 - Bep temperature is out of range!                                              |
| 36010 | GEUS Info | INFO_TRANSDUCER_010 - Transducer is disconnected                                              |
| 36011 | GEUS Info | INFO_DIAG_MODE_011 - Enter Diagnostics Mode                                                   |
| 36012 | GEUS Info | INFO_TRANSDUCER_SCANHEAD_REMOVE_012 - Transducer scan head is disconnected                    |
| 36013 | GEUS Info | INFO_TRANSDUCER_SCANHEAD_NOT_ACCEPT<br>ED_013 - The transducer is not supported               |
| 36014 | GEUS Info | INFO_MPSB_BROKEN_014 - The MPSB is broken                                                     |

# Chapter 8

# **Replacement Procedures**

This chapter describes how to remove and replace the system's filter and transducer.

# Warnings and important information

## Warnings

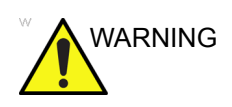

Energy Control and Power Lockout for Invenia ABUS 2.0.

When servicing parts of the Invenia ABUS 2.0 where there is exposure to voltage greater than 30 volts:

- 1. Follow LOCKOUT/TAGOUT procedures.
- 2. Turn off the Power Mains Switch.
- 3. Unplug the Invenia ABUS 2.0.
- 4. Maintain control of the Invenia ABUS 2.0 power plug.
- 5. Wait for at least 30 seconds for capacitors to discharge as there are no test points to verify isolation.
- 6. Remove/disconnect the battery, if present.

Invenia ABUS 2.0 components may be energized.

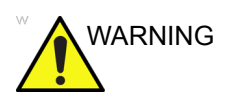

Because of the limited access to cabinets and equipment in the field, placing people in awkward positions, GE has limited the lifting weight for one person in the field to 35 LBS (16 KG). Anything over 35 LBS (16 KG) requires 2 people.

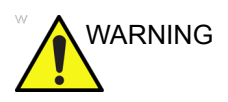

At least two people are needed when replacing casters (wheels) or adjusting brakes.

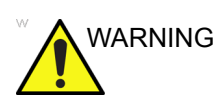

Avoid contacting used parts before disinfecting.

## Warnings (continued)

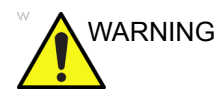

DO NOT touch any boards with integrated circuits prior to taking the necessary ESD precautions.

Always connect yourself, via an arm-wrist strap, to the advised ESD connection point located on the rear of the Invenia ABUS 2.0 (near the power connector).

Follow general guidelines for handling of electrostatic sensitive equipment.

NOTE: Use an ESD compatible work space or the ESD-kit during parts replacement.

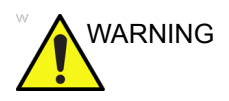

The waste of electrical and electronic equipment must not be disposed as unsorted municipal waste and must be collected separately.

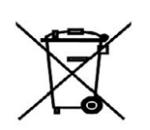

Please contact the manufacturer or other authorized disposal company to decommission your equipment.

#### Manpower

Two people are required for:

• Anything over 35 LBS (16 KG)

## Returning/shipping transducers and repair parts

Equipment being returned must be clean and free of blood and other infectious substances.

GE policy states that body fluids must be properly removed from any part or equipment prior to shipment. GE employees, as well as customers, are responsible for ensuring that parts/equipment have been properly decontaminated prior to shipment. Under no circumstance should a part or equipment with visible body fluids be taken or shipped from a clinic or site (for example, body coils or an ultrasound transducer). The purpose of the regulation is to protect employees in the transportation industry, as well as the people who will receive or open this package.

NOTE: The US Department of Transportation (DOT) has ruled that "items that were saturated and/or dripping with human blood that are now caked with dried blood; or which were used or intended for use in patient care" are "regulated medical waste" for transportation purposes and must be transported as a hazardous material.

## Parts Disposal

## **Used Media and Used Parts Disposal**

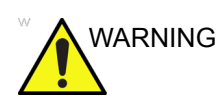

The waste of electrical and electronic equipment must not be disposed as unsorted municipal waste and must be collected separately.

X

Please contact the manufacturer or other authorized disposal company to decommission your equipment.

Properly dispose of all old or used parts and media according to current policies and procedures. Never keep old software or leave old software at the customer site.

## **Cleaning the Filter / Replacement**

Clean the filter on a monthly basis. This will also be performed by the Service Engineer during their normal PM process. To clean or replace the Filter,

| Steps |                                                                                                    | Illustrations |
|-------|----------------------------------------------------------------------------------------------------|---------------|
| 1.    | Power down the system.                                                                                               |               |
| 2.    | Remove the filter which is located on the bottom<br>of the Invenia ABUS 2.0.<br>The filter is attached using Velcro. |               |
| 3.    | Vacuum the filter.                                                                                                   |               |

#### Table 8-1: Cleaning the Filter

| Steps                                  | Illustrations |
|----------------------------------------|---------------|
| 4. Replace the filter, velcro side up. |               |

#### Table 8-1: Cleaning the Filter

## **Filter Replacement Functional Check**

Confirm that the system:

- Powers on when you press the On/Off/Standby control.
- That the transducer moves across the Scan Head Assembly.
- That the software runs through its initialization.
- That each user type (User, Admin) can successfully login to the system.
- And that the system images the patient successfully.

## **Replacing the Transducer**

#### To remove the transducer

| 1. | Power down the system by pressing the Power button on the front cover.                                                                                                    |                     |  |
|----|----------------------------------------------------------------------------------------------------|---------------------|--|
| 2. | Turn off the switch on the Power Entry Module/Power Cord Socket, then remove the Power Cord.<br>Maintain control of the power cord according to local lockout tagout requirements.                               |                     |  |
| 3. | Remove the Scan Head<br>assembly Clear Cast Cover.                                                                                                    | Clear Cast<br>Cover |  |
| 4. | Remove the Stabilizing Membrane.                                                                                                    | Membrane            |  |
| 5. | Remove the four (4) screws securing the<br>Transducer Cover assembly to the<br>Transducer adapter mounting.<br><b>NOTE:</b> There are two (2) screws<br>on either side of the<br>Transducer Adapter<br>Mounting. |                     |  |
# Replacing the Transducer

6. Hold the Transducer with one hand and the Transducer Cover assembly with the opposite hand. Gently pull the Transducer away from the Transducer Cover.

# Replacing the Transducer (continued)

| Step | Description                                                                                                    | Illustration        |
|------|----------------------------------------------------------------------------------------------------|---------------------|
| 1.   | Hold the Transducer Adapter mounting<br>with one hand and the Transducer Cover<br>assembly with the opposite hand. Gently<br>push the Transducer into the Transducer<br>Adapter mounting.                                                   |                     |
| 2.   | Insert the four (4) screws (1500-0097-00)<br>into the Transducer Adapter mounting<br>and torque the screws to 10 in-lbs. (1.15<br>N-m)<br><b>NOTE:</b> There are two (2) screws<br>on either side of the<br>Transducer Adapter<br>Mounting. |                     |
| 3.   | Install the Scan Head assembly<br>Clear Cast Cover.                                                                                                    | Clear Cast<br>Cover |

| 4. | Attach the Stabilizing Membrane.                                                           |
|----|--------------------------------------------------------------------------------------------|
| 5. | Plug the power cord into the Power Entry Module/Power Cord Socket and switch the power on. |
| 6. | Power the system on by pressing the Power Button on the front of the system.               |
| 7. | Perform system functional checks listed in the Functional Checks section.                  |

## **Transducer Functional Check**

Ensure that the transducer:

- Upon Power Up moves across the Scan Head Assembly.
- That the lights on the Scan Head Assembly light up.
- That the transducer images as a scan is being performed.
- That the transducer generates a 3D Volume.

#### **B-Mode Functional Checks**

Confirm that the system:

- Performs a B-Mode scan.
- Places B-Mode imaging parameters on the Touch Screen Monitor.
- Images evenly across the entire Touch Screen.

#### **3D Volume Functional Checks**

Confirm that the 3D Volume:

Gets generated after each Scan View performed.

## Performing the Exam

Confirm that the system can:

- Login the User.
- Access the Worklist and/or Enter Patient information manually.
- Perform the exam.
- Verify the exam.
- Send the exam to the Workstation / PACS.
- Perform Query/Retrieve process to PACS

# **Replacing the Power Cord**

To remove the power cord,

1. Locate the power cord receptacle on the back of the system.

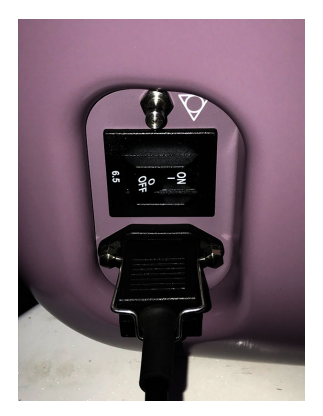

Figure 8-1. Power Cord in Receptacle

- 2. Pull the steel retaining clip upwards.
- 3. Disconnect the power cord from its receptacle by pulling the power cord straight out.

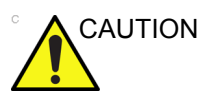

Removing the power cord without lifting the steel retaining clip may damage the system.

To replace the power cord

- 1. Locate the power cord receptacle on the back of the system.
- 2. Align the power cord prongs to match the receptacle, then securely push the cord straight back into the receptacle.
- 3. Pull the steel retaining clip down to retain the plug in the system.

# System Backup and Software Load

System Backup and Software reloading needs to be performed by trained, qualified personnel. Contact GE for training.

#### Notice against user modification

Never modify this product, including system components, software, cables, and so on. User modification may cause safety hazards and degradation in system performance. All modification must be done by a GE qualified person.

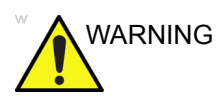

This equipment contains dangerous voltages that are capable of serious injury or death.

If any defects are observed or malfunctions occur, stop operating the equipment and perform the proper action for the patient. Inform a qualified service person and contact a Service Representative for information.

There are no user serviceable components inside the console. Refer all servicing to qualified service personnel only.

Ensure that unauthorized personnel do not tamper with the unit.

# **Internal Component Replacement**

Internal System components **MUST ONLY** be serviced by trained, qualified personnel.

Contact GE for training.

- Covers and Service Table
- Scan Head Assembly
- Articulating Arm and Tower
- Monitor Display
- Internal Imaging Components
- Caster Wheels

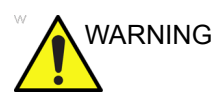

This equipment contains dangerous voltages that are capable of serious injury or death.

If any defects are observed or malfunctions occur, stop operating the equipment and perform the proper action for the patient. Inform a qualified service person and contact a Service Representative for information.

There are no user serviceable components inside the console. Refer all servicing to qualified service personnel only.

Ensure that unauthorized personnel do not tamper with the unit.

# Chapter 9 Renewal Parts

*This chapter lists the renewal parts available for the Invenia ABUS 2.0.* 

# List of Abbreviations

Table 9-1: List of Abbreviations

| ABBREVIATION | DESCRIPTION                        |
|--------------|------------------------------------|
| 3D           | THREE DIMENSIONAL                  |
| ABUS         | AUTOMATED BREAST ULTRA SOUND       |
| ASSY         | ASSEMBLY                           |
| FRU          | FIELD REPLACEMENT UNIT             |
| CTRL         | CONTROL                            |
| DMM          | DIGITAL MULTIMETER                 |
| EXT.         | EXTERNAL                           |
| I/O          | INPUT/OUTPUT                       |
| INT          | INTERNAL                           |
| LCD          | LIQUID CRYSTAL DISPLAY             |
| PCle         | PCI EXPRESS                        |
| PS           | POWER SUPPLY                       |
| PCA          | PRINTED CIRCUIT ASSEMBLY           |
| PWA          | PRINTED WIRE ASSEMBLY              |
| PWR          | POWER                              |
| QTY          | QUANTITY USED PER Invenia ABUS 2.0 |
| SSD          | SOLID STATE DRIVE                  |

# **Reordering Supplies**

| Part Number/<br>ECAT                                                                                                    | Description                                                                                                    |
|----------------------------------------------------------------------------------------------------|----------------------------------------------------------------------------------------------------|
| 3787-0006-00                                                                                                    | Filter                                                                                                    |
| 3787-0044-00                                                                                                    | Transducer                                                                                                    |
| 3787-0013-00<br>3787-0017-00<br>3787-0014-00<br>3787-0021-00<br>3787-0022-00<br>3787-0023-00<br>3787-0012-00<br>3787-0012-00<br>3787-0019-00<br>3787-0019-00<br>3787-0018-00<br>3787-0016-00 | Power Cords:<br>A.C. Power Cable Switzerland<br>A.C. Power Cable UK/Ireland<br>A.C. Power Cable Australia<br>A.C. Power Cable Denmark<br>A.C. Power Cable Denmark<br>A.C. Power Cable Italy<br>A.C. Power Cable Argentina<br>A.C. Power Cable Argentina<br>A.C. Power Cable Israel<br>A.C. Power Cable Israel<br>A.C. Power Cable Starel<br>A.C. Power Cable Europe<br>A.C. Power Cable Brazil<br>A.C. Power Cable Brazil<br>A.C. Power Cable Japan<br>A.C. Power Cable S. Africa/India |
| 3787-0008-00                                                                                                    | Planar Touch Screen 17" Monitor                                                                                                    |

#### Table 9-2: Replacement Part Numbers

| Table 9-3: | Accessory | Part | Numbers |
|------------|-----------|------|---------|
|------------|-----------|------|---------|

| Part Number/<br>ECAT | Description                                                                                                    |
|----------------------|----------------------------------------------------------------------------------------------------|
| 5486351<br>E8365EC   | PolySonic Ultrasound Lotion (Non-Sterile) 8.5oz<br>dispenser bottles                                                                                                    |
| 5489491<br>E8365EF   | PolySonic Ultrasound Lotion (Non-Sterile) 1 US gallon with refillable dispenser                                                                                                    |
| 5486348<br>E8340AB   | ABUS Single-Use Stabilization Membrane -<br>non-Sterile, (50 pack)                                                                                                    |
| 2102-0121-00         | Monster Cable Screen Clean LCD Touch Screen Cleaner (not available in all markets)                                                                                                    |
|                      | <ul> <li>ProteX Ultra Disinfectant Wipes - 60 ct Soft-pack w/<br/>stay-put adhesive backing (not available in all<br/>markets)</li> <li>ProteX Ultra Disinfectant Wipes 120 ct Canister<br/>pack (not available in all markets)</li> </ul> |

| Part Number/<br>ECAT | Description                                                                                                    |
|----------------------|----------------------------------------------------------------------------------------------------|
|                      | Dispatch Hospital Cleaner Disinfectant Towels with Bleach – Clorox                                                                                                    |
|                      | Clinell Universal Wipes - GAMA Healthcare Ltd.                                                                                                    |
| 3500-0684-00         | <ul> <li>Invenia ABUS 2.0 Starter Kit:, contains:</li> <li>Lotion, Ultrasound Coupling Pack, non-sterile (12 pack)</li> <li>Invenia ABUS 2.0 Single Use Stabilization Membrane (50 pack)</li> <li>Country-specific power cords (see below)</li> </ul> |

| Table 9-3: | Accessory | Part | Numbers |
|------------|-----------|------|---------|
|------------|-----------|------|---------|

# Chapter 10

# **Care and Maintenance**

This chapter describes **Care and Maintenance** on the Invenia ABUS 2.0 and peripherals. These procedures are intended to **maintain the quality** of the Ultrasound **system's performance**. Read this chapter completely and familiarize yourself with the procedures before performing a task.

# Why Do Maintenance?

### **Keeping Records**

It is good business practice that ultrasound facilities perform and maintain records of periodic and corrective maintenance. The Ultrasound Equipment Quality Check (EQC) form provides the customer with documentation that the Invenia Automated Breast Ultrasound System (ABUS) is maintained on a periodic basis.

A copy of the Ultrasound EQC form should be kept in the same room or near the ultrasound system.

NOTE: Leave a copy of the Ultrasound Equipment Quality Check form with the customer and request that it be kept in the same room or near the ABUS unit.

#### **Customer Quality Assurance Program**

Routine quality control testing must occur regularly. The same tests are performed during each period so that changes can be monitored over time and effective corrective action can be taken.

Testing results, corrective action and the effects of corrective action must be documented and maintained on the site.

As a GE service representative, you can help the customer with establishing, performing and maintaining records for a quality assurance program.

#### **Periodic Maintenance Inspections**

The Invenia Automated Breast Ultrasound System does not require scheduled maintenance, therefore the maintenance tasks and schedule described in this manual are recommendations only, except in the following cases:

- The customer has a service contract with GE to perform maintenance at specific times.
- The customer has a Quality Assurance program that requires additional tasks and/or inspections at a different frequency than is recommended in this manual.
- *NOTE:* If preventative maintenance is performed, it should be done by a qualified ABUS-trained service person.

# Care and Maintenance Schedule

The following Care and Maintenance Schedule (Table 10-1) gives your customers guidelines for maintaining their Invenia ABUS 2.0 instrument and outlines items that may require special attention.

As the GE Service Representative, you can emphasize that it is the customer's responsibility to perform the tasks as indicated in the Care and Maintenance Schedule to ensure a high level of safety and performance of the Invenia ABUS 2.0 instrument.

NOTE: The service procedures and recommended intervals shown in the Care and Maintenance Task Schedule are based on average patient load. If conditions exist which exceed typical usage and patient load, then recommend an increase in periodic maintenance frequencies.

| Cleaning/<br>Disinfecting                              | Screen<br>Cleaner | Dry, Non-<br>abrasive<br>Cleaning<br>Cloth | Disinfecti<br>ng Wipes | Vacuum | Electrical<br>Safety<br>Analyzer/<br>Volt Meter | Fre-<br>quency           |
|--------------------------------------------------------|-------------------|--------------------------------------------|------------------------|--------|-------------------------------------------------|--------------------------|
| Scan Head Assembly                                     |                   | x                                          | х                      |        |                                                 | After<br>Each<br>Patient |
| Touch Screen                                           | х                 |                                            |                        |        |                                                 | Daily                    |
| Cabinet (Console,<br>Display Arm, and<br>Weight Tower) |                   | x                                          | X                      |        |                                                 | Weekly                   |
| Air Filter                                             |                   |                                            |                        | х      |                                                 | Monthly                  |
| Electrical Safety Test<br>(Chassis)                    |                   |                                            |                        |        | х                                               | Varies by<br>Institution |
| Electrical Safety Test<br>(Transducer)                 |                   |                                            |                        |        | x                                               | Varies by<br>Institution |

| Table TU-T: Care and Maintenance Schedule |
|-------------------------------------------|
|-------------------------------------------|

# Cleaning

Cleaning takes about 15 minutes to perform. Refer to the Invenia ABUS 2.0 user documentation whenever necessary.

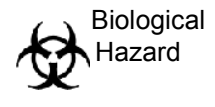

Possible risk of infection. Do not handle soiled or contaminated transducer and other components that have been in patient contact. Follow appropriate cleaning and surface-level disinfecting procedures before handling the equipment.

| Task                     | Invenia ABUS 2.0                                                                                                    |  |
|--------------------------|----------------------------------------------------------------------------------------------------|--|
| Clean Console            | Clean the console with disinfecting wipes.                                                                                                    |  |
| Clean Scan Head Assembly | Clean the Scan Head Assembly using the cleaning procedure on page 10-6.                                                                                                    |  |
| Clean Touch Screen       | <ol> <li>Turn off the Touch Screen Display.</li> <li>Using the LCD-approved cleaning kit, clean the Touch Screen.</li> <li>Turn the Touch Screen back on and verify calibration is still accurate.</li> </ol> |  |
| Clean Filter(s)          | Clean the Invenia ABUS 2.0 air filter using the procedure on page 10-6.                                                                                                    |  |

#### Table 10-2: Cleaning

NOTE: The germicidal wipes listed below are approved for use with the Invenia ABUS 2.0.

#### List of Approved Disinfecting Wipes:

For the following disinfecting wipes, only chemical compatibility was tested—the efficacy of these wipes as germicidal agents was not evaluated:

- 1. Sani-Cloth HB Germicidal Wipes PDI
- 2. Sani-Cloth AF3 Germicidal Wipes PDI
- 3. Asepti-Wipes II Germicidal Wipes Ecolab
- 4. Protex Ultra-Wipes Parker Labs
- 5. Oxycide Daily Disinfectant Wipe Cleaner Ecolab
- 6. Distel High-Level Disinfectant Wipes Tristel

For the following disinfecting wipes, C. Diff was tested and passed:

- 1. Dispatch Hospital Cleaner Disinfectant Towels with Bleach Clorox
- 2. Clinell Universal Wipes GAMA Healthcare Ltd

# **Cleaning Scan Head Assembly**

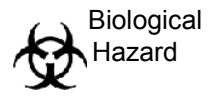

Possible risk of infection. Do not handle soiled or contaminated transducer and other components that have been in patient contact. Follow appropriate cleaning and surface-level disinfecting procedures before handling the equipment.

| Table 10-3: | Cleaning the Scan Head |
|-------------|------------------------|
|-------------|------------------------|

| Steps                                                                                                    | Illustrations |
|----------------------------------------------------------------------------------------------------|---------------|
| <ol> <li>Remove and dispose of Scan<br/>Membrane.</li> </ol>                                                                                                    |               |
|                                                                                                    |               |
| <ol> <li>Use dry, non-abrasive cleaning<br/>cloth to wipe off lotion (if present)<br/>from the Scan Head Assembly.</li> <li>Use disinfecting wipes to clean away<br/>residual lotion and other debris from the<br/>patient contact areas. See list of<br/>approved wipes on page 10-5.</li> </ol> |               |

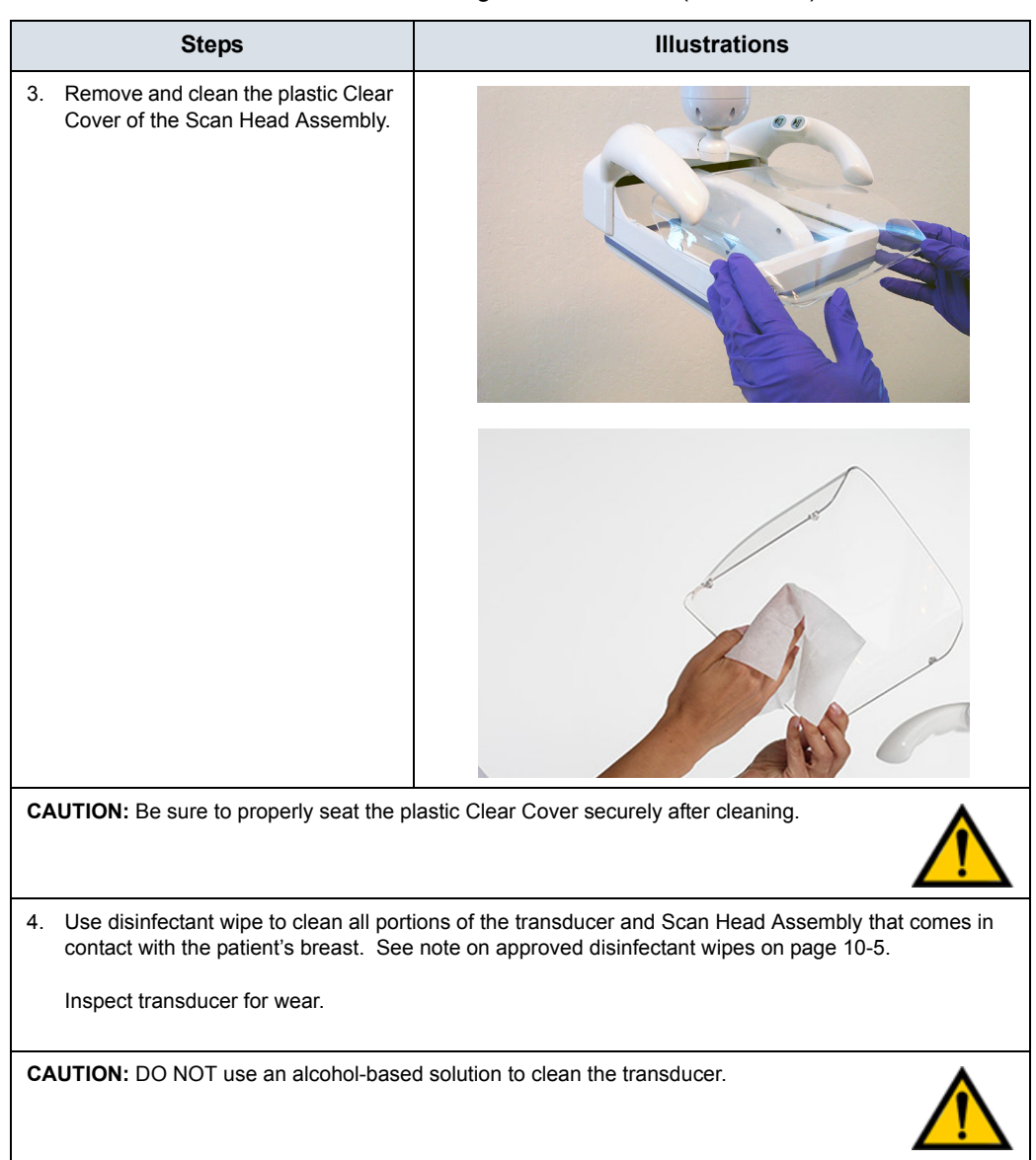

#### Table 10-3: Cleaning the Scan Head (Continued)

# **Cleaning Air Filter**

|    | Steps                                                                          | Illustrations |
|----|--------------------------------------------------------------------------------|---------------|
| 1. | Power down the system.                                                         |               |
| 2. | Remove the air filter, which is located on the bottom of the Invenia ABUS 2.0. |               |
| 3. | Vacuum the air filter.                                                         |               |
| 4. | Replace the air filter, velcro side up.                                        |               |

| Table 10-4: | Cleaning the Air Filter |
|-------------|-------------------------|
|-------------|-------------------------|

# Index

#### **Numerics**

3D volume, 4-12 functional check, 4-13, 8-11

#### A

abbreviations, 9-2 renewal parts, 9-2 acclimate time, 2-2 adjustment, 6-1 articulating arm, 4-14 average setup time, 3-2

## B

B-Mode, 4-12 functional check, 4-13, 8-11 boot up, 4-4 connect power to the product, 4-5

## С

care & maintenance, 10-1 caster wheels and brakes, 4-14 change history, i-1 check connections, 3-70 cold or hot if the unit is very cold or hot, 2-2 compliance, 1-22 connect USB flash card, 3-43 connect power to the product, 4-5 connections on the rear panel, 3-42 scan station to workstation, 3-70 connectivity functions checks, 4-15 console requirements, 2-2 environmental, 2-2 contact information. 1-24 contents in this manual, 1-2 conventions used in book, 1-8 cooling, 2-2 copyrights, i-18 covers and service table replacement, 8-15 customer assistance, 1-24 phone numbers, 1-25

customer order verification, 3-34

### D

damage in transportation, 3-6 damage in transport, *i*-15 dangerous procedure warnings, 1-16 data network setup requirements, 2-16 date format, 3-63 date setup scan station, 3-49 diagnostics/troubleshooting, 7-1 DICOM network function, 2-16 DICOM setup requirements, 2-17 disposal used media and used parts, 8-5

## Е

electrical configurations, 2-9 electrical requirements, 2-3 **EMI** limitations EMI limitations, 2-5 general requirements, 2-3 power stability requirements power stability requirements, 2-4 power transients power transients, 2-4 site power outlets site power outlets, 2-3 unit power plug unit power plug, 2-3 voltage drop-out voltage drop-out, 2-4 electrical safety, 1-17 electrical specification, 3-41 electromagnetic compatibility (EMC), 1-22 electromagnetic interference abatement, 2-6, 7-33 prevention, 2-6, 7-33 recommendations, 7-32 electrostatic discharge prevention, 1-23 EMC compliance, 1-22 electromagnetic compatibility, 1-22

what is EMC?. 1-22 EMI abatement, 2-6, 7-33 prevention, 2-6, 7-33 protection, 3-34 recommendations, 7-32 environmental dangers, 2-18 error code identifications, 7-46 error code list, 7-48 errors. i-16 ESD prevention, 1-23 exam, 4-12 functional check, 4-13, 8-12 examine packages, 3-5 external I/O connections, 3-42

#### F

facility needs, 2-7, 2-8 DICOM network function, 2-16 DICOM setup requirements, 2-17 facility needs, 2-8 important notices, 2-9 network setup requirements, 2-16 purchaser responsibilities, 2-7 flash card connect, 3-43 functional checks overview, 4-12 performance, 4-12 power on, 4-12, 8-7 probe, 4-12 shut down, 4-12

## G

GE cares label, 3-36 general configuration date and time, 3-63 general console requirements, 2-2 general procedures overview, 4-3

#### Н

hardware problems, 7-36 heat problems, 7-35 hot or cold if the unit is very cold or hot, 2-2 human safety. 1-13

## I

icon description, 3-37 icons, 1-8 icons indicating a special procedure to be used, 1-11 if the unit is very cold or hot, 2-2 important conventions, 1-8 important notices facility needs, 2-9 important precautions, *i*-2 indicator light, network, 3-70 installation card, 3-72 installation warnings see "setup warnings", 3-2, 3-40 intermittent noise, 7-35

# L

Label icon description, 3-37 label, GE cares, 3-36 labels transportation box label, 3-6 labels locations, 1-12 legal notes, *i-18* lighting, 2-2 list of abbrevations, 9-2 load software, 8-14 Login, 3-46 lubrication ball joint, 6-4

#### Μ

maintenance, 10-1 manpower needed, 8-3 manual service, 4-11 user, 4-11 manufacturer, 1-26 mechanical, 1-18 mechanical functions checks scanner assembly, 4-14 mechanical safety, 1-18 models covered by this manual, 1-3 moving the system, 4-7

## Ν

network indicator, 3-70 network setup requirements, 2-16 noise picked up from the air, 7-34 noise troubleshooting hardware problems, 7-36 heat problems, 7-35 intermittent noise, 7-35 noise picked up from the air, 7-34 recommendations, 7-34 self generated noise, 7-35 software problems, 7-36 types of noise, 7-34

#### 0

omission and errors, i-16

#### Ρ

packing materials recycling information, 3-33 paperwork after setup, 3-71 parts renewal, 9-1 parts disposal, 8-5 patient vicinity UL60601-1 (USA), 2-19 Performance functional checks power on. 4-12 performance functional checks 3D volume, 4-13, 8-11 B-Mode. 4-13. 8-11 exam, 4-13, 8-12 probe, 4-12, 8-11 shut down. 4-12 phone numbers customer assistance, 1-25 physical inspection at arrival. 3-34 power on, 3-45, 4-4, 4-5 power on scan station, 3-46 power on/boot up, 4-4 connect power to the product, 4-5 warnings, 4-3 power shut down, 3-45, 4-6 precautions certified electrical contractor statement. i-15 damage in transport, i-15 for functional checks, 4-2 important precautions, i-2 service safety considerations, i-17 translation policy, i-2 prepeare for setup, 3-34 probe, 4-12 functional check, 4-12, 8-11 product icons. 1-11 product locator installation card, 3-72 products covered by this manual, 1-3 purchaser responsibilities, 2-7 purpose of operator manual, 1-3

### R

rear panel connections, 3-42 receiving and unpacking, 3-4 receiving the product, 3-5 recycling information packing materials, 3-33 renewal parts, 9-1 abbreviations, 9-2 replacement covers, 8-15 service table, 8-15 replacement procedures, 8-1 warnings, 8-2 requirements, 2-2 returning/shipping probes and repair parts, 1-27, 8-4 revision history, *i*-1

### S

safety. 1-18 electrical practices. 1-17 transducer, 1-17 human. 1-13 safety considerations, 1-13 safety precaution messages, 1-9 scan station specifications, 2-11 scan station and workstation overview. 1-4 scan station date. 3-49 scan station power on, 3-46 scan station setup, 3-46 scan station time. 3-49 self generated noise, 7-35 service adjustments, 6-1 service login, 3-46 service manual, 4-11 service safety considerations. i-17 service table replacement, 8-15 setting up time and date, 3-49 setup preparations. 3-34 reminders, 3-2 scan station, 3-46 setup time, 3-2 setup warnings, 3-2, 3-40 shipping/returning probes and repair parts, 1-27 probe returning/shipping, 8-4 shut down. 4-12 site preparations, 2-1 time and manpower requirements, 2-8 software load, 8-14 software problems, 7-36 specifications electrical specifications, 3-41 scan station, 2-11 standard hazard icons, 1-10 statement certified electrical contractor statement, i-15 system electrical configurations, 2-9 system manufacturer, 1-26

## T

time and manpower requirements site preparations, 2-8 time format, 3-63

time setup scan station, 3-49 touch screen monitor, 4-14 trademarks, i-18 translation policy, i-2 transport, 4-7 damage, i-15 transportation box label, 3-6 transporting the system, 4-9 at the new location, 4-10 Troubleshooting Vital System Information, 7-3 troubleshooting, 7-1 noise recommendations, 7-34 turn on, 3-46 types of noise, 7-34 typical users of the service manual, 1-3

#### U

unpacking, 3-4 unpacking instructions, 3-9 USB flash card connect, 3-43 used media disposal, 8-5 used parts disposal, 8-5 user manual, 4-11

#### V

verify customer order, 3-34 voltage settings, 3-41

# W

warnings dangerous procedures, 1-16 power on/boot up, 4-4 receiving and unpacking, 3-4 replacement procedures, 8-2 what is EMC?, 1-22

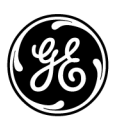